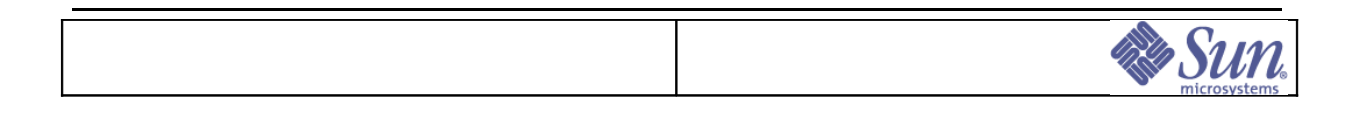

# Contexte documentaire

# Dossier de Pilotage E25K

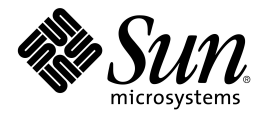

**Sun Microsystems France S.A.** 13, Avenue Morane-Saulnier BP 53 78142 Vélizy Cedex Tél. : 01 34 03 00 00 Fax : 01 34 03 04 73

| ©Sun Microsystems France | Dossier d'exploitation Sun Fire 25k | Page: 1 /92      |
|--------------------------|-------------------------------------|------------------|
| SUN_Exploit_SF25K        |                                     | Date: 09/11/2006 |

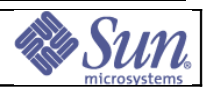

## Avertissement

This product or document is and distributed under licenses restricting its use, copying, distribution and decompilation. No part of this product or document may be reproduced in any form by any means without prior written authorization of Sun and its licensors if any. Third-party software, including font technology, is copyright and licensed from Sun suppliers.

Parts of the product may be derived from Berkeley BSD systems, licensed from the University of California. UNIX is a registered trademark in the US. and other countries, exclusively licensed through X/Open Company, Ltd.

Sun, Sun Microsystems, the logo Sun, AnswerBook, SunDocs, Solaris, OpenBoot, OpenWindows, Solstice AdminSuite, Solstice Backup, Solstice DiskSuite, Solstice SyMON, SunSwift, SunVTS, Ultra and Enterprise are trademarks, registered trademarks, or service mark of Sun Microsystems, Inc. in the US. and other countries. Products bearing SPARC trademarks are based upon an architecture developed by Sun Microsystems, Inc.

The OPEN LOOK and Sun<sup>™</sup> Graphical User Interface was developed by Sun Microsystems, Inc. for its users and licencees. Sun acknowledges the pioneering efforts of Xerox in researching and developing the concept of graphical user interfaces for the computer industry. Sun holds a non-exclusive license from Xerox to the Xerox Graphical User Interface, which license also covers Sun's licencees who implement OPEN LOOK GUIs and otherwise comply with Sun's written license agreements.

DOCUMENTATION IS PROVIDED "AS IS" AND ALL EXPRESS OR IMPLIED CONDITIONS, REPRESENTATIONS AND WARRANTIES, INCLUDING ANY IMPLIED WARRANTY OF MERCHANTABILITY, FITNESS FOR A PARTICULAR PURPOSE OR NON-INFRINGEMENT, ARE DISCLAIMED, EXCEPT TO THE EXTENT THAT SUCH DISCLAIMERS ARE HELD TO BE LEGALLY INVALID.

Ce produit ou document est distribué dans le cadre d'accords qui en restreignent l'utilisation, la copie, la distribution et la décompilation. Aucune partie de ce produit ou document ne peut être reproduit sous aucune forme, par quelque moyen que ce soit, sans l'autorisation préalable et écrite de Sun et de ses bailleurs de licence, s'il y en a. Le logiciel détenu par des tiers, et qui comprend la technologie relative aux polices de caractères, est protégé par copyright et licencié par des fournisseurs de Sun.

Des parties de ce produit pourront être dérivées des systèmes Berkeley BSD licenciés par l'Université de Californie. UNIX est une marque déposée aux Etats-Unis et dans d'autres pays et licenciée exclusivement par X/Open Company, Ltd.

Sun, Sun Microsystems, le logo Sun, AnswerBook, SunDocs, Solaris, OpenBoot, OpenWindows, Solstice AdminSuite, Solstice Backup, Solstice DiskSuite, Solstice SyMON, SunSwift, SunVTS, Ultra et Enterprise sont des marques de fabrique ou des marques déposées ou marques de service de Sun Microsystems, Inc. aux Etats-Unis et dans d'autres pays. Toutes les marques SPARC sont utilisées sous licence et sont des marques de fabrique ou des marques déposées de SPARC International, Inc. aux Etats-Unis et dans d'autres pays. Les produits portant les marques SPARC sont basés sur une architecture développée par Sun Microsystems, Inc.

L'interface graphique utilisateur OPEN LOOK et Sun<sup>™</sup> a été développée par Sun Microsystems, Inc. pour ses utilisateurs et licenciés. Sun reconnaît les efforts de pionnier de Xerox pour la recherche et le développement du concept des interfaces d'utilisation visuelle ou graphique pour l'industrie de l'informatique. Sun détient une licence non exclusive de Xerox sur l'interface d'utilisation graphique Xerox, cette licence couvrant également les licenciés de Sun qui mettent en place l'interface d'utilisation graphique OPEN LOOK et qui en outre se conforment aux licences écrites de Sun.

CETTE DOCUMENTATION EST FOURNIE "EN L'ETAT" ET AUCUNE GARANTIE, EXPRESSE OU IMPLICITE, N'EST ACCORDEE, Y COMPRIS DES GARANTIES CONCERNANT LA VALEUR MARCHANDE, L'APTITUDE DE LA PUBLICATION A REPONDRE A UNE UTILISATION PARTICULIERE, OU LE FAIT QU'ELLE NE SOIT PAS CONTREFAISANTE DE PRODUITS DE TIERS. CE DENI DE GARANTIE NE S'APPLIQUERAIT PAS, DANS LA MESURE OU IL SERAIT TENU JURIDIQUEMENT NUL ET NON AVENU

| ©Sun Microsystems France | Dossier d'exploitation Sun Fire 25k | Page: 2 /92      |
|--------------------------|-------------------------------------|------------------|
| SUN_Exploit_SF25K        |                                     | Date: 09/11/2006 |

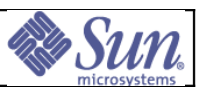

| <u>1 PRÉSENTATION DES ÉQUI</u>                                  | PEMENTS                                             | 7                |
|-----------------------------------------------------------------|-----------------------------------------------------|------------------|
| 1.1 Eléments du Sun Fire 25K                                    |                                                     |                  |
| 1.2 Le serveur SunFire 25K                                      |                                                     |                  |
| 1.2.1 Identification des sous-                                  | ensembles du serveur                                | 9                |
| 1.2.2 Présentation des sous-e                                   | nsembles du serveur                                 | <u>10</u>        |
| 1.2.3 Alimentations 220V ac.                                    |                                                     | <u>13</u>        |
| <u>1.2.4 Disjoncteurs associés a</u>                            | ux sous-ensembles                                   | <u>14</u>        |
| <u>1.2.5 Tiroirs de ventilation</u>                             |                                                     |                  |
| <u>1.2.6 System Boards</u>                                      | <b>1</b> 1 <b>1 1 1 1</b>                           | <u>17</u>        |
| <u>1.2./ IO Boards (IB - Cartes</u>                             | <u>d'entrees/sorties)</u>                           | <u></u>          |
| <u>1.2.8 System Controller</u>                                  |                                                     |                  |
| 1.2.9 Centerplane board                                         |                                                     |                  |
| 1.2.10 Expander obura<br>1.2.11 Domaines et réseaux i           | ntarnas                                             | <u></u>          |
| 1 2 12 Disques systèmes (Se                                     | 120) des domaines                                   | 28               |
| CONFICURATION DE LA D                                           |                                                     | 20               |
| 2 CONFIGURATION DE LA P                                         | LAIE-FORME                                          | <u></u> 29       |
| 2.1 Paramètres nécessaires du S                                 | un Fire 25K                                         |                  |
| <u>2.1.1 Nom de la plate-forme.</u>                             | <i>a</i> "                                          |                  |
| 2.1.2 Configuration des Syste                                   | m Controllers                                       |                  |
| 2.2 FONCTION DES SYSTEM CONTROL                                 | LERS (SC)                                           |                  |
| 2.2.1 Administration materies                                   | le du serveur                                       |                  |
| 2.2.2 Administration des dom                                    | aines                                               |                  |
| 2.2.5 FONCTIONS ET ITMITES des<br>2.2.4 Fonctionnalités portées | sc lors au bool de domaines                         |                  |
| 2.2.4 POINTIES PROPRES ALL SER                                  | put ies $SC_{uux}$ uomumes                          | 34               |
| 2 3 1 Basculement de System                                     | Controller                                          | 34               |
| 2.3.2 Reconfiguration dynam                                     | ique                                                | 34               |
| 2 DESCRIPTION DE LA CONI                                        | TICLIDATION DES DI ATES EODMES SE25U                |                  |
| <u>5 DESCRIPTION DE LA CON</u>                                  | GURATION DES PLATES-FORMES SF25K                    |                  |
| <u>3.1 SunFire25K d'Arcueil</u>                                 |                                                     |                  |
| 3.2 SUNFIRE25K DE ROISSY                                        |                                                     |                  |
| PROCÉDURES SYSTÈME                                              |                                                     | <u>46</u>        |
| 3.3 INTRODUCTION.                                               |                                                     |                  |
| 3.4 TABLEAU DES MOTS CLÉS                                       |                                                     | 47               |
| 3.5 CONNEXION AUX SC                                            |                                                     |                  |
| <u>3.6 Identifier le SC principal (N</u>                        | [ain SC]                                            |                  |
| 3.7 Activer le mode failover                                    |                                                     | <u>50</u>        |
| <u>3.8 Basculement du SC seconda</u>                            | ire en SC principal                                 |                  |
| <u>3.9 Les Process actifs sur chaqu</u>                         | е <u>SC.</u>                                        |                  |
| 3.10 ARRÊT D'UN DOMAINE                                         | 2517                                                | <u></u>          |
| 3.11 MISE HORS TENSION DU SUNFI                                 | RE 2 <b>5Κ</b>                                      |                  |
| 3.12 MISE SOUS TENSION DU SF251                                 | <b>.</b>                                            | <u></u>          |
| 3.13 ACTIVATION D'UN DOMAINE                                    |                                                     |                  |
| 3 15 Récurération du crash dum                                  | η                                                   |                  |
| 3.16 GESTION DES JETONS COD (                                   | r                                                   |                  |
| 3 17 RECONFIGURATION DYNAMIOU                                   | e (DR): Détachement d'inf System Board d'in domaine | ACTIF 67         |
| 3 18 RECONFIGURATION DYNAMIO                                    | ie (DR): Attachement d'une System Board à un domain | E ACTIF 70       |
| 3.19 Reconfiguration Dynamiou                                   | E (DR): Détachement d'une carte FC gérée par STMS.  |                  |
| 3.20 Reconfiguration Dynamiou                                   | E (DR): Attachement d'une carte FC gérée par STMS.  |                  |
| 3.21 Reconfiguration Dynamiou                                   | e (DR): Détachement d'une carte SCSI/Ethernet gérée | PAR SVM/IPMP OU  |
| VXVM/IPMP                                                       |                                                     |                  |
| 3.22 Reconfiguration Dynamiqu                                   | e (DR): Attachement d'une carte SCSI/Ethernet gérée | PAR SVM/IPMP OU  |
| ©Sun Microsystems France                                        | Dossier d'exploitation Sun Fire 25k                 | Page: 3 /92      |
| SLIN Exploit SE25K V/1.2 doc                                    | · · · · · · · · · · · · · · · · · · ·               | Date: 09/11/2006 |

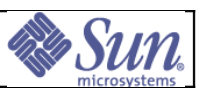

| VXVM/IPMP       85         3.23 Controller L'état de La Plate-PORME.       89         3.24 Procédeure de Restauration D'UN System Controller.       90         3.24.1 Contexte:       90         3.24.2 Booi cdrom du system controller.       90         3.24.3 Création du partitionnement du disque système.       90         3.24.4 Création du system controller.       90         3.24.5 Création du partitionnement du disque système.       90         3.24.4 Création de / et opérations manuelles à effectuer.       91         3.24.5 Restauration de / et opérations manuelles à effectuer.       91         3.24.7 Reboot en single-user.       93         3.24.8 Réencapsulation dans Solaris Volume Manager du disque de boot.       93         3.24.8 Réencapsulation dans Solaris Volume Manager du disque de boot.       93         3.24.9 Mise en miroir du disque système avec SVM.       94         4 TRAITEMENTS DES DYSFONCTIONNEMENTS.       95         4.1 Historique standard des MESSAGES de DOMAINE.       96         4.2 LISTE NOIRE (BLACKLIST FILE).       96         4.3 OUTES DE DAGNOSTIC       97         4.3.1 hpost.       97         4.3.2 pridiag       977         4.4 EREFURS DE MÉMOIRE CORRIGÉES.       98         4.5 DieAntLANCES SYSTEME.       98 <tr< th=""><th></th><th></th></tr<> |                                                                      |            |
|----------------------------------------------------------------------------------------------------|----------------------------------------------------------------------|------------|
| 3.23 CONTROLER L'ÉTAT DE LA PLATE-FORME.       89         3.24 PROCÉDURE DE RESTAURATION D'UN SYSTEM CONTROLLER.       90         3.24.1 Contexte:       90         3.24.2 Boot cdrom du system controller.       90         3.24.3 Création du partitionnement du disque système.       90         3.24.4 Création du system controller.       90         3.24.5 Restauration de / et opérations manuelles à effectuer.       91         3.24.6 Restauration de / et opérations manuelles à effectuer.       91         3.24.7 Reboot en single-user.       93         3.24.8 Réencapsulation dans Solaris Volume Manager du disque de boot.       93         3.24.9 Mise en miroir du disque système avec SVM.       94         4 TRAITEMENTS DES DYSFONCTIONNEMENTS.       95         4.1 HISTORIQUE STANDARD DES MESSAGES DE DOMAINE.       96         4.2 LISTE NOIRE (BLACKLIST FLE).       96         4.3.1 I hpost.       97         4.3.2 pridiag.       97         4.4 Dereurus DE Mémoire CORRIGÉES.       98         4.5.1 Demande de redémarrage (reboot).       99         4.5.2 Panic.       99         4.5.3 Réintialisations par watchdog, redmode ou xir.       100         4.5.4 Hote bloqué (heartbeat failure).       101         4.5 Déranit.       999         4.5.1 D                                        | VXVM/IPMP                                                            | <u>85</u>  |
| 3.24 PROCEDURE DE RESTAURATION D'UN SYSTEM CONTROLLER.       90         3.24.1 Contexte:       90         3.24.2 Boot cdrom du system controller.       90         3.24.3 Création du partitionnement du disque système.       90         3.24.4 Création des systèmes de fichiers.       91         3.24.5 Restauration de / et opérations manuelles à effectuer.       91         3.24.6 Restauration de / et opérations manuelles à effectuer.       91         3.24.7 Reboot en single-user.       93         3.24.7 Reboot en single-user.       93         3.24.8 Réencapsulation dans Solaris Volume Manager du disque de boot.       93         3.24.9 Mise en miroir du disque système avec SVM.       94         4 TRAITEMENTS DES DYSFONCTIONNEMENTS.       95         4.1 HISTORIQUE STANDARD DES MESSAGES DE DOMAINE.       96         4.2 LISTE NORE (BLACKLIST FILE)       96         4.3 OUTILS DE DIAGNOSTIC.       97         4.3.1 hpost.       97         4.5.1 Demande de redémarrage (reboot).       99         4.5.2 Partic       98         4.5.1 Demande de redémarrage (reboot).       99         4.5.2 Partic       90         4.5.4 Hôte bloqué (heartbeat failure).       100         4.5.5 Arbstop.       102         4.5 Domaninstop et recordstop.                                                   | <u>3.23 Contrôler l'état de la plate-forme</u>                       | <u>89</u>  |
| 3.24.1 Contexte:       90         3.24.2 Boot cdrom du system controller.       90         3.24.3 Création du partitionnement du disque système.       90         3.24.3 Création de systèmes de fichiers.       91         3.24.4 Création de / et opérations manuelles à effectuer.       91         3.24.5 Restauration de / et opérations manuelles à effectuer.       91         3.24.7 Reboot en single-user.       93         3.24.7 Reboot en single-user.       93         3.24.9 Mise en miroir du disque système avec SVM.       94         4 TRAITEMENTS DES DYSFONCTIONNEMENTS.       95         4.1 HISTORIOUE STANDARD DES MESSAGES DE DOMAINE.       96         4.2 LISTE NOIRE (BLACKLIST FILE)       96         4.3 OUTILS DE DIAGNOSTIC.       97         4.3.1 hpost.       97         4.3.2 pridiag.       97         4.5.1 Demande de redémarrage (reboot).       99         4.5.2 Panic.       98         4.5.1 Demande de redémarrage (reboot).       99         4.5.2 Panic.       90         4.5 DérantLANCES SYSTÈME       100         4.5 DérantLANCES SYSTÈME       98         4.5 DérantLANCES SYSTÈME       102         4.5 DérantLANCES SYSTÈME       102         4.5 Arbstop.       100                                                                                                    | 3.24 Procédure de restauration d'un System Controller                | 90         |
| 3.24.2 Boot cdrom du system controller                                                                                                    | 3.24.1 Contexte:                                                     | <u>90</u>  |
| 3.24.3 Création du partitionnement du disque système.       90         3.24.4 Création des systèmes de fichiers.       91         3.24.5 Restauration de / et opérations manuelles à effectuer.       91         3.24.6 Restauration de / et opérations manuelles à effectuer.       91         3.24.7 Reboot en single-user.       93         3.24.7 Reboot en single-user.       93         3.24.7 Reboot en single-user.       93         3.24.8 Réencapsulation dans Solaris Volume Manager du disque de boot.       93         3.24.9 Mise en miroir du disque système avec SVM.       94         4 TRAITEMENTS DES DYSFONCTIONNEMENTS.       95         4.1 HISTORIQUE STANDARD DES MESSAGES DE DOMAINE.       96         4.2 LISTE NOIRE (BLACKLIST FILE).       96         4.3 OUTILS DE DIAGNOSTIC.       97         4.3.1 hpost.       97         4.3.2 pridiag.       97         4.5 Défail LANCES SYSTÈME.       98         4.5 DÉFAILLANCES SYSTÈME.       98         4.5.1 Demande de redémarrage (reboot).       99         4.5.2 Panic.       99         4.5.3 Réinitialisations par watchdog, redmode ou xir.       100         4.5.4 Hôte bloqué (heartbeat failure).       100         4.5.5 Arbstop.       102         4.5.6 Domainstop et recordstop.       102                                                 | 3.24.2 Boot cdrom du system controller                               | <u>90</u>  |
| 3.24.4 Création des systèmes de fichiers.       91         3.24.5 Restauration de / et opérations manuelles à effectuer.       91         3.24.5 Restauration de / export/install.       93         3.24.7 Reboat en single-user.       93         3.24.8 Réencapsulation dans Solaris Volume Manager du disque de boot.       93         3.24.9 Mise en miroir du disque système avec SVM.       94         4 TRAITEMENTS DES DYSFONCTIONNEMENTS.       95         4.1 Historique standard des messages de domaine.       96         4.2 Liste noire (BLACKLIST FILE).       96         4.3 OUTULS DE DIAGNOSTIC.       97         4.3.1 hpost.       97         4.4 ERREURS DE MÉMOIRE CORRIGÉES.       98         4.5 DératLLANCES SYSTÈME.       98         4.5 DératLLANCES SYSTÉME.       99         4.5.2 Panic.       99         4.5.3 Réinitialisations par watchdog, redmode ou xir.       100         4.5.4 Hôte bloqué (heartbeat failure).       102         4.5 G Domainstop et recordstop.       102         4.5 Domainstop et recordstop.       102         4.5 Domainstop et recordstop.       102         4.5 Informations générales.       105         4.7.1 Informations générales.       105         4.7.2 Informations propres à un problème donné.       105<                                                 | 3.24.3 Création du partitionnement du disque système                 | <u>90</u>  |
| 3.24.5 Restauration de / et opérations manuelles à effectuer.       91         3.24.6 Restauration de /export/install.       93         3.24.7 Reboot en single-user.       93         3.24.7 Reboot en single-user.       93         3.24.8 Réencapsulation dans Solaris Volume Manager du disque de boot.       93         3.24.9 Mise en miroir du disque système avec SVM.       94         4 TRAITEMENTS DES DYSFONCTIONNEMENTS.       95         4.1 Historique standard des messages de domaine.       96         4.2 Liste noire (BLACKLIST FILE).       96         4.3 OUTILS DE DIAGNOSTIC.       97         4.3.1 hpost.       97         4.3.2 prtdiag.       97         4.4 ERREURS DE MÉMOIRE CORRIGÉES.       98         4.5 DÉFAILLANCES SYSTÉME.       98         4.5.1 Demande de redémarrage (reboot).       99         4.5.2 Panic.       99         4.5.3 Réinitialisations par watchdog, redmode ou xir.       100         4.5.4 Hôte bloqué (heartbeat failure).       102         4.5 Domainstop et recordstop.       102         4.5 Domainstop et recordstop.       102         4.5 Informations générales.       105         4.7.1 Informations générales.       105         4.7.1 Informations propres à un problème donné.       105    <                                                               | 3.24.4 Création des systèmes de fichiers                             | <u>91</u>  |
| 3.24.6 Restauration de /export/install                                                                                                    | 3.24.5 Restauration de / et opérations manuelles à effectuer         | <u>91</u>  |
| 3.24.7 Reboot en single-user                                                                                                    | 3.24.6 Restauration de /export/install                               | <u>93</u>  |
| 3.24.8 Réencapsulation dans Solaris Volume Manager du disque de boot.       93         3.24.9 Mise en miroir du disque système avec SVM.       94         4 TRAITEMENTS DES DYSFONCTIONNEMENTS.       95         4.1 Historique standard des MESSAGES de DOMAINE.       96         4.2 LISTE NOIRE (BLACKLIST FILE).       96         4.3 OUTILS DE DIAGNOSTIC.       97         4.3.1 hpost.       97         4.3.2 pridiag.       97         4.4 ERREURS DE MÉMOIRE CORRIGÉES.       98         4.5 DÉFAILLANCES SYSTÈME.       98         4.5 DÉFAILLANCES SYSTÈME.       99         4.5.1 Demande de redémarrage (reboot).       99         4.5.2 Panic.       99         4.5.3 Réinitialisations par watchdog, redmode ou xir       100         4.5.4 Hôte bloqué (heartbeat failure).       101         4.5.5 Arbstop.       102         4.5 Domainstop et recordstop.       102         4.5 Invormations générales.       103         4.7 Informations générales.       105         4.7.1 Informations propres à un problème donné.       105                                                                                                    | 3.24.7 Reboot en single-user                                         | <u>93</u>  |
| 3.24.9 Mise en miroir du disque système avec SVM                                                                                                    | 3.24.8 Réencapsulation dans Solaris Volume Manager du disque de boot | <u>93</u>  |
| 4 TRAITEMENTS DES DYSFONCTIONNEMENTS.       95         4.1 Historique standard des messages de domaine.       96         4.2 Liste noire (BLACKLIST FILE).       96         4.3 OUTILS DE DIAGNOSTIC.       97         4.3.1 hpost.       97         4.3.2 pridiag.       97         4.4 Erreures de mémoire corrigées.       98         4.5 Défail Lances système.       98         4.5 Défail Lances système.       98         4.5.1 Demande de redémarrage (reboot).       99         4.5.2 Panic.       99         4.5.3 Réinitialisations par watchdog, redmode ou xir.       101         4.5.5 Arbstop.       102         4.5.6 Domainstop et recordstop.       102         4.6 Domainstop et recordstop.       102         4.7 Informations générales.       105         4.7.1 Informations propres à un problème donné.       105                                                                                                    | 3.24.9 Mise en miroir du disque système avec SVM                     | <u>94</u>  |
| 4.1 HISTORIQUE STANDARD DES DESPONCE HONNEMENTS       96         4.2 LISTE NOIRE (BLACKLIST FILE)       96         4.3 OUTILS DE DIAGNOSTIC       97         4.3.1 hpost       97         4.3.2 prtdiag       97         4.4 ERREURS DE MÉMOIRE CORRIGÉES       98         4.5 DÉFAILLANCES SYSTÈME       98         4.5 DÉFAILLANCES SYSTÈME       98         4.5 DÉFAILLANCES SYSTÈME       99         4.5.1 Demande de redémarrage (reboot)       99         4.5.2 Panic       99         4.5.3 Réinitialisations par watchdog, redmode ou xir       100         4.5.4 Hôte bloqué (heartbeat failure)       101         4.5.5 Arbstop       102         4.6 Domainstop et recordstop       102         4.6 Domainstop et recordstop       103         4.7 INFORMATIONS TECHNIQUES POUR LE SUPPORT       105         4.7.1 Informations générales       105         4.7.2 Informations propres à un problème donné       105                                                                                                    | A TD A ITEMENTS DES DIVERNICTIONNEMENTS                              | 05         |
| 4.1 HISTORIQUE STANDARD DES MESSAGES DE DOMAINE.       96         4.2 LISTE NOIRE (BLACKLIST FILE).       96         4.3 OUTILS DE DIAGNOSTIC.       97         4.3.1 hpost.       97         4.3.2 pridiag.       97         4.3.2 pridiag.       97         4.4 ERREURS DE MÉMOIRE CORRIGÉES.       98         4.5 DÉFAILLANCES SYSTÈME.       98         4.5.1 Demande de redémarrage (reboot).       99         4.5.2 Panic.       99         4.5.3 Réinitialisations par watchdog, redmode ou xir.       100         4.5.4 Hôte bloqué (heartbeat failure).       101         4.5.5 Arbstop.       102         4.6 Domainstop et recordstop.       102         4.6 Domainstop et recordstop.       103         4.7 INFORMATIONS TECHNIQUES POUR LE SUPPORT.       105         4.7.1 Informations générales.       105         4.7.2 Informations propres à un problème donné.       105                                                                                                    | 4 IRAILEMENTS DES DYSFONCTIONNEMENTS                                 |            |
| 4.2 LISTE NOIRE (BLACKLIST FILE)                                                                                                    | 4.1 Historique standard des messages de domaine                      |            |
| 4.3 OUTILS DE DIAGNOSTIC.974.3.1 hpost.974.3.2 prtdiag.974.4 ERREURS DE MÉMOIRE CORRIGÉES.984.5 DÉFAILLANCES SYSTÈME.984.5 DÉFAILLANCES SYSTÈME.994.5.1 Demande de redémarrage (reboot).994.5.2 Panic.994.5.3 Réinitialisations par watchdog, redmode ou xir.1004.5.4 Hôte bloqué (heartbeat failure).1014.5.5 Arbstop.1024.6 Domainstop et recordstop.1024.6 Domainstop et recordstop.1034.7 INFORMATIONS TECHNIQUES POUR LE SUPPORT.1054.7.1 Informations générales.1054.7.2 Informations propres à un problème donné.105                                                                                                    | 4.2 Liste noire (blacklist file)                                     | <u>96</u>  |
| 4.3.1 hpost.       97         4.3.2 prtdiag.       97         4.4 ERREURS DE MÉMOIRE CORRIGÉES.       98         4.5 DÉFAILLANCES SYSTÈME.       98         4.5 DÉFAILLANCES SYSTÈME.       98         4.5.1 Demande de redémarrage (reboot).       99         4.5.2 Panic.       99         4.5.3 Réinitialisations par watchdog, redmode ou xir.       100         4.5.4 Hôte bloqué (heartbeat failure).       101         4.5.5 Arbstop.       102         4.6 Domainstop et recordstop.       102         4.6 Domainstop et recordstop.       103         4.7 Informations générales.       105         4.7.2 Informations propres à un problème donné.       105                                                                                                    | 4.3 Outils de diagnostic                                             |            |
| 4.3.2 prtdiag.974.4 ERREURS DE MÉMOIRE CORRIGÉES.984.5 DÉFAILLANCES SYSTÈME.984.5.1 Demande de redémarrage (reboot).994.5.2 Panic.994.5.3 Réinitialisations par watchdog, redmode ou xir.1004.5.4 Hôte bloqué (heartbeat failure).1014.5.5 Arbstop.1024.6 Domainstop et recordstop.1024.6 Domainstop et recordstop.1034.7 Informations techniques pour le support.1054.7.2 Informations propres à un problème donné.105                                                                                                    | 4.3.1 hpost                                                          | <u>97</u>  |
| 4.4 ERREURS DE MÉMOIRE CORRIGÉES.       98         4.5 DÉFAILLANCES SYSTÈME.       98         4.5 DÉFAILLANCES SYSTÈME.       98         4.5 Défaillances système.       99         4.5.1 Demande de redémarrage (reboot).       99         4.5.2 Panic.       99         4.5.3 Réinitialisations par watchdog, redmode ou xir.       100         4.5.4 Hôte bloqué (heartbeat failure).       101         4.5.5 Arbstop.       102         4.5.6 Domainstop et recordstop.       102         4.6 Domainstop et recordstop.       103         4.7 Informations techniques pour le support.       105         4.7.1 Informations générales.       105         4.7.2 Informations propres à un problème donné.       105                                                                                                    | 4.3.2 prtdiag                                                        |            |
| 4.5 DÉFAILLANCES SYSTÈME.984.5.1 Demande de redémarrage (reboot).994.5.2 Panic.994.5.3 Réinitialisations par watchdog, redmode ou xir.1004.5.4 Hôte bloqué (heartbeat failure).1014.5.5 Arbstop.1024.5.6 Domainstop et recordstop.1024.6 Domains per vectordstop.1034.7 INFORMATIONS TECHNIQUES POUR LE SUPPORT.1054.7.1 Informations générales.1054.7.2 Informations propres à un problème donné.105                                                                                                    | 4.4 Erreurs de mémoire corrigées                                     | <u>98</u>  |
| 4.5.1 Demande de redémarrage (reboot).994.5.2 Panic.994.5.3 Réinitialisations par watchdog, redmode ou xir.1004.5.4 Hôte bloqué (heartbeat failure).1014.5.5 Arbstop.1024.5.6 Domainstop et recordstop.1024.6 DomAINE BLOQUÉ.1034.7 INFORMATIONS TECHNIQUES POUR LE SUPPORT.1054.7.1 Informations générales.1054.7.2 Informations propres à un problème donné.105                                                                                                    | 4.5 Défaillances système                                             | <u>98</u>  |
| 4.5.2 Panic.994.5.3 Réinitialisations par watchdog, redmode ou xir.1004.5.4 Hôte bloqué (heartbeat failure)1014.5.5 Arbstop.1024.5.6 Domainstop et recordstop.1024.6 Domains propres à un problème donné.105                                                                                                    | 4.5.1 Demande de redémarrage (reboot)                                | <u>99</u>  |
| 4.5.3 Réinitialisations par watchdog, redmode ou xir.       100         4.5.4 Hôte bloqué (heartbeat failure).       101         4.5.5 Arbstop.       102         4.5.6 Domainstop et recordstop.       102         4.6 Domains bloqué.       103         4.7 INFORMATIONS TECHNIQUES POUR LE SUPPORT.       105         4.7.1 Informations générales.       105         4.7.2 Informations propres à un problème donné.       105                                                                                                    | 4.5.2 Panic                                                          | <u>99</u>  |
| 4.5.4 Hôte bloqué (heartbeat failure)       101         4.5.5 Arbstop       102         4.5.6 Domainstop et recordstop       102         4.6 Domaine bloqué       103         4.7 Informations techniques pour le support       105         4.7.1 Informations générales       105         4.7.2 Informations propres à un problème donné       105                                                                                                    | 4.5.3 Réinitialisations par watchdog, redmode ou xir                 | <u>100</u> |
| 4.5.5 Arbstop.       102         4.5.6 Domainstop et recordstop.       102         4.6 Domaine bloqué.       103         4.7 Informations techniques pour le support.       105         4.7.1 Informations générales.       105         4.7.2 Informations propres à un problème donné.       105                                                                                                    | 4.5.4 Hôte bloqué (heartbeat failure)                                | <u>101</u> |
| 4.5.6 Domainstop et recordstop                                                                                                    | 4.5.5 Arbstop                                                        | <u>102</u> |
| 4.6 Domaine Bloqué,       103         4.7 Informations techniques pour le support.       105         4.7.1 Informations générales.       105         4.7.2 Informations propres à un problème donné.       105                                                                                                    | 4.5.6 Domainstop et recordstop                                       | <u>102</u> |
| 4.7 INFORMATIONS TECHNIQUES POUR LE SUPPORT                                                                                                    | 4.6 Domaine bloqué                                                   | <u>103</u> |
| 4.7.1 Informations générales                                                                                                    | 4.7 Informations techniques pour le support                          | <u>105</u> |
| 4.7.2 Informations propres à un problème donné105                                                                                                    | 4.7.1 Informations générales                                         | <u>105</u> |
|                                                                                                    | 4.7.2 Informations propres à un problème donné                       |            |

| ©Sun Microsystems France   | Dossier d'exploitation Sun Fire 25k | Page: 4 /92      |
|----------------------------|-------------------------------------|------------------|
| SUN_Exploit_SF25K_V1.2.doc |                                     | Date: 09/11/2006 |

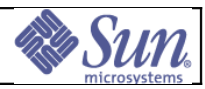

# Utilisation du document

### Comment utiliser ce document ?

Ce document est principalement destiné à valider le bon fonctionnement de la plate-forme. Il est destiné au Chef de Projet Client et au représentant du Client habilité à signer le procèsverbal de recette, au Chef de Projet et Ingénieurs Projet Sun Microsystems et au *Technical Account Manager* Sun Microsystems.

### Conventions typographiques

Les conventions typographiques utilisées dans ce document sont les suivantes.

| Police ou<br>symbole | Signification                                                                                                    | Exemple                                                                                                    |
|----------------------|----------------------------------------------------------------------------------------------------|----------------------------------------------------------------------------------------------------|
| AaBbCc12             | Les noms de commandes,<br>fichiers, répertoires et affichages<br>écran sont présentés en<br>caractères non-proportionnels.                        | Editer votre fichier .login<br>Utiliser ls -a pour lister tous les<br>fichiers.<br>Affichage écran :<br>nom_machine% you have mail |
| AaBbCc12             | Les commandes entrées sont<br>présentées en caractères gras<br>non-proportionnels pour les<br>distinguer des affichages<br>écran.                 | nom_machine% <b>mkdir /repertoire</b>                                                                                              |
| AaBbCc12             | Les variables de la ligne de<br>commande à remplacer par<br>une valeur ou un nom sont<br>présentées en caractères<br>italiques non-proportionnels | Pour supprimer un fichier, entrer<br>rm nom_de_fichier                                                                             |
| AaBbCc12             | Les titres de documents,<br>éléments devant être mis en<br>valeur et anglicismes usuels<br>sont identifiés en italiques<br>simples.               | Faire un <i>dump</i> sur le lecteur de bande de la station d'administration.                                                       |

| ©Sun Microsystems France   | Dossier d'exploitation Sun Fire 25k | Page: 5 /92      |
|----------------------------|-------------------------------------|------------------|
| SUN_Exploit_SF25K_V1.2.doc |                                     | Date: 09/11/2006 |

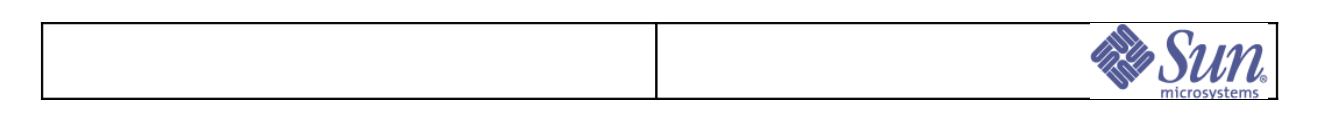

# 1Présentation des équipements

# 1.1Eléments du Sun Fire 25K

La plate-forme Sun Fire 25K comprend les éléments suivants:

- un serveur SunFire 25K,
- ses armoires d'extension pour les disques de boot.

Figure 1: Vue d'ensemble du SunFire 25K

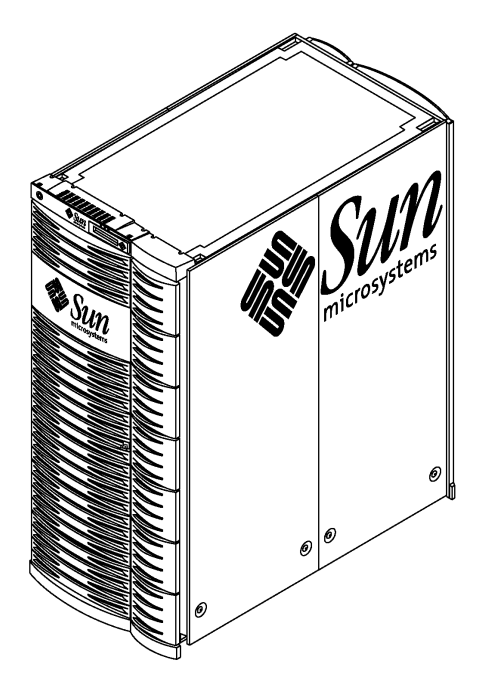

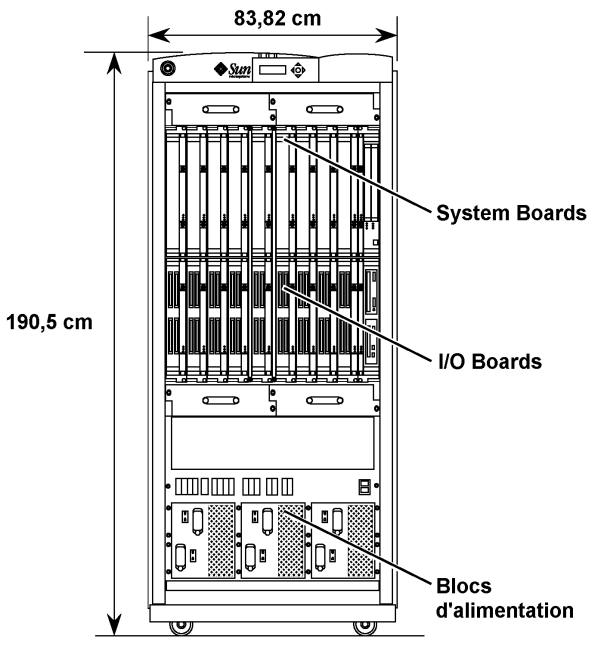

18 System Boards et 18 I/O Boards

| ©Sun Microsystems France   | Dossier d'exploitation Sun Fire 25k | Page: 6 /92      |
|----------------------------|-------------------------------------|------------------|
| SUN_Exploit_SF25K_V1.2.doc |                                     | Date: 09/11/2006 |

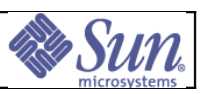

# 1.2Le serveur SunFire 25K

Le serveur SunFire 25K comprend trois ensembles fonctionnels :

- Les équipements attachés au fonctionnement système : alimentations et dispositifs de ventilation,
- Les cartes sur lesquelles sont réparties les fonctions logiques de la machine,
- Les équipements d'interconnexion associés.

| Tableau 1: Récapitulatif con | figuration maximum | d'un Sun Fire 25K |
|------------------------------|--------------------|-------------------|
|------------------------------|--------------------|-------------------|

| Equipement                                    | Configuration |
|-----------------------------------------------|---------------|
| System boards (CPU/Memory)                    | 18            |
| CPUs                                          | 72            |
| Nombre de barrettes mémoire DIMMs             | 576           |
| Capacité mémoire maximum (avec 2-GByte DIMMs) | 1152 GB       |
| Sun Fireplane Interconnect                    | Active        |
| Repeater boards                               | NA            |
| Expander boards                               | 18            |
| Domaines                                      | 18            |
| I/O boards (assemblies)                       | 18            |
| PCI assembly types                            | HsPCI+        |
| PCI slots per assembly                        | 4             |
| Maximum PCI slots                             | 72            |
| Bulk power supplies                           | 6             |
| Power requirements                            | 24 kW         |
| System Control boards                         | 2             |

Cinq types de cartes équipent le serveur par insertion sur les faces avant et arrière :

- Les System Boards qui regroupent les processeurs et mémoires,
- Les I/O boards qui permettent d'insérer jusqu'à 4 cartes d'entrée/sortie de type PCI,
- Les expanders boards qui assurent l'interface entre des SB et le CenterPlane,
- Les *Centerplane Support Boards* qui fournissent les ressources de chaque moitié de la carte fond de panier,
- Les system controller qui assurent l'interface à la console et autorise le monitoring des domaines configurés et de la plate-forme dans sa globalité (alimentations, système de ventilation, environnement). Les system controller sont chacun équipés d'un lecteur CDROM/DVD et d'une unité de sauvegarde de type DAT72 ainsi que de 2 disques embarquant Solaris et le produit SMS.

La carte d'interconnexion en fond de panier *(Centerplane board)* assure l'interconnexion des cartes du système. Elle présente une configuration physique symétrique sur chacune de ses faces autorisant ainsi l'insertion, à l'avant comme à l'arrière, de dix-huit *System Boards* et d'un *system* controller sur un slot (à droite) dédié par face.

| ©Sun Microsystems France   | Dossier d'exploitation Sun Fire 25k | Page: 7 /92      |
|----------------------------|-------------------------------------|------------------|
| SUN_Exploit_SF25K_V1.2.doc |                                     | Date: 09/11/2006 |

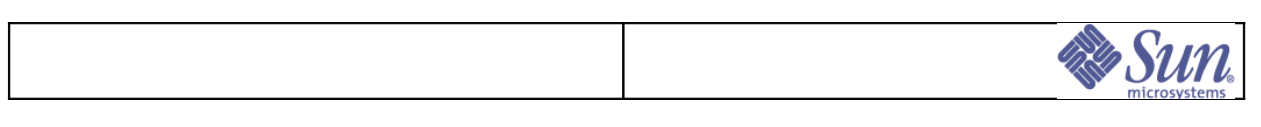

## 1.2.1 Identification des sous-ensembles du serveur

Figure 2: Présentation face avant du serveur SF25K

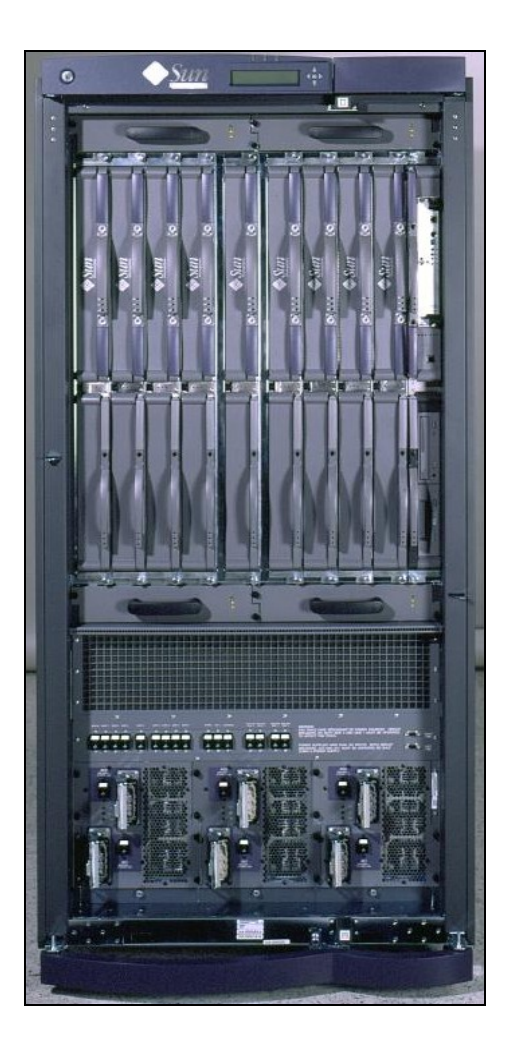

| ©Sun Microsystems France   | Dossier d'exploitation Sun Fire 25k | Page: 8 /92      |
|----------------------------|-------------------------------------|------------------|
| SUN_Exploit_SF25K_V1.2.doc |                                     | Date: 09/11/2006 |

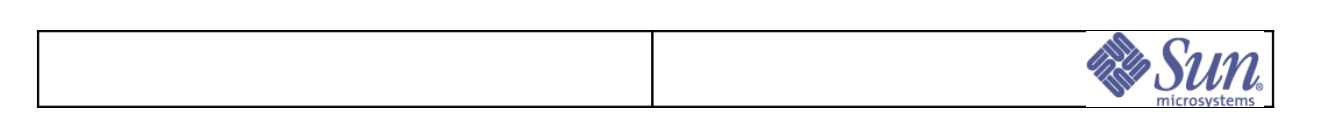

## 1.2.2Présentation des sous-ensembles du serveur

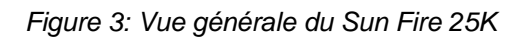

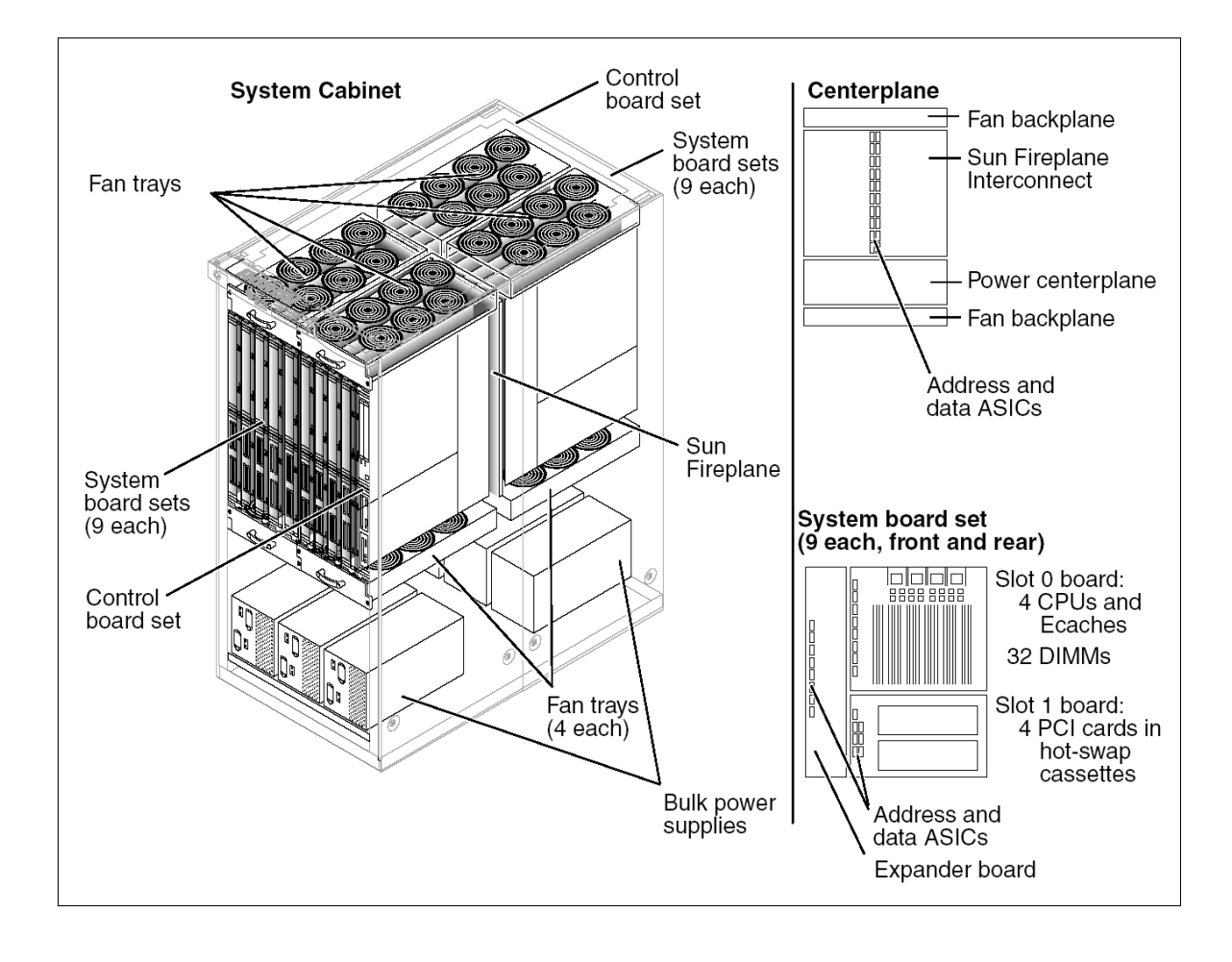

| ©Sun Microsystems France   | Dossier d'exploitation Sun Fire 25k | Page: 9 /92      |
|----------------------------|-------------------------------------|------------------|
| SUN_Exploit_SF25K_V1.2.doc |                                     | Date: 09/11/2006 |

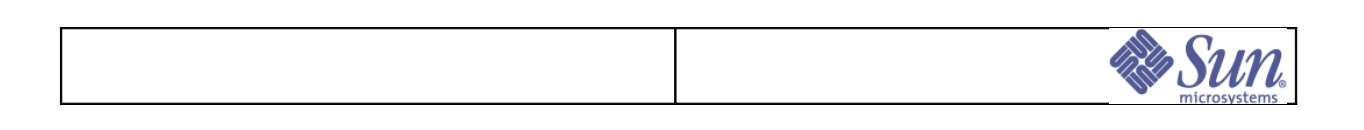

Figure 4: Vue éclatée du Sun Fire 25K

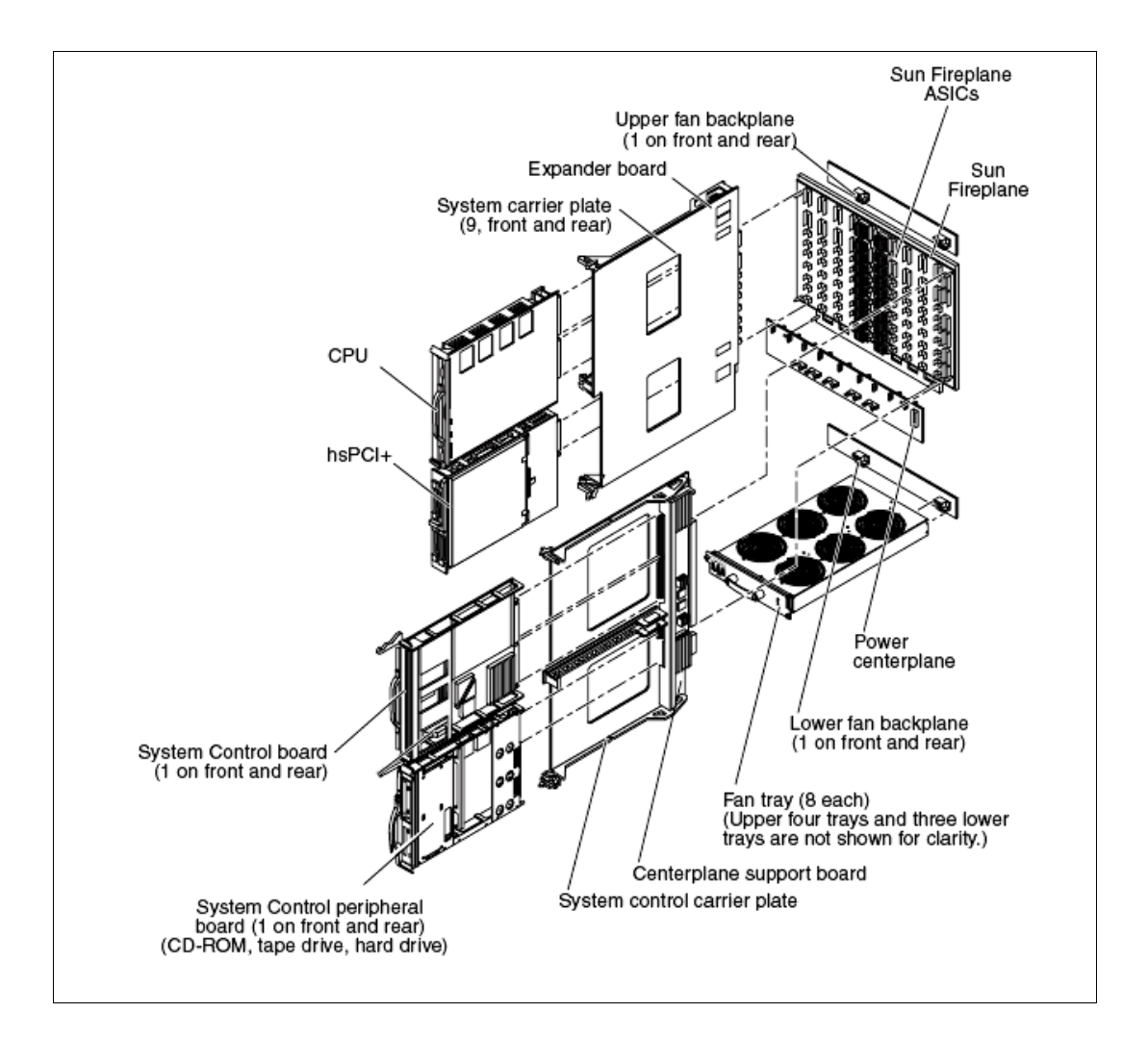

| ©Sun Microsystems France   | Dossier d'exploitation Sun Fire 25k | Page: 10 /92     |
|----------------------------|-------------------------------------|------------------|
| SUN_Exploit_SF25K_V1.2.doc |                                     | Date: 09/11/2006 |

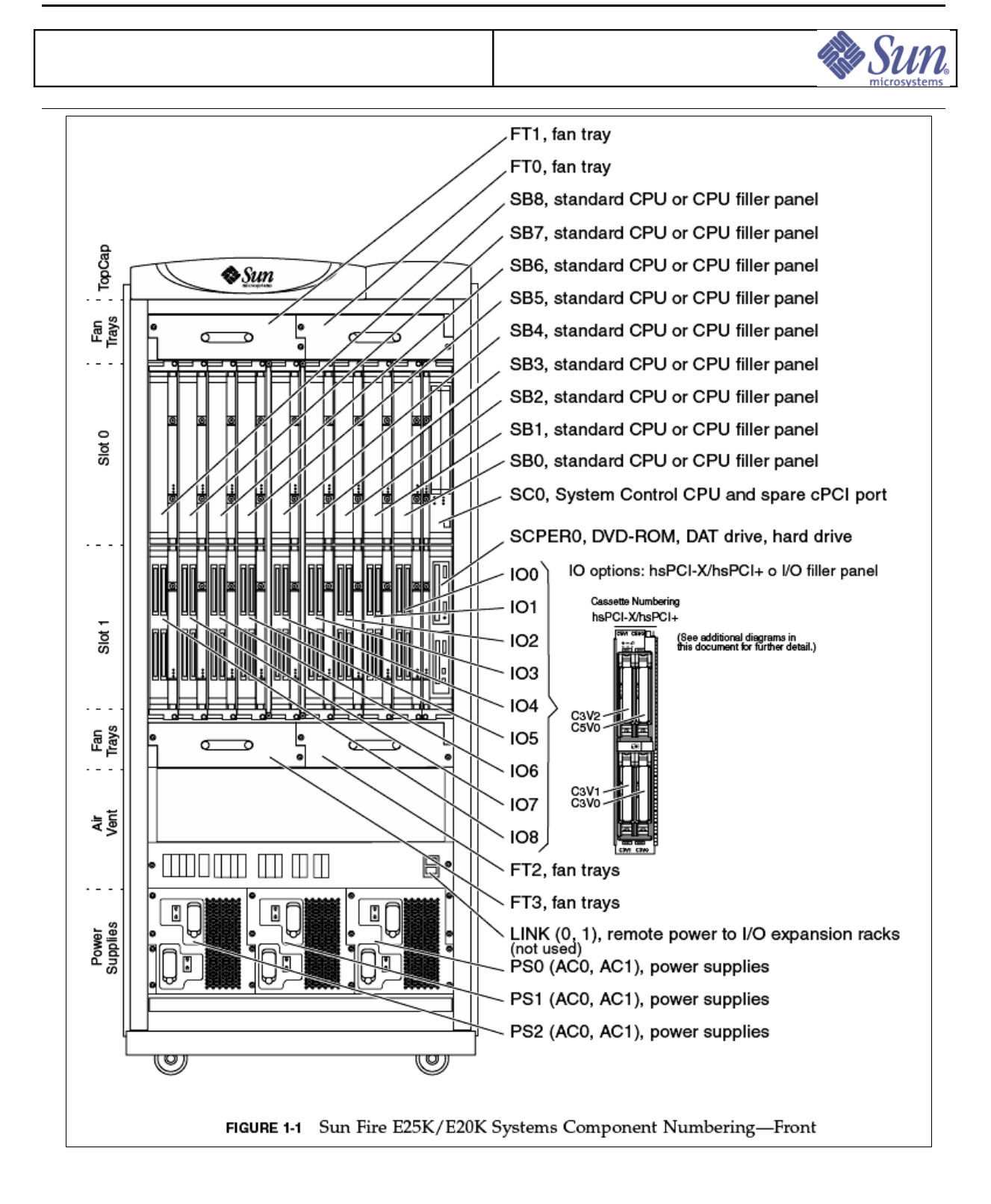

Figure 5: Identification des sous-ensembles

| ©Sun Microsystems France   | Dossier d'exploitation Sun Fire 25k | Page: 11 /92     |
|----------------------------|-------------------------------------|------------------|
| SUN_Exploit_SF25K_V1.2.doc |                                     | Date: 09/11/2006 |

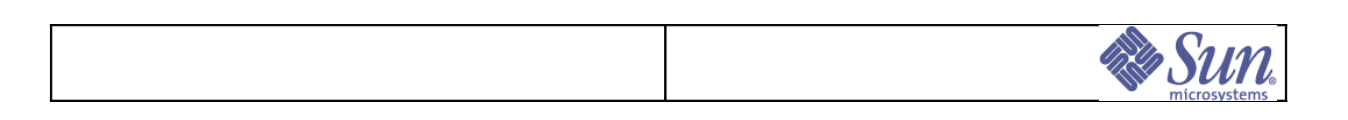

## 1.2.3Alimentations 220V ac

Elles comprennent les modules d'entrée 220 Vac (4000 Watt) Hot swappable.

Figure 6: Vue d'ensemble des blocs d'alimentations

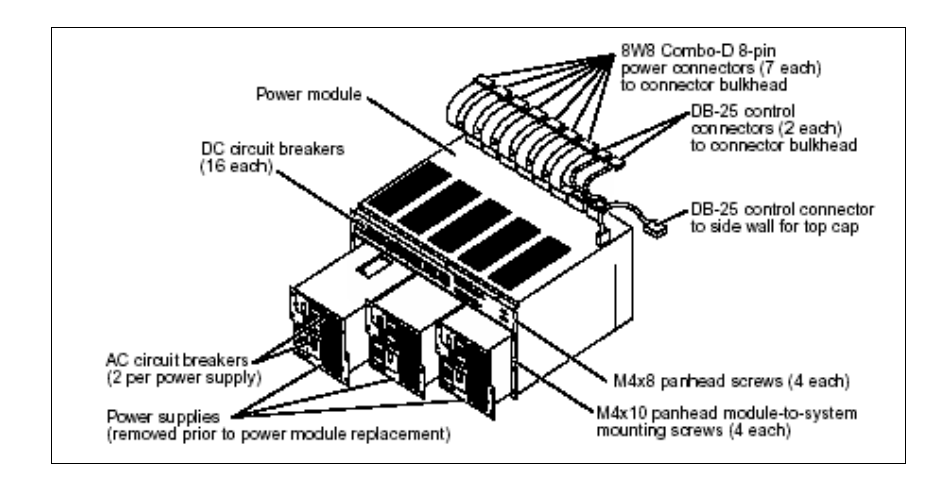

Les modules d'entrée 220V<sub>AC</sub> assurent le contrôle de l'énergie délivrée et fournissent à la plate-forme les tensions nécessaires à son bon fonctionnement; ils comportent en face avant : les prises d'entrée, les interrupteurs - disjoncteurs de chacun des blocs associés et les signalisations lumineuses de contrôle.

Figure 7: Vue d'ensemble d'un module d'entrée

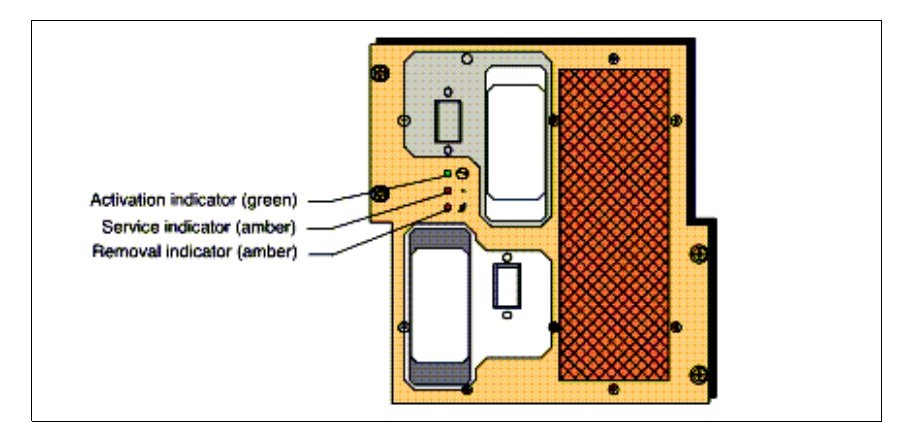

Le pré-câblage interne de l'armoire permet le raccordement à l'énergie des modules d'entrée équipant le serveur. Il est recommandé de connecter les câbles sur des axes de distributions 220V<sub>AC</sub> distincts.

| ©Sun Microsystems France   | Dossier d'exploitation Sun Fire 25k | Page: 12 /92     |
|----------------------------|-------------------------------------|------------------|
| SUN_Exploit_SF25K_V1.2.doc |                                     | Date: 09/11/2006 |

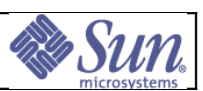

Le Sun Fire 25K possède six blocs d'alimentation secteur (3 en face avant et 3 en face arrière). Chaque bloc d'alimentation est connecté à deux sources électriques distinctes et est capable de basculer automatiquement d'une source à l'autre en cas de défaillance de l'alimentation.

### 1.2.4Disjoncteurs associés aux sous-ensembles

Situés sous les alimentations, ils commandent la distribution du 48V<sub>DC</sub> aux sousensembles du système. Ils se déclenchent automatiquement lors d'un court-circuit. Ils sont repérés de la manière suivante :

- « FT x x » (x compris de 0 à 7 par face) pour les quatre disjoncteurs associés aux tiroirs de ventilation « Fan Trays »,
- « EXx » (x compris de 0 à 9) pour les 9 disjoncteurs commandant la distribution aux *expander Boards*,
- « CSx » (x = 0 ou 1) pour les disjoncteurs associés aux centerplane support board,
- « SCx » (x = 0 ou 1) pour les disjoncteurs associés aux system controllers,
- « SCPERx » (x = 0 ou 1) pour les disjoncteurs associés aux system controllers peripheral board.

## 1.2.5Tiroirs de ventilation

L'armoire serveur est refroidie par un flux d'air pressurisé ascendant produit par un dispositif de ventilation redondant comprenant huit tiroirs de ventilation.

Figure 8: Vue d'ensemble d'un tiroir de ventilation

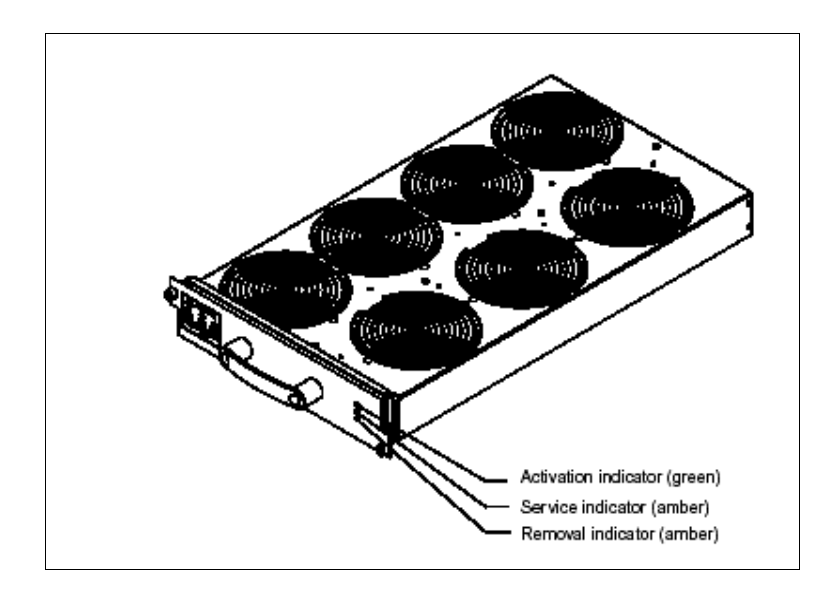

Huit disjoncteurs commandent la distribution de l'énergie à ces tiroirs.

Lors d'une procédure manuelle de mise sous tension du serveur, ils doivent être positionnés sur « *On* » (vers le haut) préalablement au basculement de tous les autres disjoncteurs (interrupteurs des modules d'entrée 220V<sub>AC</sub> exceptés).

| ©Sun Microsystems France   | Dossier d'exploitation Sun Fire 25k | Page: 13 /92     |
|----------------------------|-------------------------------------|------------------|
| SUN_Exploit_SF25K_V1.2.doc |                                     | Date: 09/11/2006 |

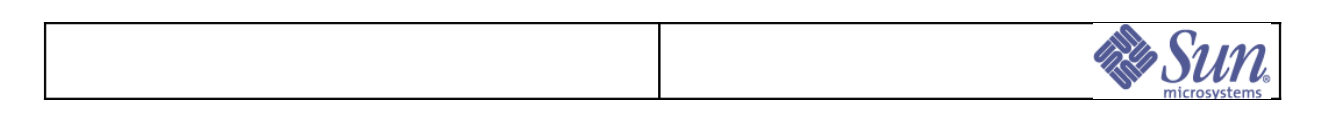

A l'inverse, lors de la mise hors tension du serveur, ils doivent être les derniers à être actionnés (modules d'entrée 220V<sub>AC</sub> exceptés). Les signalisations en face avant des tiroirs permettent de vérifier leur mise sous tension.

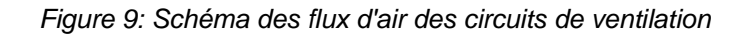

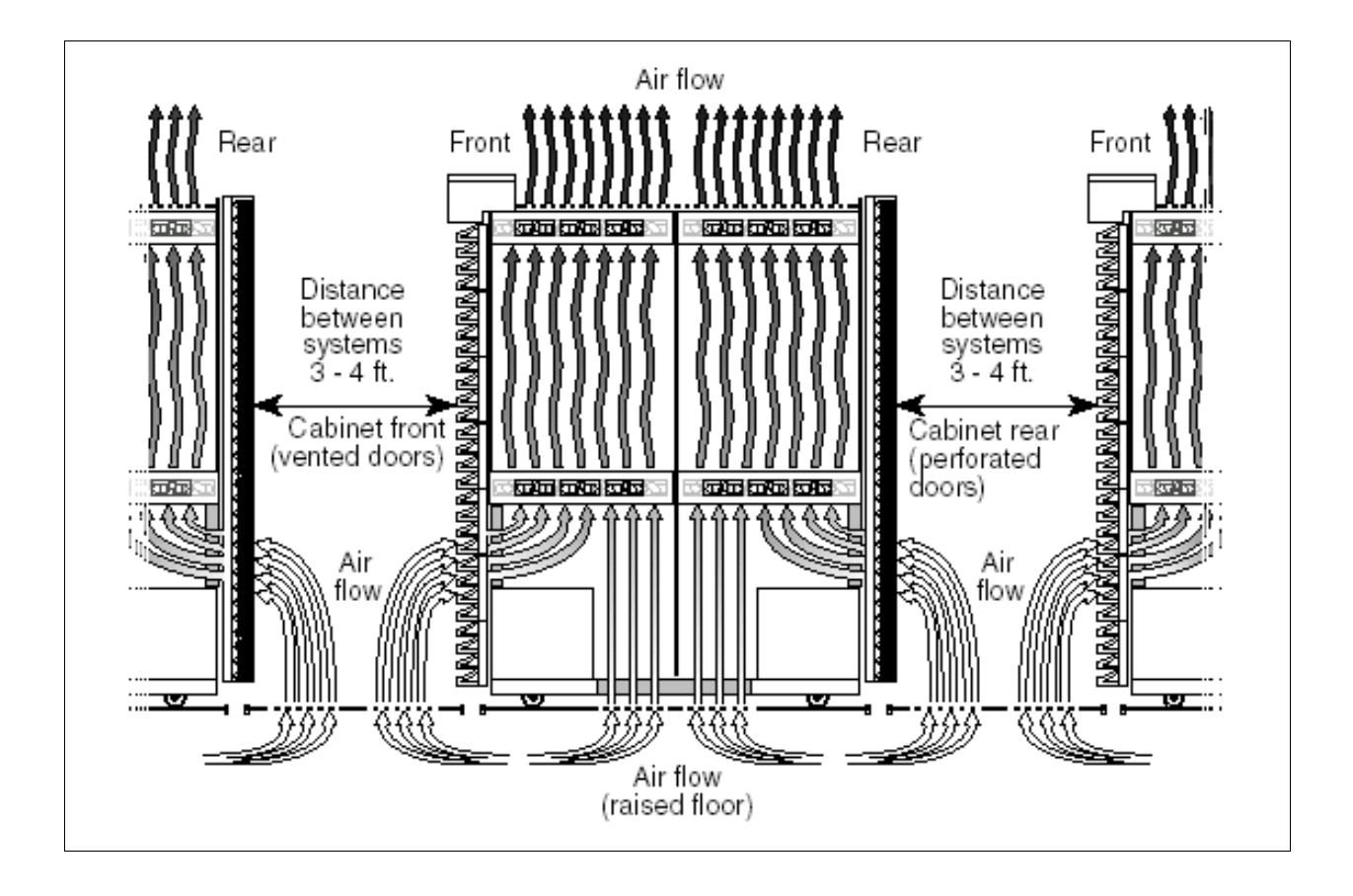

| ©Sun Microsystems France   | Dossier d'exploitation Sun Fire 25k | Page: 14 /92     |
|----------------------------|-------------------------------------|------------------|
| SUN_Exploit_SF25K_V1.2.doc |                                     | Date: 09/11/2006 |

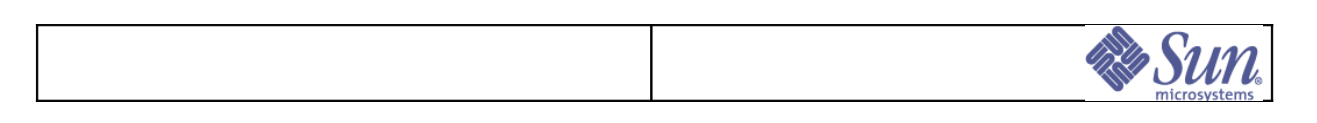

## 1.2.6System Boards

Chaque *System Board* (SB) est munie de capteurs de température et de flux permettant la supervision du dispositif de ventilation. Les données correspondantes sont remontées au *system controller* actif.

De une à dix-huit System Boards (cartes système) peuvent équiper le serveur Sun Fire™ SF25K. Elles regroupent les processeurs et la mémoire. Chaque System Board peut être individuellement configurée par variation du nombre et de la nature de ces éléments :

- Un à quatre processeurs UltraSparcIV+™ (activation par licence Capacity On Demand)
- De 4 Go à 32 Go de mémoire réparti sur 4 bank de 8 slots.

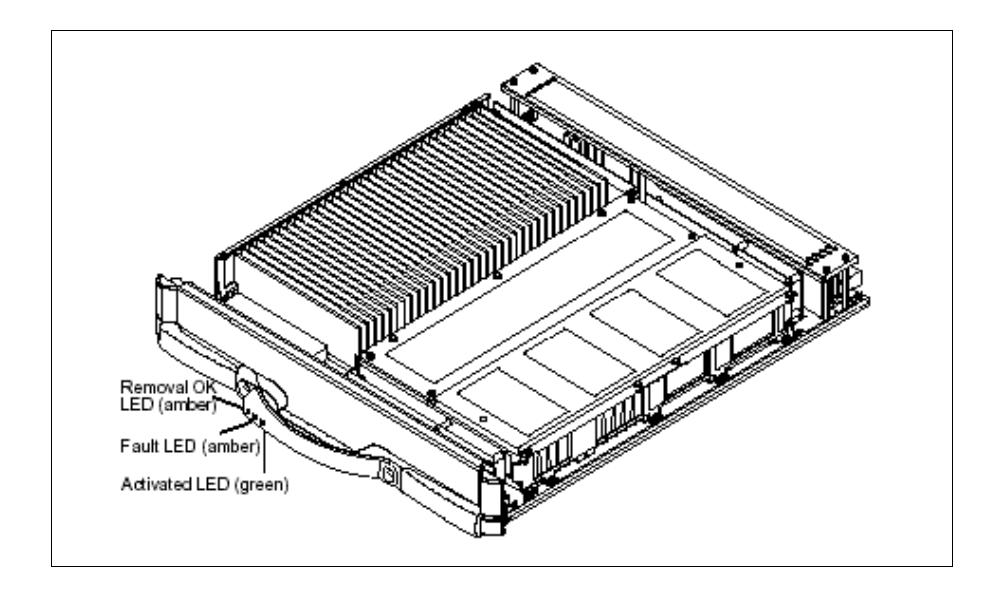

Figure 10: Vue d'ensemble d'une system board de Sun Fire 25K

La carte système est une carte multicouches assurant l'interconnexion des processeurs et de la mémoire principale à la carte fond de panier. Les fonctions de contrôle, d'arbitrage, de tampons et de multiplexage sont assurées par des ASICs.

Chaque carte comporte ses convertisseurs 48Vbc/Tensions de service. La distribution du 48Vbc à la carte est commandée par un disjoncteur individuel.

Les *System Boards* prennent place dans les dix-huit logements situés en partie milieu de l'armoire serveur tant à l'avant qu'à l'arrière (SF25K uniquement). Cette dernière regroupe également les signalisations lumineuses de maintenance.

| ©Sun Microsystems France   | Dossier d'exploitation Sun Fire 25k | Page: 15 /92     |
|----------------------------|-------------------------------------|------------------|
| SUN_Exploit_SF25K_V1.2.doc |                                     | Date: 09/11/2006 |

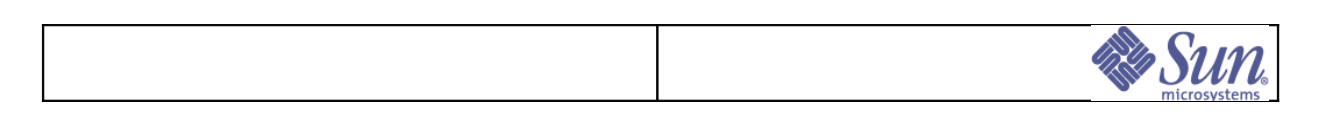

## 1.2.7IO Boards (IB - Cartes d'entrées/sorties)

Le Sun Fire 25K peut accueillir jusqu'à 18 *I/O Boards*. Chaque *I/O Board* possède quatre emplacements PCI *hot-swap*.

Figure 11: Présentation de la face avant des IO Boards

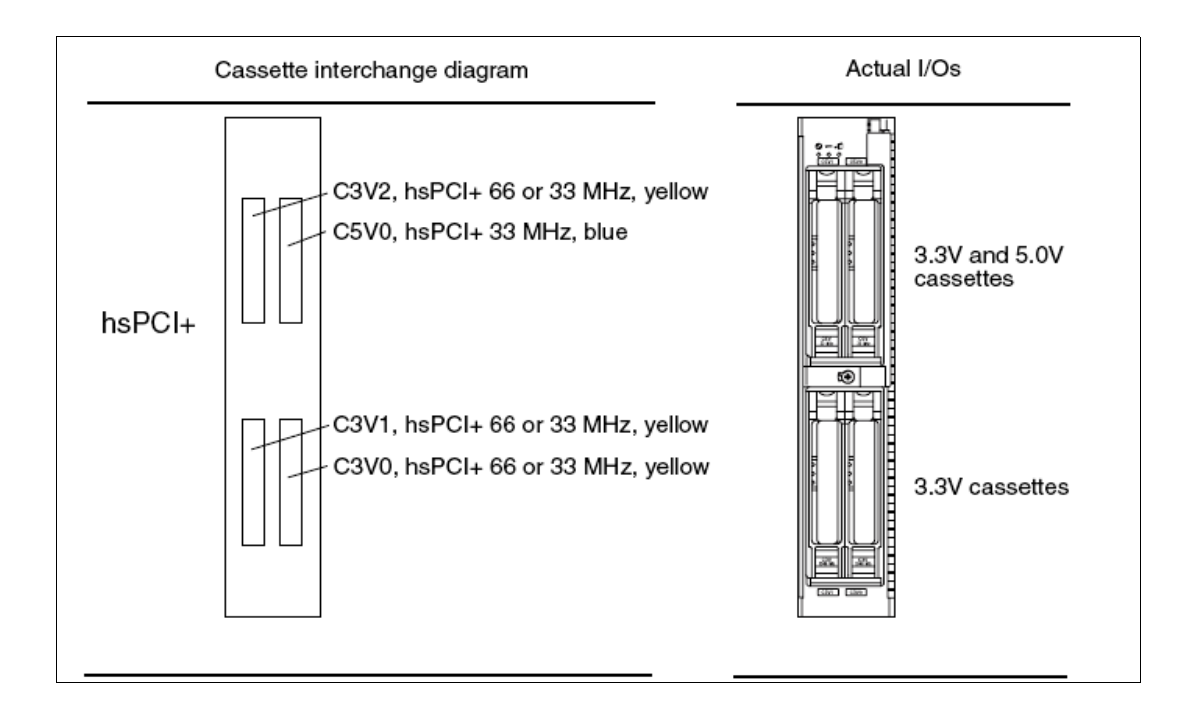

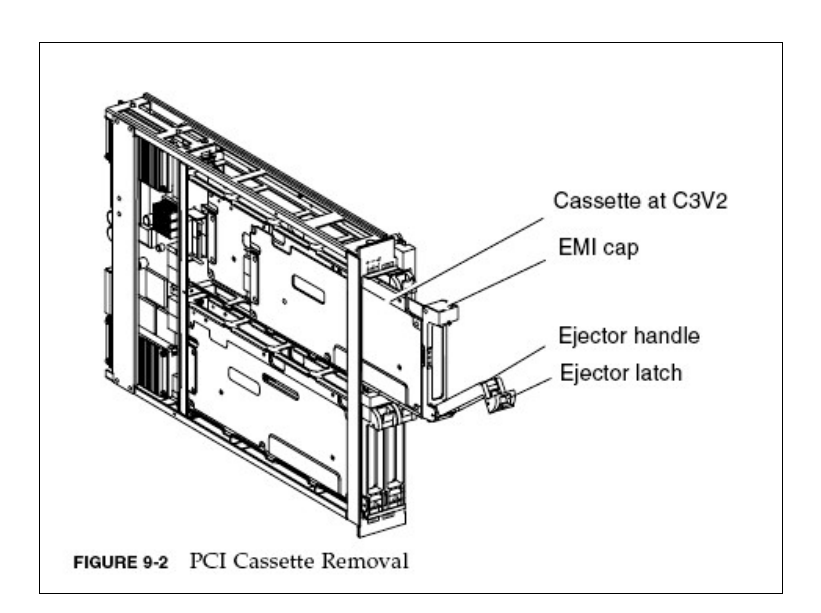

| ©Sun Microsystems France   | Dossier d'exploitation Sun Fire 25k | Page: 16 /92     |
|----------------------------|-------------------------------------|------------------|
| SUN_Exploit_SF25K_V1.2.doc |                                     | Date: 09/11/2006 |

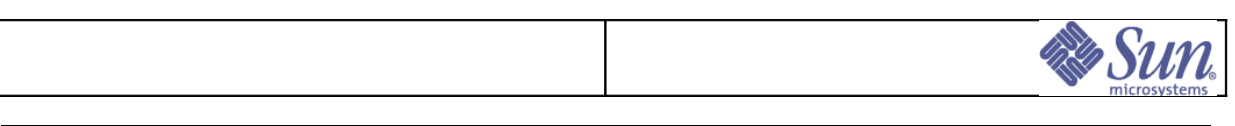

Figure 12: Emplacement et fonction des LEDs

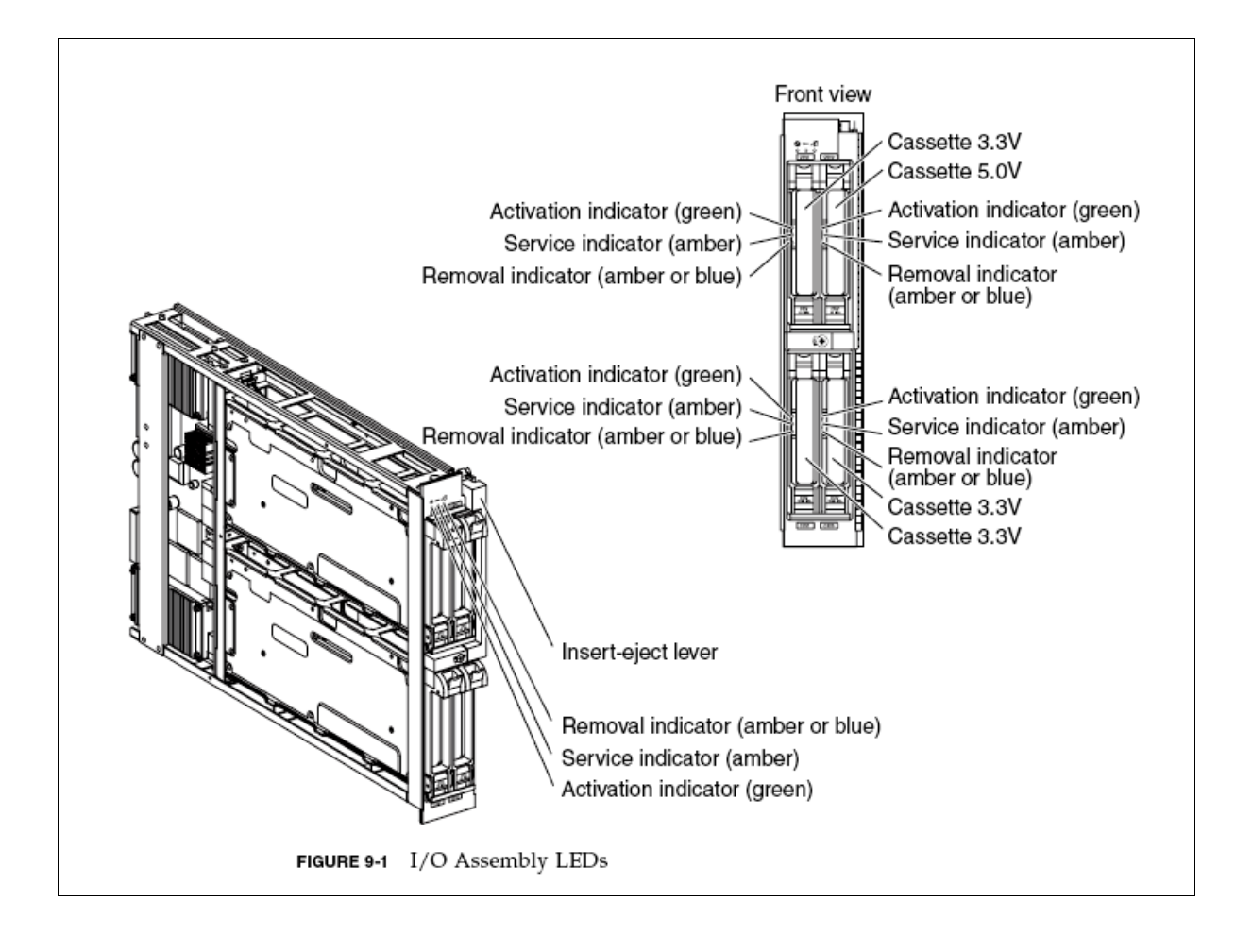

| ©Sun Microsystems France   | Dossier d'exploitation Sun Fire 25k | Page: 17 /92     |
|----------------------------|-------------------------------------|------------------|
| SUN_Exploit_SF25K_V1.2.doc |                                     | Date: 09/11/2006 |

|  |  | Sun.<br>microsystems |
|--|--|----------------------|
|  |  |                      |
|  |  |                      |

### 1.2.8System Controller

Les *System Controllers* (SC) assurent la configuration et la surveillance de la plateforme. Ils gèrent le démarrage des domaines, ainsi que la détection de pannes.

Le Sun Fire 25K possède deux cartes *System Controllers* redondantes permettant d'assurer la disponibilité et la reprise sur erreur (1 en face avant et 1 en face arrière). Les *System Controllers* sont nommés SC0 et SC1.

Les cartes *System Controllers* sont des stations embarquées faisant tourner leur propre système d'exploitation Solaris et le logiciel spécifique de gestion de la plate-forme Sun Fire 25K : SMS.(*System Management Services*). Elles permettent en outre d'accéder à la console des domaines du Sun Fire 25K.

A un instant donné, un seul des *System Controllers* assure les fonctions de gestion de la plate-forme. On le nomme *System Controller* principal (*Main*). L'autre est alors le *System Controller* secondaire (*Spare*).

Le system controller peut être assimilée à une station autonome constitué d'un processeur UltraSparc IIi (comme dans les Ultra 10) équipé de 1 Gb de mémoire, de 6 bus PCI, d'interfaces série et Ethernet, d'un lecteur CDROM/DVD et d'un DAT DDS4, ainsi que de la logique de commande et de réinitialisation.

Un Solaris 9 standard est embarqué sur 2 disques systèmes configurés en raid1 (miroir) via la produit SVM (Solaris Volume Manager).

Un system controller est divisé en quatre parties fonctionnelles:

- > Le controller board,
- ≻ Le CPU board (CP1500),
- > Le system controller peripheral board (il contient les disques, DVD et DAT),
- > Le centerplane support board.

Liste des principales ressources embarquées:

- > 13 Interfaces réseau 100BASE TX d'administration,
  - 2 interfaces (réseau C) pour les connexions aux réseaux externes,
  - 9 interfaces (réseau I1) pour les connexions internes SC/domaines (console),
  - 2 interfaces (réseau I2) dédié aux connexions entre les 2 SC.
- > Bus console vers chaque system board,
- ➢ Port serie,
- Interface I<sup>2</sup>C vers
  - Modules d'alimentation et de ventilation,
  - Contrôle et gestion des alimentations,
  - Contrôle et gestion de la temperature,
  - Contrôle des *leds* sur chaque élément,
- > Routage des consoles de chaque domaine,

| ©Sun Microsystems France   | Dossier d'exploitation Sun Fire 25k | Page: 18         |  |
|----------------------------|-------------------------------------|------------------|--|
| SUN_Exploit_SF25K_V1.2.doc |                                     | Date: 09/11/2006 |  |

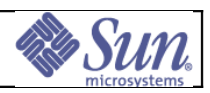

- Centralisation des erreurs,
- > Contrôle system controller opposé,
- ➢ Gestion de la clock.

Principe de fonctionnement du « system clock » sur SF25K:

- > Le SunFire 25K utilise un mécanisme de clock redondant : la clock line.
- La clock est générée par chaque SC, si le SC Main se retrouve stoppé, la ligne de clock reste valide en prenant comme source le second SC jusqu'au redémarrage du primaire.
- Chaque system controller genere une clock qui est distribuée séparement aux boards (SB et IO) et au second SC. Chaque board contient la logique nécessaire pour recevoir les informations provenant de la clock line et la redistribuer aux clocks locales.

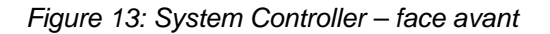

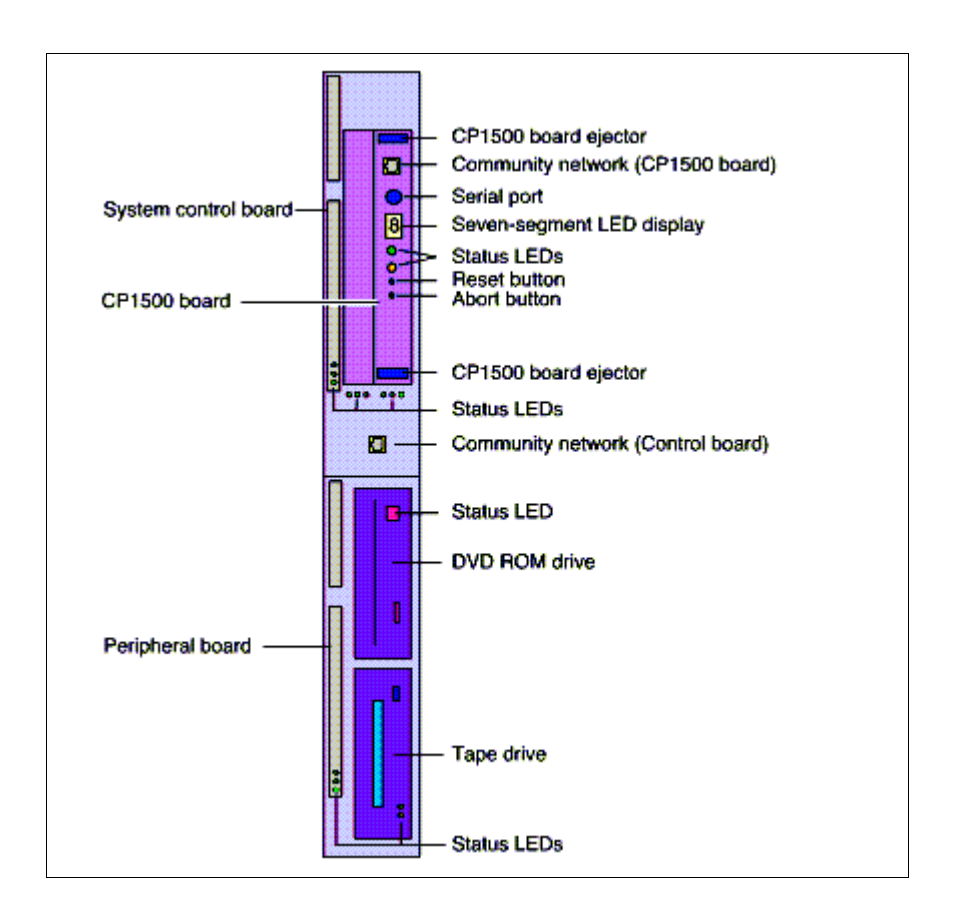

| ©Sun Microsystems France   | Dossier d'exploitation Sun Fire 25k | Page: 19 /92     |
|----------------------------|-------------------------------------|------------------|
| SUN_Exploit_SF25K_V1.2.doc |                                     | Date: 09/11/2006 |

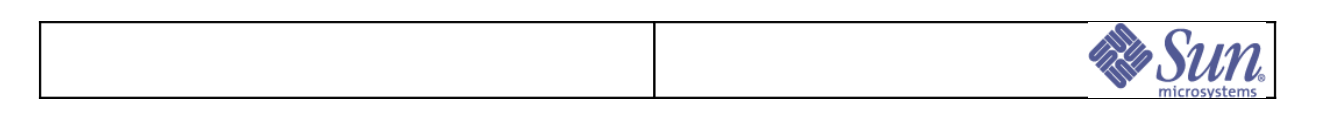

### 1.2.9Centerplane board

Les *System Boards* du serveur Sun Fire 25K communiquent entre elles via la *Centerplane board* assurant la fonctionnalité de carte fond de panier.

A contrario des précédentes générations de serveurs architecturées autour de bus passifs, le *Centerplane board* serveur Sun Fire 25K exploite les interconnexions *Gigaplane-XB* combinant adresses actives et routeurs de données pour l'obtention d'une bande passante élevée sur les bus d'adresses et de données.

Le mode de communication inter-cartes obtenu est de type point à point (modèle *Crossbar*). La commutation des signaux est réalisée par les ASICs équipant la carte. Cette technologie autorise le partitionnement en domaines physiquement indépendants les uns des autres.

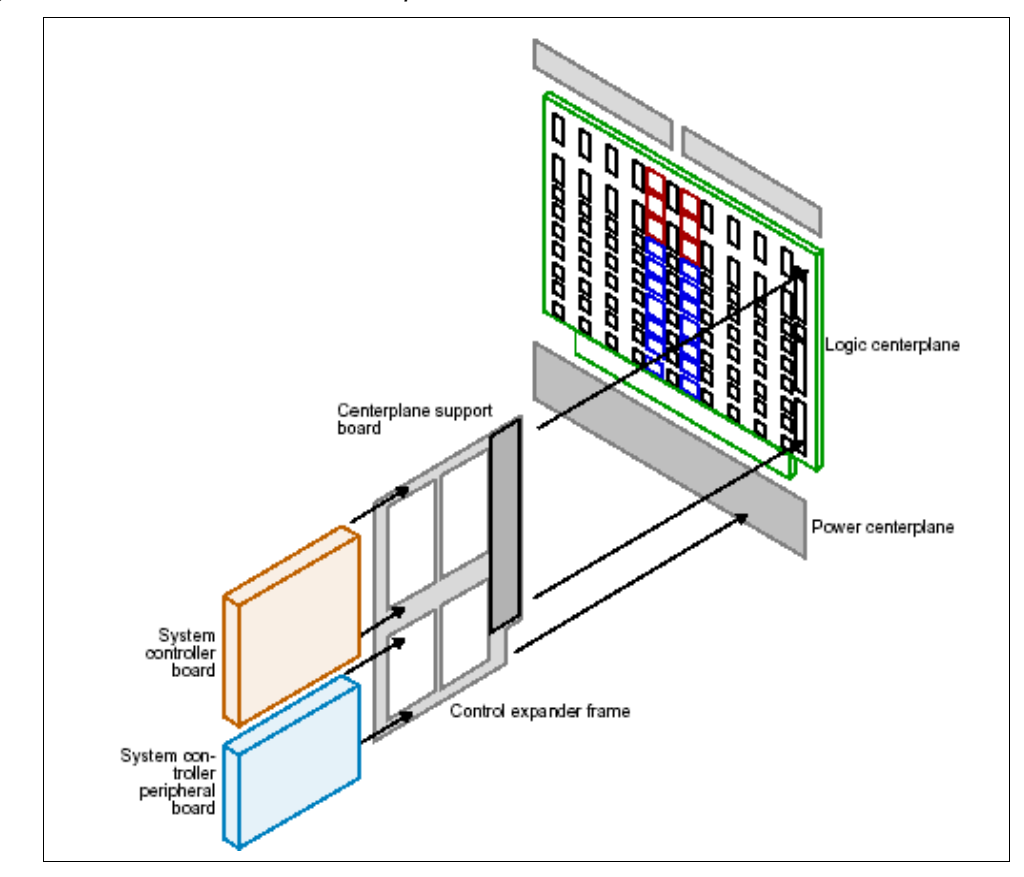

Figure 14: Vue d'ensemble du centerplane d'un Sun Fire 25K

| ©Sun Microsystems France   | Dossier d'exploitation Sun Fire 25k | Page: 20 /92     |
|----------------------------|-------------------------------------|------------------|
| SUN_Exploit_SF25K_V1.2.doc |                                     | Date: 09/11/2006 |

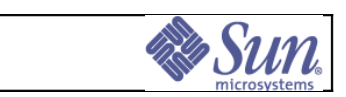

## 1.2.10Expander board

Les *Expander boards* du serveur Sun Fire 25K permettent la communication entre le *Centerplane board* et les *System boards* (slot 0) et *IO boards* (slot 1).

Les *expander boards* permettent d'isoler les *system boards* du *centerplane*, augmentant ainsi la sécurité lors d'opération d'insertion ou de retrait dynamique.

Les *expander boards* contiennent un hub ethernet afin d'assurer la redondance du réseau l1 vers les 2 SC.

Figure 15: Vue d'ensemble du système d'expander board

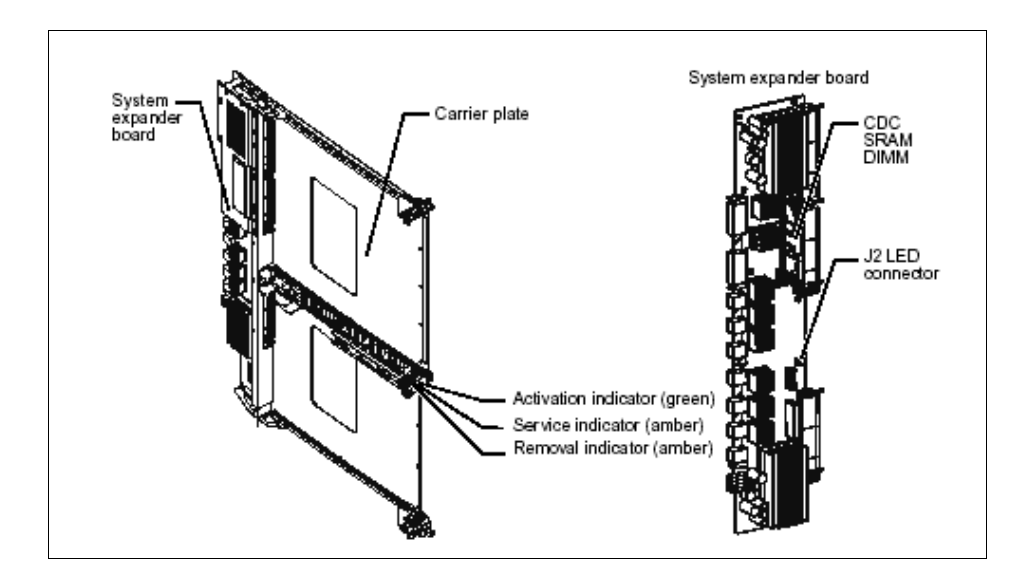

| ©Sun Microsystems France   | Dossier d'exploitation Sun Fire 25k | Page: 21 /92     |
|----------------------------|-------------------------------------|------------------|
| SUN_Exploit_SF25K_V1.2.doc |                                     | Date: 09/11/2006 |

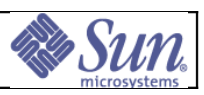

## 1.2.11Domaines et réseaux internes

Un domaine correspond à un ensemble de ressources matérielles (*System Boards* et *I/O* Boards) qui sont, à un instant donné, sous le contrôle d'une seule et unique instance du système d'exploitation Solaris.

Un serveur SunFire 25K contient au maximum dix-huit domaines, nommés de A à R. Le SunFire 25K est pourvu de deux réseaux internes précablés permettant les communications entre, d'une part, les *System Controllers* et les domaines et d'autre part entre les *System Controllers* eux-mêmes.

| Nom du réseau | Description                                                                |
|---------------|----------------------------------------------------------------------------|
| 11            | Réseau accueillant les communications entre les System Controllers et les  |
|               | domaines. Ce réseau est interne et précablé. Le routage est désactivé par  |
|               | défaut sur ce réseau et ne doit pas être activé.                           |
| 12            | Réseau entre les deux System Controllers. Ce réseau est interne et         |
|               | précablé. Le routage est désactivé par défaut sur ce réseau et ne doit pas |
|               | être activé.                                                               |
| Сх            | Cx est le nom employé pour désigner les réseaux client afin de connecter   |
|               | les deux System Controllers et les domaines.                               |

### Tableau 2: Nomenclature des réseaux du Sun Fire 25K

### 1.2.11.1Interfaces réseau

Le tableau suivant présente la nomenclature utilisée pour les différentes interfaces réseau du Sun Fire 25K dans la suite du document.

#### Tableau 3: Nomenclature des interfaces réseau du Sun Fire 25K

| Nom de<br>l'interface | Description                                                                     |
|-----------------------|---------------------------------------------------------------------------------|
| SC-I1                 | Connexion du System Controller principal sur le réseau I1. Une seule adresse IP |
|                       | est utilisée : seul le SC principal communique sur le réseau I1.                |
| D[A-I]-I1             | Connexion des domaines A à I au réseau I1.                                      |
| SC[0,1]-I2            | Connexion des SC0 et SC1 au réseau interne I2.                                  |
| SC[0,1]-Cx            | Connexion des SC0 et SC1 au réseau client.                                      |
| SC[0,1]-PCx           | Adresses « flottantes » pour un groupe d'interfaces redondantes.                |
| L-Cx                  | Interface logique pour chaque réseau client sur le SC principal.                |
| D[A-I]-Cx             | Connexion des domaines A à I au réseau client.                                  |

| ©Sun Microsystems France   | Dossier d'exploitation Sun Fire 25k | Page: 22 /92     |
|----------------------------|-------------------------------------|------------------|
| SUN_Exploit_SF25K_V1.2.doc |                                     | Date: 09/11/2006 |

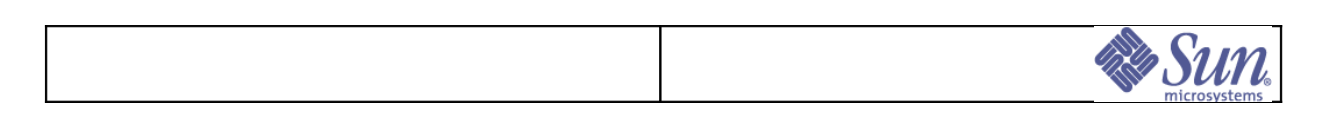

### 1.2.11.2 Topologie des réseaux interne

### Figure 16: Topologie des réseaux internes

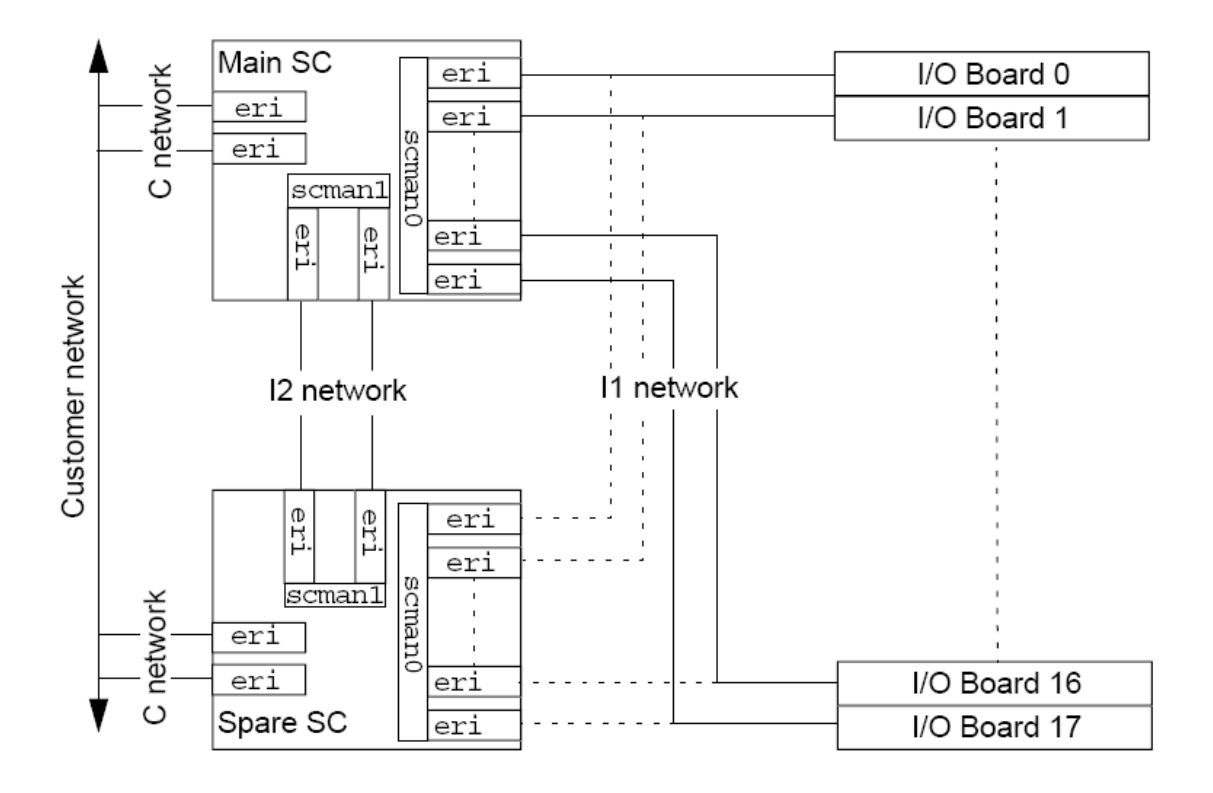

| ©Sun Microsystems France   | Dossier d'exploitation Sun Fire 25k | Page: 23 /92     |
|----------------------------|-------------------------------------|------------------|
| SUN_Exploit_SF25K_V1.2.doc |                                     | Date: 09/11/2006 |

| Sun- |
|------|
|      |

### 1.1.1.1.1. Le réseau C

Les 2 interfaces du réseau C (COMMUNITY) sont dédiées aux communications externes, et sont disponibles pour être intégrées à un réseau client. Ces 2 interfaces sont de type RJ45 et sont nommées *eri0* et *eri3*.

Figure 17: Diagramme du réseau C

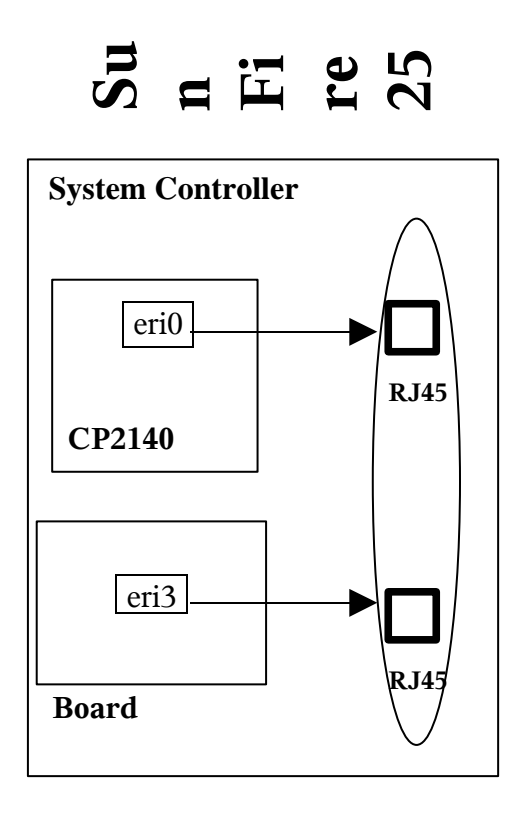

| ©Sun Microsystems France   | Dossier d'exploitation Sun Fire 25k | Page: 24 /92     |
|----------------------------|-------------------------------------|------------------|
| SUN_Exploit_SF25K_V1.2.doc |                                     | Date: 09/11/2006 |

| Sun<br>microsystems |
|---------------------|
|                     |

#### 1.1.1.1.2. Le réseau l1

Le réseau I1 est le premier réseau interne au SunFire 25K. Il est utilisé pour les communications et le contrôle des domaines depuis le SC main.

La console de chaque domaine utilise ce réseau.

Les messages syslog et les opérations de DR transitent également par ce réseau. La redondance du réseau I1 vers les *system controllers* est assurée par les hubs embarqués sur chaque *expander board*.

Figure 18: Diagramme du réseau I1

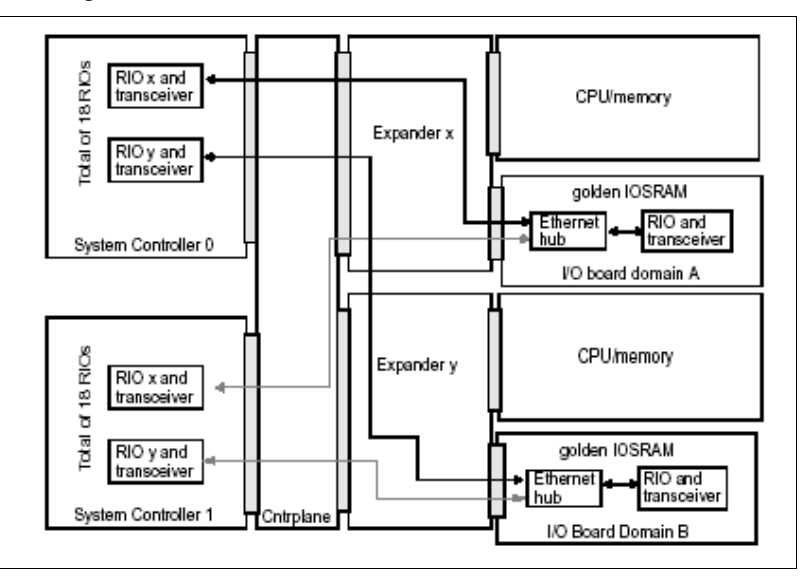

#### 1.1.1.1.3. Le réseau l2

Le réseau l2 comporte les 2 interfaces utilisées par les system controllers afin de gérer les mécanismes de failover.

Ce réseau est utilisé pour la synchronisation entre les 2 system controllers.

| ©Sun Microsystems France   | Dossier d'exploitation Sun Fire 25k | Page: 25 /92     |
|----------------------------|-------------------------------------|------------------|
| SUN_Exploit_SF25K_V1.2.doc |                                     | Date: 09/11/2006 |

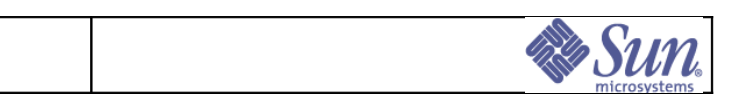

## 1.2.12Disques systèmes (Se3120) des domaines.

Chaque domaine dispose de ses propres disques pour embarquer le système.

Les domaines SF25K ont leur système installé sur des disque Ultra SCSI intégrés dans un tiroir rackable de type Se3120.

Un tiroir Se3120 contient 3 disques de 73 Gb. Il est connecté au domaine via deux interfaces Ultra SCSI.

Figure 19: Vue d'ensemble tiroir Se3120

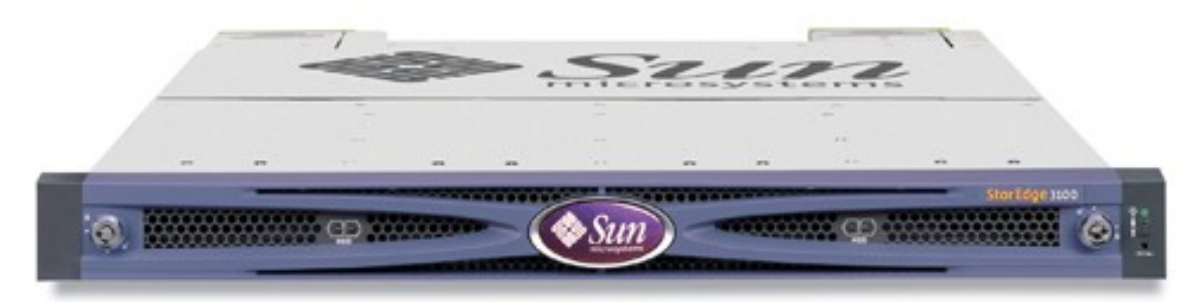

| ©Sun Microsystems France   | Dossier d'exploitation Sun Fire 25k | Page: 26 /92     |
|----------------------------|-------------------------------------|------------------|
| SUN_Exploit_SF25K_V1.2.doc |                                     | Date: 09/11/2006 |

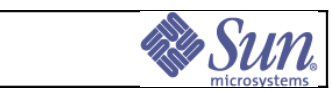

# 2Configuration de la plate-forme

## 2.1Paramètres nécessaires du Sun Fire 25K

Cette section décrit l'ensemble des paramètres nécessaires à l'installation de la plateforme Sun Fire 25K hors installation des domaines proprement dits.

Ces paramètres sont les suivants :

- Nom de la plate-forme
- hostnames, réseaux, adresses IP et masques de sous-réseaux pour les System Controllers
- hostnames des domaines

### 2.1.1Nom de la plate-forme

Un nom de plate-forme est nécessaire sur le Sun Fire 25K. Ce nom ne doit correspondre à aucun domaine de la plate-forme et à aucune autre machine du réseau.

## 2.1.2Configuration des System Controllers

Ce chapitre présente l'ensemble des paramètres utilisés pour configurer les *System Controllers* (ou SC) de votre plate-forme Sun Fire 25K.

### 2.1.2.1 Configurations réseau

Deux configurations réseau sont possibles : la configuration normale et la configuration haute-disponibilité.

Dans les deux cas :

- Les domaines peuvent être connectés à autant de réseaux différents que nécessaire.
- Les System Controllers ne peuvent être connectés qu'à deux réseaux client différents maximum.
- Il n'y a pas de contrainte de connexion des domaines au même réseau que celui ou ceux des System Controllers.
- Les deux System Controllers doivent avoir des câblages réseau identiques.
- Si le SC principal perd la connexion à un des réseaux client, une bascule a lieu (*SC failover*), affectant tous les réseaux client du SC.
- L'accès à la plate-forme elle-même est hautement disponible. En cas de problème sur le SC principal, une bascule sur le SC secondaire a lieu.

| ©Sun Microsystems France   | Dossier d'exploitation Sun Fire 25k | Page: 27 /92     |
|----------------------------|-------------------------------------|------------------|
| SUN_Exploit_SF25K_V1.2.doc |                                     | Date: 09/11/2006 |

| Sun 🧶        |
|--------------|
| microsystems |
|              |

### 2.1.2.2Configuration normale

Les adresses IP notées F-CA et F-CB dans ce schéma correspondent aux adresses IP flottantes du *System Controller* principal et sont donc susceptibles de basculer d'un SC à l'autre.

Les adresses IP notées SC0-CA, SC0-CB, SC1-CA et SC1-CB correspondent aux adresses IP fixes des *System Controllers* permettant d'accéder à chacun des réseaux A et B. Elles ne basculent pas avec le SC principal.

### Avantages:

Chacun des SC peut être connecté à deux réseaux différents.

### Inconvénients:

Une panne sur un des réseaux provoque un basculement du SC principal.

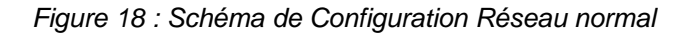

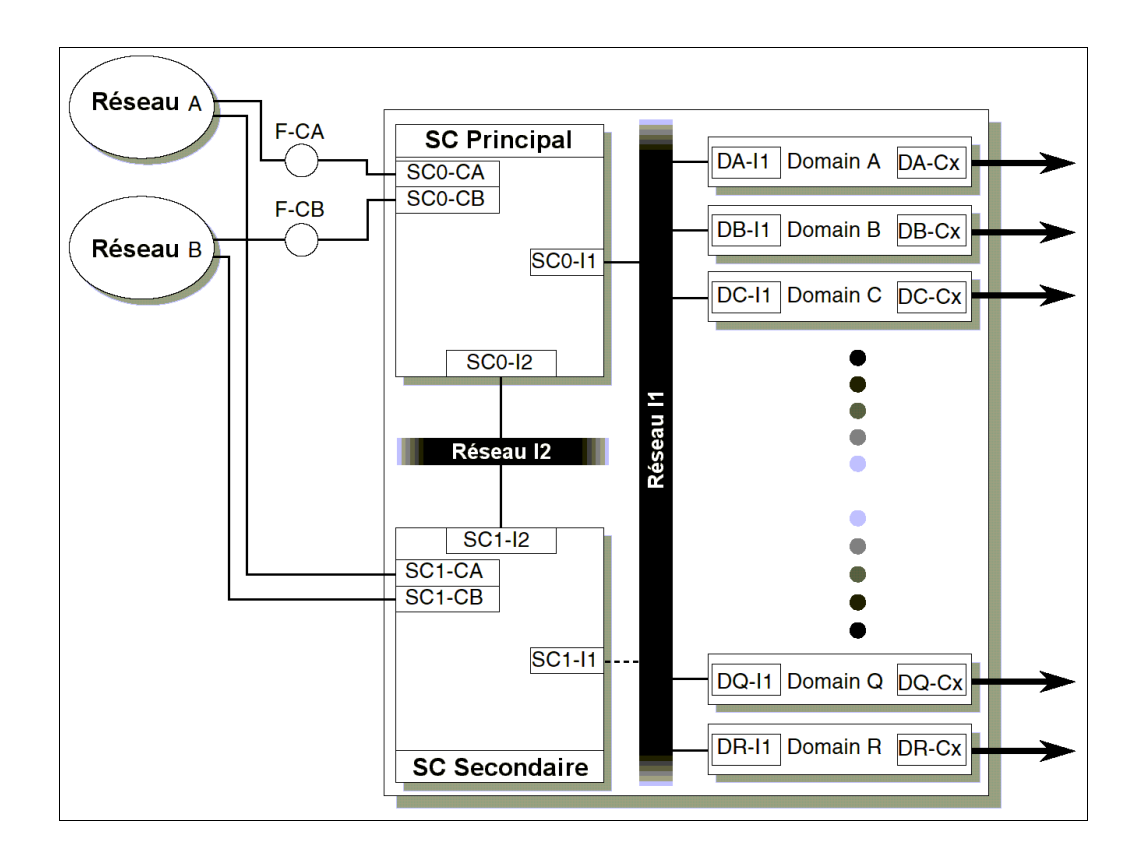

| ©Sun Microsystems France   | Dossier d'exploitation Sun Fire 25k | Page: 28 /92     |
|----------------------------|-------------------------------------|------------------|
| SUN_Exploit_SF25K_V1.2.doc |                                     | Date: 09/11/2006 |

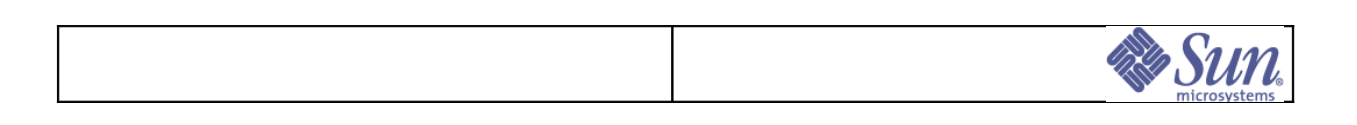

### 2.1.2.3Configuration haute-disponibilité

#### Avantages:

Chacun des SC possède deux connexions redondantes au réseau client. La panne d'une connexion réseau sur un *System Controller* ne provoque pas la bascule du SC principal.

#### Inconvénients:

Un seul réseau client peut être connecté aux SC.

Figure 19 : Schéma de Configuration Réseau haute-disponibilité

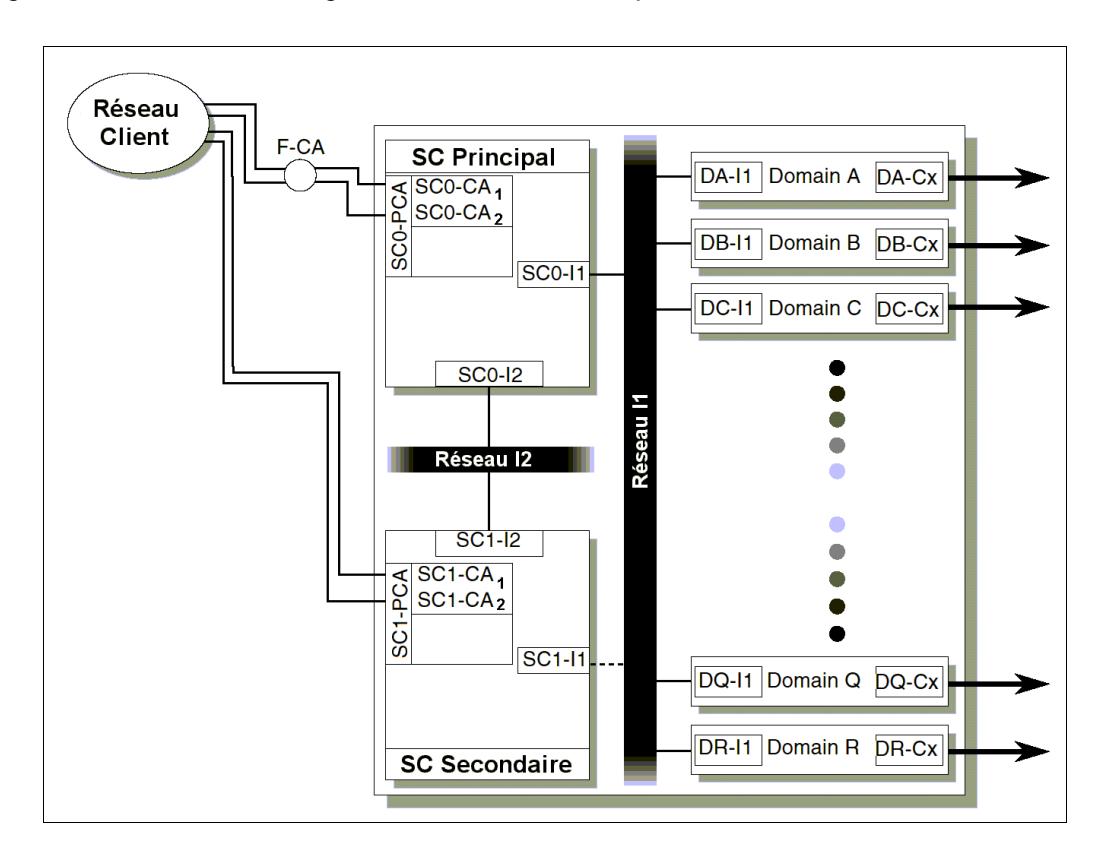

| ©Sun Microsystems France   | Dossier d'exploitation Sun Fire 25k | Page: 29 /92     |
|----------------------------|-------------------------------------|------------------|
| SUN_Exploit_SF25K_V1.2.doc |                                     | Date: 09/11/2006 |

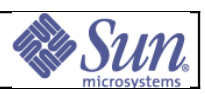

# 2.2Fonction des system controllers (SC)

### 2.2.1Administration matérielle du serveur

Toute l'administration matérielle du serveur est réalisée par les *system controllers*. Les SC commandent de façon logicielle la mise sous tension des composants hors fonctionnalités « *House Keeping* », et leur éventuel arrêt électrique. Elle assure la supervision de la température et des alimentations via les données de monitoring. La séquence logique de mise sous tension du serveur est donc la suivante :

- Basculer sur « On » les interrupteurs des modules d'entrée 220VAc,
- Mettre sous tension et vérifier le boot du SC principal,
- Basculer sur « On » les disjoncteurs selon l'ordre suivant :
  - Fan Trays,
  - Centerplane Support Boards,
  - System Boards,
  - Expander boards.
- Mettre sous tension le système par les commandes en lignes entrées sur le SC principal.

La séquence inverse doit être conduite à l'arrêt du système.

### 2.2.2Administration des domaines

Le serveur SunFire 25K associé au logiciel SMS peut supporter jusqu'à dix-huit domaines indépendants, chacun étant une instance Solaris™ différente.

Les dix-huit *System Boards* pouvant équiper le serveur doivent alors être réparties entre les domaines. Ces derniers comportent, ad minima, une *System Board et une IO board*; celles-ci constituant un ensemble autonome de ressources (microprocesseurs, mémoire, I/O).

L'architecture *Crossbar* du serveur garantit l'indépendance de chaque domaine qui ne « voit physiquement » que ses propres ressources. La notion de domaine dynamique (variable en ressources par attachement ou détachement de *System Boards*) induite par la mise en place du dispositif de reconfiguration dynamique est donc applicable sur ce type d'architecture.

Les SC assurent la gestion des domaines: création, démarrage, arrêt, destruction ou reconfiguration,

### 2.2.3Fonctions et limites des SC lors du boot de domaines

Lors du démarrage d'un domaine la présence de la SC *main* est indispensable pour les actions suivantes :

- Mise sous tension des System Boards,
- Exécution du test matériel hpost déterminant l'architecture effectivement utilisable pour le domaine,
- Téléchargement de la PROM.

A partir du *boot* Solaris<sup>™</sup> le domaine peut fonctionner indépendamment des SC.

| ©Sun Microsystems France   | Dossier d'exploitation Sun Fire 25k | Page: 30 /92     |
|----------------------------|-------------------------------------|------------------|
| SUN_Exploit_SF25K_V1.2.doc |                                     | Date: 09/11/2006 |

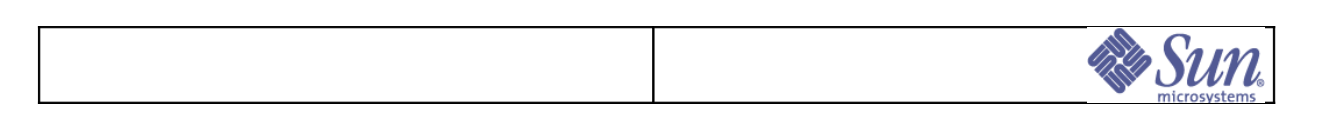

## 2.2.4Fonctionnalités portées par les SC aux domaines

Les SC font office de :

- Console du domaine :
  - après le boot Solaris™ du domaine, via le réseau privé le (mode Ethernet).
  - avant le *boot* ou en cas de perte du réseau, via le réseau privé (mode JTAG).
- Syslog : archivage des messages système des domaines.

| ©Sun Microsystems France   | Dossier d'exploitation Sun Fire 25k | Page: 31 /92     |
|----------------------------|-------------------------------------|------------------|
| SUN_Exploit_SF25K_V1.2.doc |                                     | Date: 09/11/2006 |

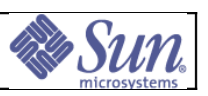

# 2.3Les dispositifs propres au serveur Sun Fire 25K

## 2.3.1Basculement de System Controller

Il s'agit de la procédure de passage de l'équipement défaillant sur celui de secours. Le basculement d'un SC est sans impact sur les domaines déjà démarrés.

Un basculement de SC peut être déclenché automatiquement par les SC eux-mêmes en cas de détection d'anomalie ou peut être forcé manuellement.

### 2.3.2 Reconfiguration dynamique

La reconfiguration dynamique *(Dynamic Reconfiguration - DR)* est une fonction propre au Sun Fire 25K qui offre la possibilité d'ajouter ou de retirer une *System Board ou I/O Board* à la volée sans interrompre l'exploitation. Un certain nombre de conditions doivent être respectées pour la mise en œuvre de cette fonction :

- Conditions système au détachement d'une System Board :
  - la capacité mémoire de la carte détachée doit pouvoir être répartie sur les autres cartes et les zones de *swap*,
  - les drivers des I/O sont classifiés DR Safe.

### Conditions générales de mise en oeuvre:

• les contraintes de temps des applications sont compatibles avec les opérations de reconfiguration.

| ©Sun Microsystems France   | Dossier d'exploitation Sun Fire 25k | Page: 32 /92     |
|----------------------------|-------------------------------------|------------------|
| SUN_Exploit_SF25K_V1.2.doc |                                     | Date: 09/11/2006 |

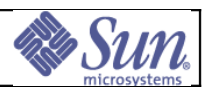

# 3 Procédures système

## 3.1Introduction

Ce chapitre est destiné aux administrateurs et pupitreurs de la plate-forme Enterprise SF25K. Il est présupposé que les utilisateurs disposent des connaissances minimales requises à l'exploitation de systèmes UNIX<sup>®</sup> sous l'environnement opérationnel Solaris, et notamment savent :

- Se logger sous l'identité d'un utilisateur quelconque.
- Ouvrir une fenêtre « terminal » sous CDE.
- Tirer parti des commandes de base de l'éditeur vi
- Identifier si l'on se trouve sous l'environnement Solaris ou sous l'OBP (OpenBoot<sup>™</sup> PROM).

#### **REMARQUES**:

Il est indispensable de savoir distinguer si la commande entrée s'exécute sur le SC, ou sur un domaine sur lequel on est *loggé* via le SC (utilisation de la commande uname).

Il est indispensable, pour appliquer ces procédures de disposer des mots de passe de *root* et d'utilisateur *sms-svc* sur chaque domaine et sur les SC.

| ©Sun Microsystems France   | Dossier d'exploitation Sun Fire 25k | Page: 33 /92     |
|----------------------------|-------------------------------------|------------------|
| SUN_Exploit_SF25K_V1.2.doc |                                     | Date: 09/11/2006 |

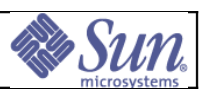

# 3.2Tableau des mots clés

Le tableau ci-dessous dresse la liste des mots clés utilisés dans les procédures. Chaque élément en italique de la première colonne est à remplacer, lors de l'exécution de la procédure, par une valeur choisie dans la troisième colonne.

#### Tableau 8: Liste des mots clés utilisés dans les procédures

| Mots clés           | Signification                      | Valeurs possibles |
|---------------------|------------------------------------|-------------------|
| nom_plate-forme     | Nom de la plate-forme au sens      |                   |
|                     | du logiciel SMS                    |                   |
| nom_domaine         | Nom d'un domaine au sens du        |                   |
|                     | logiciel SMS                       |                   |
| liste_carte_systeme | Numéros des <i>System Boards**</i> |                   |
|                     | composant un domaine               |                   |
| SC                  | Nom du system controller           |                   |
|                     | principal du serveur SF25K         |                   |
|                     | (main SC)                          |                   |
| SC0                 | Nom ( <i>hostname</i> ) du premier |                   |
|                     | system controller                  |                   |
| SC1                 | Nom ( <i>hostname</i> ) du second  |                   |
|                     | system controller                  |                   |
| nom_device_bande    | Périphérique de sauvegarde         |                   |

| ©Sun Microsystems France   | Dossier d'exploitation Sun Fire 25k | Page: 34 /92     |
|----------------------------|-------------------------------------|------------------|
| SUN_Exploit_SF25K_V1.2.doc |                                     | Date: 09/11/2006 |

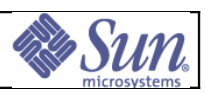

## 3.3Connexion aux SC.

**Objectif**: Pouvoir se connecter aux System Controllers **Opérations**:

Deux modes de connexions sont possible: en mode console ou en mode telnet

• Connexion à la console de chacun des system controller via la connexion de type série RS232.

Le paramétrage de cette connexion est le suivant: 9600 bps, 8 bits, 1 stop bit, XON/XOFF.

La connexion en mode console n'est véritablement nécessaire que pour visualiser le boot d'un system controller.

**Nota**: il est possible, depuis un SC, de passer en mode console sur le SC opposé via la commande: *smsconnectsc*. La déconnexion à cette session se faisant par «~.».

```
sms-svc:1> smsconnectsc
Attempting to determine remote SC power state. This may take
some time.
Attempting to get TTY connection state. This may take some
time.
TTY connection is OFF.
About to connect to other SC. Do you want to continue
(yes/no)? yes
Attempting to set TTY connection state. This may take some
time.
connected
console login: root
Password: password
Sourcing //.profile-EIS.....
```

root@su1234SC1#

| ©Sun Microsystems France   | Dossier d'exploitation Sun Fire 25k | Page: 35 /92     |
|----------------------------|-------------------------------------|------------------|
| SUN_Exploit_SF25K_V1.2.doc |                                     | Date: 09/11/2006 |

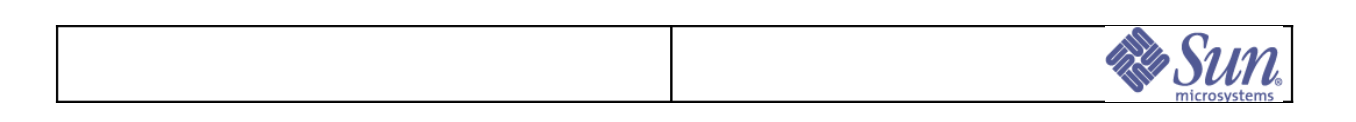

# 3.4Identifier le SC principal (Main SC)

**Objectif**: Pouvoir identifier le rôle des SC. **Opérations**:

Le rôle de chaque SC est donné via la commande showfailover(1m),

• Sur le System Controller principal:

```
su1234SC0:sms-svc:> showfailover -r
MAIN
```

• Sur le System Controller secondaire:

```
su1234SC1:sms-svc:> showfailover -r
SPARE
```

| ©Sun Microsystems France   | Dossier d'exploitation Sun Fire 25k | Page: 36 /92     |
|----------------------------|-------------------------------------|------------------|
| SUN_Exploit_SF25K_V1.2.doc |                                     | Date: 09/11/2006 |
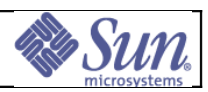

# 3.5Activer le mode failover

**Objectif**: Savoir activer la reprise automatique de la fonction System controller **Opérations**: Sur le System Controller principal

• Visualiser l'état du mécanisme de failover:

```
sms-svc:> showfailover -v
SC Failover Status: DISABLED
sms-svc:>
```

Activer le mécanisme de failover:

sms-svc:> setfailover on

• Visualiser à nouveau l'état du mécanisme de failover

```
su1234SC0:sms-svc:> showfailover -v
      SC Failover Status:
                  ACTIVE
      Status of Shared Memory:
      HASRAM (CSB at CSO):
      HASRAM (CSB at CS1):
      Status of sul234SCO:
      Role:
                   .....MAIN
      SMS Daemons:
                   System Clock:
                   Private I2 Network:
                   Private HASRAM Network:
                   Public Network:
       Group "C1":
      .....Up
          eri0:
      ......Up
          eri3:
      .....Up
        Logical IP Addr. -
      C1:.....Up
      System Memory:
      Disk Status:
          /:
      Console Bus Status:
        EXB at EX0:
      EXB at EX1:
      EXB at EX2:
       ©Sun Microsystems France
           Dossier d'exploitation Sun Fire 25k
                                   Page: 37 /92
SUN_Exploit_SF25K_V1.2.doc
                                 Date: 09/11/2006
```

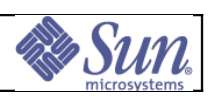

| EXB at EX3:                            |
|----------------------------------------|
| EXB at EX4:                            |
|                                        |
|                                        |
| EXB at EX6:<br>                        |
| EXB at EX7:                            |
| EXB at EX8:                            |
| Good                                   |
| Status of sul234SC1:                   |
| SMS Daemons:                           |
| Good<br>System Clock:                  |
| Good Private I2 Network:               |
| Good Private HASRAM Network:           |
| Good<br>Public Network:<br>Group "C1": |
| Up<br>eri0:                            |
| Up<br>eri3:                            |
| LogicalIPAddr.Cl:                      |
| e<br>System Memory:                    |
| 4.68                                   |
| Disk Status:<br>/:                     |
| 2.2%Console Bus Status:<br>EXB at EX0: |
|                                        |
| LAD AL LAI.                            |
| EXB at EX2:                            |
| EXB at EX3:                            |
| EXB at EX4:                            |
| Good<br>EXB at EX5:                    |
| Good<br>EXB at EX6:                    |
| Good<br>EXB at EX7:                    |
| Good                                   |
| ыльасыло.<br>                          |
| ISUIZJ4SUUISMS-SVCI2                   |

| ©Sun Microsystems France   | Dossier d'exploitation Sun Fire 25k | Page: 38 /92     |
|----------------------------|-------------------------------------|------------------|
| SUN_Exploit_SF25K_V1.2.doc |                                     | Date: 09/11/2006 |

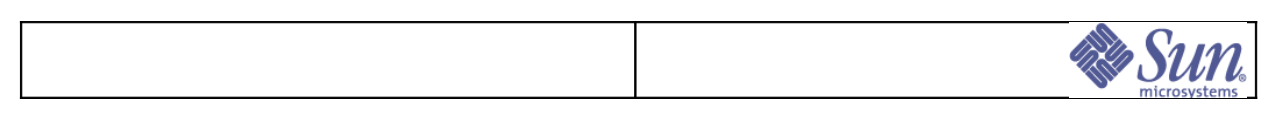

# 3.6Basculement du SC secondaire en SC principal

**Objectif:** Utiliser le SC secondaire en SC principal si ce dernier est indisponible ou si un arrêt est planifié.

- Appliquer la procédure «Activer le mode failover»
- Forcer le basculement de SC à l'aide de la commande suivante:

sms-svc> setfailover force

- Attendre 1 minute. Le System Controller principal redémarre lors du failover
- Se connecter sur le System Controller qui était principal avant le failover comme administrateur ou opérateur de plate-forme et vérifier qu'il est bien secondaire (SPARE) en exécutant la commande suivante :

sms-svc> **showfailover -r** 

- Le résultat de la commande précédente doit être SPARE
- Se connecter au System Controller principal (précédemment secondaire) comme administrateur ou opérateur de plate-forme et exécuter la commande suivante :

```
sms-svc> showfailover -r
```

- Le résultat de la commande précédente doit être MAIN.
- Se connecter sur chacun des domaines et exécuter la commande *uptime* pour vérifier que les domaines tournent toujours et qu'aucun n'a redémarré.
- Se connecter sur le System Controller principal comme administrateur ou opérateur de plate-forme et exécuter la commande :

sms-svc> showfailover -v

- Vérifier l'état de la clock (la ligne system clock doit être à good)
- Si le failover n'est pas activé, exécuter la commande suivante :

sms-svc> setfailover on

| ©Sun Microsystems France   | Dossier d'exploitation Sun Fire 25k | Page: 39 /92     |
|----------------------------|-------------------------------------|------------------|
| SUN_Exploit_SF25K_V1.2.doc |                                     | Date: 09/11/2006 |

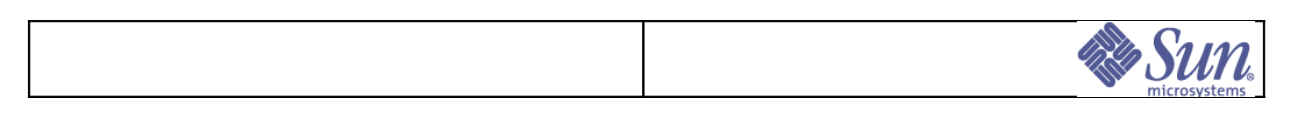

# 3.7Les Process actifs sur chaque SC.

**Objectif**: identifier les démons spécifiques aux SC lancés par SMS lors du boot ou en cas de basculement.

• Liste des processus spécifiques sur le System Controller Spare:

| root | .@su12 | 34SC1# | ps -e | £   |              |                         |
|------|--------|--------|-------|-----|--------------|-------------------------|
|      | UID    | PID    | PPID  | С   | STIME TTY    | TIME CMD                |
|      |        |        |       |     |              |                         |
|      | root   | 651    | 1     | 0   | 12:04:15 ?   | 0:00 ssd -i SMS 1.5     |
| star | t-up   | initia | ted - | isc | POST results | : 'CP2140 cPOST Passed; |
| SSC  |        |        |       |     |              |                         |
|      | root   | 628    | 1     | 0   | 12:04:12 ?   | 0:03 mld                |
|      | root   | 3872   | 512   | 0   | 11:56:55 ?   | 0:00 sleep 3            |
|      | root   | 668    | 1     | 0   | 12:04:15 ?   | 0:48 hwad               |
|      | root   | 675    | 1     | 0   | 12:04:16 ?   | 0:00 mand               |
| sms- | frad   | 684    | 1     | 0   | 12:04:16 ?   | 0:00 frad               |
|      | root   | 687    | 1     | 0   | 12:04:17 ?   | 9:56 fomd               |
|      |        |        |       |     |              |                         |
| root | @su12  | 34SC1# |       |     |              |                         |

#### • Liste des processus spécifiques sur le System Controller Main:

| root@su12                  | root@su1234SC0 # <b>ps -ef</b> |              |       |                      |                       |  |  |  |  |  |  |
|----------------------------|--------------------------------|--------------|-------|----------------------|-----------------------|--|--|--|--|--|--|
| UI                         | D PJ                           | ID PPI       | D     | C STIME TTY          | TIME CMD              |  |  |  |  |  |  |
| sms-tmd                    | 1041                           | 1            | 0     | Sep 07 ?             | 0:44 tmd -t 12        |  |  |  |  |  |  |
| sms-dca                    | 3865                           | 650          | 0     | Sep 13 ?             | 0:00 dca -d A         |  |  |  |  |  |  |
| root                       | 650                            | 1            | 0     | Sep 07 ?             | 0:04 ssd -i SMS 1.5   |  |  |  |  |  |  |
| start-up                   | initi                          | ated -i      | SC    | POST results:        | 'CP2140 cPOST Passed; |  |  |  |  |  |  |
| SSC                        |                                |              |       |                      |                       |  |  |  |  |  |  |
| root                       | 686                            | 1            | 0     | Sep 07 ?             | 198:54 fomd           |  |  |  |  |  |  |
| sms-esmd                   | 1055                           | 1            | 0     | Sep 07 ?             | 83:45 esmd            |  |  |  |  |  |  |
| root                       | 667                            | 1            | 0     | Sep 07 ?             | 420:54 hwad           |  |  |  |  |  |  |
| root                       | 670                            | 1            | 0     | Sep 07 ?             | 1:25 mand             |  |  |  |  |  |  |
| sms-dsmd                   | 1052                           | 1            | 0     | Sep 07 ?             | 12:19 dsmd            |  |  |  |  |  |  |
| sms-pcd                    | 1029                           | 1            | 0     | Sep 07 ?             | 5:43 pcd              |  |  |  |  |  |  |
| sms-frad                   | 683                            | 1            | 0     | Sep 07 ?             | 6:18 frad             |  |  |  |  |  |  |
| SMS-SVC                    | 29368                          | 29257        | 0     | 14:36:36 pts/7       | 0:00 console -d E     |  |  |  |  |  |  |
| sms-osd                    | 1064                           | 1            | 0     | Sep 07 ?             | 0:01 osd              |  |  |  |  |  |  |
| sms-codd                   | 1058                           | 1            | 0     | Sep 07 ?             | 0:01 codd             |  |  |  |  |  |  |
| sms-dca                    | 27275                          | 650          | 0     | Sep 15 ?             | 0:00 dca -d E         |  |  |  |  |  |  |
| root                       | 3610                           | 160          | 0     | 14:54:12 ?           | 0:00 in.telnetd       |  |  |  |  |  |  |
| sms-efe                    | 1226                           | 1            | 0     | Sep 07 ?             | 0:01 efe              |  |  |  |  |  |  |
| sms-efhd                   | 1399                           | 1            | 0     | Sep 07 ?             | 1:44 efhd             |  |  |  |  |  |  |
| root                       | 1202                           | 1            | 0     | Sep 07 ?             | 1:35 kmd              |  |  |  |  |  |  |
| root                       | 26137                          | 26131        | 0     | 14:23:43 pts/10      | 0:00 -sh              |  |  |  |  |  |  |
| SMS-SVC                    | 29367                          | 29258        | 0     | 14:36:34 pts/9       | 0:00 console -d D     |  |  |  |  |  |  |
| root                       | 17021                          | 1            | 0     | Sep 08 ?             | 0:00 devfsadmd        |  |  |  |  |  |  |
| SMS-SVC                    | 29340                          | 29261        | 0     | 14:36:29 pts/10      | 0:00 console -d A     |  |  |  |  |  |  |
| ©Sun Microsystems France   |                                | Dossier d'ex | xploi | itation Sun Fire 25k | Page: 40 /92          |  |  |  |  |  |  |
| SUN_Exploit_SF25K_V1.2.doc |                                |              |       |                      | Date: 09/11/2006      |  |  |  |  |  |  |

|           |         |                |     |        |     |        |      |                  | _      |                      |
|-----------|---------|----------------|-----|--------|-----|--------|------|------------------|--------|----------------------|
|           |         |                |     |        |     |        |      |                  |        | Sun.<br>microsystems |
|           |         |                |     |        |     |        |      |                  |        |                      |
| sms-elad  | 1410    | 1              | 0   | Sep    | 07  | ?      | 0:0  | 0 elad           |        |                      |
| sms-dxs   | 3294    | 650            | 0   | Sep    | 13  | ?      | 1:5  | 0 dxs -          | dВ     |                      |
| sms-dxs   | 1567    | 650            | 0   | Sep    | 07  | ?      | 3:2  | 3 dxs -          | d D    |                      |
| sms-dca   | 1566    | 650            | 0   | Sep    | 07  | ?      | 0:0  | 0 dca -          | d D    |                      |
| sms-svc   | 9673    | 9557           | 0   | 09:19: | 50  | pts/4  | 0:0  | 0 -csh           |        |                      |
| sms-erd   | 1403    | 1              | 0   | Sep    | 07  | ?      | 0:0  | 0 erd            |        |                      |
| sms-dca   | 1568    | 650            | 0   | Sep    | 07  | ?      | 0:0  | 0 dca -          | d C    |                      |
| sms-svo   | 263.    | 33 262         | 285 | 0      | 11  | :20:47 | ?    |                  |        | 0:00                 |
| /usr/lib/ | /ssh/ss | shd            |     |        |     |        |      |                  |        |                      |
| sms-dxs   | 1570    | 650            | 0   | Sep    | 07  | ?      | 3:5. | 3 dxs -          | d C    |                      |
| sms-dca   | 27285   | 6.5.0          | 0   | Sep    | 1.5 | 2      | 0:0  | 0 dca -          | dF     |                      |
| sms-dca   | 3296    | 6.5.0          | 0   | Sep    | 1.3 | ?      | 0:0  | 0 dca -          | d B    |                      |
| SMS-SVC   | 29354   | 29259          | 0   | 14:36: | 32  | pts/11 | 0:0  | 0 consc          | le -c  | d C                  |
| sms-dxs   | 27272   | 650            | 0   | Sen    | 15  | 2      | 1.2  | 2 dxs -          | d E    |                      |
| sms-dxs   | 27283   | 650            | 0   | Sen    | 15  | 2      | 1.1  | 8 dxs -          | d F    |                      |
| SMS-SVC   | 29381   | 29256          | 0   | 14.36. | 37  | nts/12 | 0.0  | 0 consc          |        | א די                 |
| sms-dys   | 3863    | 650            | 0   | 500.   | 13  | 2      | 2.0  | 4 dys =          | d A    |                      |
| Sms-SVC   | 29341   | 29260          | 0   | 14.36. | 30  | nts/5  | 2.0  | 1 UND<br>A consc |        | 1 B                  |
| 51115-500 | 2224200 | 2 J 2 0 0<br># | 0   | 17.50. | 50  | pusij  | 0.0  | U CONSC          | ,TE -C | í D                  |
| LOOLGSUIZ | 234360  | #              |     |        |     |        |      |                  |        |                      |

| ©Sun Microsystems France   | Dossier d'exploitation Sun Fire 25k | Page: 41 /92     |
|----------------------------|-------------------------------------|------------------|
| SUN_Exploit_SF25K_V1.2.doc |                                     | Date: 09/11/2006 |

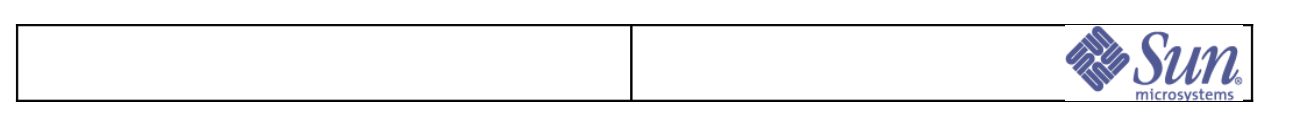

### 3.8Arrêt d'un domaine

**Objectif**: Arrêter logiquement un domaine. **Opérations**:

• Se logger sur le main SC

```
telnet su1234SC
Trying 10.151.22.13...
Connected to su1234SC.
Escape character is '^]'.
SunOS 5.9
login: root
Password: password
```

• Exécuter les commandes suivantes pour se logger root sur le domaine :

```
root@su1234SC0 # su - sms-svc
su1234SC0:sms-svc:1> console -d nom_domaine
nom_domaine console login: root
password: password
```

- Saisir la commande suivante :
- # init O
- Attendre l'apparition du prompt ok

{0} ok

| ©Sun Microsystems France   | Dossier d'exploitation Sun Fire 25k | Page: 42 /92     |
|----------------------------|-------------------------------------|------------------|
| SUN_Exploit_SF25K_V1.2.doc |                                     | Date: 09/11/2006 |

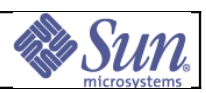

### 3.9Mise hors tension du SunFire 25K

**Objectif**: Arrêter électriquement le serveur. **Opérations**:

 S'assurer que la procédure «Arrêt d'un domaine» a été appliquée tour à tour sur chaque domaine puis saisir les commandes suivantes sur le SC principal pour stopper électriquement chaque domaine :

```
sms-svc:> setkeyswitch -d <domain_ID> off
Current virtual key switch position is "ON".
Are you sure you want to change to the "OFF" position
(yes/no)? y
Domain is down.
Waiting on exclusive access to EXB(s): 00010.
Powering off: HPCI at IO0
Resetting and deconfiguring: CPU at SB0
Powering off: CPU at SB1
Powering off: HPCI at IO1
Powering off: EXB at EX1
sms-svc:>
```

• L'étape suivante consiste à stopper les 2 System Controller en débutant par le Spare. Se logger root sur les SC:

```
SCconsolelogin:root
password : password
```

• Saisir la commande suivante:

# init 0

- En connexion sur le port série des system controlers, attendre l'apparition du prompt <#>ok
- Positionner les interrupteurs des 12 modules d'entrée 220V<sub>AC</sub> PS[0-5] AC[0-1] sur "off"

| ©Sun Microsystems France   | Dossier d'exploitation Sun Fire 25k | Page: 43 /92     |
|----------------------------|-------------------------------------|------------------|
| SUN_Exploit_SF25K_V1.2.doc |                                     | Date: 09/11/2006 |

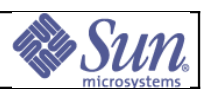

## 3.10Mise sous tension du SF25K

Objectif: Démarrer électriquement le serveur. **Opérations:** 

- Positionner les interrupteurs des 12 modules d'entrée 220VAC vers le haut en • position «On». Cette première phase de la mise sous tension initialise automatiquement le boot des 2 SC.
- · Le cas échéant, positionner les disjoncteurs sur «on», selon l'ordre suivant: FT, SC, SCPER, CS et EX
- Attendre que les 2 SC aient correctement démarrés. •
- Vérifier que les systèmes d'alimentation et les systèmes de ventilation soient ٠ opérationnels en saisissant les commandes suivantes sur le SC principal:

| FANTRAV           | POWER            | SPEED            | F'A           | NO FZ        | N1      | FAN2        | FANS       | FANA                                                                                                    | FANF       |
|-------------------|------------------|------------------|---------------|--------------|---------|-------------|------------|----------------------------------------------------------------------------------------------------|------------|
| FANIKAI           | FOWER            | JEUED            | r Al          | NU EF        | 71 V II | T. LIN C    | L'AND      | T. 111.4                                                                                                    | L'ANJ      |
|                   |                  |                  |               |              |         |             |            |                                                                                                    |            |
|                   |                  |                  |               |              |         |             |            |                                                                                                    |            |
| FTO               | ON               | NORMAL           | OK            | OK           | OK      | OK          | OK         | OK                                                                                                    | OK         |
| FT1               | ON               | NORMAL           | OK            | OK           | OK      | OK          | OK         | OK                                                                                                    | OK         |
| FT2               | ON               | NORMAL           | OK            | OK           | OK      | OK          | OK         | OK                                                                                                    | OK         |
| FT3               | ON               | NORMAL           | OK            | OK           | OK      | OK          | OK         | OK                                                                                                    | OK         |
| FT4               | ON               | NORMAL           | OK            | OK           | OK      | OK          | OK         | OK                                                                                                    | OK         |
| FT5               | ON               | NORMAL           | OK            | OK           | OK      | OK          | OK         | OK                                                                                                    | OK         |
| FT6               | ON               | NORMAL           | OK            | OK           | OK      | OK          | OK         | OK                                                                                                    | OK         |
| FT7               | ON               | NORMAL           | OK            | OK           | OK      | OK          | OK         | OK                                                                                                    | OK         |
| sms-svo           | c:19> <b>sho</b> | wenviron         | ment -p       | power        | rs      |             |            |                                                                                                    |            |
| POWER             |                  | UNIT             | AC0           | AC1          |         | DC0         | DC1        |                                                                                                    | FANO       |
| FAN1              |                  |                  |               |              |         |             |            |                                                                                                    |            |
|                   |                  |                  |               |              |         |             |            |                                                                                                    |            |
|                   |                  |                  |               |              |         |             |            |                                                                                                    |            |
| PS-A196           | 6 at PSO         | OK               | OK            | OK           | (       | ON          | ON         | T                                                                                                    | OK         |
| OK                |                  |                  |               |              |         |             |            |                                                                                                    |            |
| PS-A196           | õ at PS1         | OK               | OK            | OK           | (       | ON          | ON         | T                                                                                                    | OK         |
| OK                |                  |                  |               |              |         |             |            |                                                                                                    |            |
| PS-A196           | 5 at PS2         | OK               | OK            | OK           | (       | ON          | ON         | T                                                                                                    | OK         |
| OK                |                  |                  |               |              |         |             |            |                                                                                                    |            |
| PS-A196           | 5 at PS3         | OK               | OK            | OK           | (       | ON          | ON         | 7                                                                                                    | OK         |
| 0K                |                  |                  |               |              |         |             | 51         |                                                                                                    |            |
| PS-2190           | Sat PS4          | OK               | OK            | OK           | (       | างา         | 01         | τ                                                                                                    | OK         |
| OK<br>19-ATAG     | , al F34         | 011              | 011           | UN           | C       | <i>7</i> 11 | UN         | I Contraction of the second second seco | UN         |
|                   | Sat DCE          | $\cap K$         | OK            | OF           | /       | 777         | <b>∩</b> ⊼ | т                                                                                                    | $\cap \nu$ |
| PS-AL90           | al PSJ           | UN               | ΟΛ            | UN           | (       | JIN         | ON         | I                                                                                                    | UK         |
| OK                |                  |                  |               |              |         |             |            |                                                                                                    |            |
| POWER             |                  | VALUE            | UNIT          | SI           | TATUS   | 5           |            |                                                                                                    |            |
|                   |                  |                  |               |              |         | -           |            |                                                                                                    |            |
| PS-A196           | at PSU           |                  | -             | _            | /-      |             |            |                                                                                                    |            |
| Currer            | ntU              | 23.90            | Α             | $N_{\ell}$   | 'A      |             |            |                                                                                                    |            |
| Currer            | ntl              | 23.90            | А             | $N_{\ell}$   | /A      |             |            |                                                                                                    |            |
| 48VDC             |                  | 49.40            | V             | $N_{\prime}$ | /A      |             |            |                                                                                                    |            |
| Power             |                  | 2361.32          | W             | $N_{\prime}$ | /A      |             |            |                                                                                                    |            |
| PS-A196           | 5 at PS1         |                  |               |              |         |             |            |                                                                                                    |            |
| Currer            | nt0              | 25.10            | А             | $N_{\ell}$   | /A      |             |            |                                                                                                    |            |
| Currer            | nt1              | 25.10            | А             | N            | /A      |             |            |                                                                                                    |            |
| 48VDC             |                  | 49.40            | V             | N.           | / A     |             |            |                                                                                                    |            |
| 10720             |                  | 1.7 • 10         | v             | 14/          | **      |             |            |                                                                                                    |            |
| ms France         | Dossi            | er d'exploitatio | on Sun Fire 2 | 25k          |         |             |            | Pag                                                                                                    | e: 44 /92  |
| it_SF25K_V1.2.doc |                  |                  |               |              |         |             | [          | Date: 09/                                                                                                    | 11/2006    |

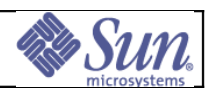

| Power           | 2479.8   | 8 | W | N/A | <br> |
|-----------------|----------|---|---|-----|------|
| PS-A196 at P    | S2       |   |   |     |      |
| <i>Current0</i> | 24.70    |   | А | N/A |      |
| Current1        | 24.30    |   | А | N/A |      |
| 48VDC           | 49.20    | V |   | N/A |      |
| Power           | 2410.80  | W |   | N/A |      |
| PS-A196 at PS3  |          |   |   |     |      |
| Current0        | 24.30    | А |   | N/A |      |
| Current1        | 23.90    | А |   | N/A |      |
| 48VDC           | 49.00    | V |   | N/A |      |
| Power           | 2361.80  | W |   | N/A |      |
| PS-A196 at PS4  |          |   |   |     |      |
| Current0        | 23.10    | А |   | N/A |      |
| Current1        | 23.90    | А |   | N/A |      |
| 48VDC           | 49.00    | V |   | N/A |      |
| Power           | 2303.00  | W |   | N/A |      |
| PS-A196 at PS5  |          |   |   |     |      |
| Current0        | 24.30    | А |   | N/A |      |
| Current1        | 25.10    | А |   | N/A |      |
| 48VDC           | 49.20    | V |   | N/A |      |
| Power           | 2430.48  | W |   | N/A |      |
| Total Power     | 14347.28 | W |   | N/A |      |
|                 |          |   |   |     |      |
| sms-svc:>       |          |   |   |     |      |
|                 |          |   |   |     |      |

| ©Sun Microsystems France   | Dossier d'exploitation Sun Fire 25k | Page: 45 /92     |
|----------------------------|-------------------------------------|------------------|
| SUN_Exploit_SF25K_V1.2.doc |                                     | Date: 09/11/2006 |

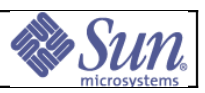

### 3.11Activation d'un domaine

**Objectif:** Exécuter un *setkeyswitch* afin de réaliser un auto-test à la mise sous tension (POST) garantissant que le matériel d'un domaine est prêt à être utilisé; charger *l'OpenBoot*<sup>TM</sup> *PROM* (OBP).

#### **Opérations:**

Chaque domaine est testé par défaut avec un hpost au niveau 16.

 La modification du niveau de hpost se réalise via le fichier \$SMSETC/config/domain\_id/.postrc" en positionnant la variable "level" au niveau souhaité.

Lors de la modification du fichier *.postrc* s'assurer que les droits et permissions de ce fichier soient bien préservés.

-rw-r--r-- 1 sms-svc staff 9 Aug 9 07:46 /etc/opt/SUNWSMS/config/A/.postrc

• Les hpost sont exécutés lors du démarrage à froid du domaine via la commande:

| sms-svc:> se  | etkeyswitch -d          | <domain_1< th=""><th>ID&gt; on</th><th></th></domain_1<> | ID> on              |          |
|---------------|-------------------------|----------------------------------------------------------|---------------------|----------|
| Powering on:  | CSB at CSO              |                                                          |                     |          |
| Already powe  | red on: CSB at C        | 50                                                       |                     |          |
| Powering on:  | CSB at CS1              |                                                          |                     |          |
| Already powe  | red on: CSB at C        | S1                                                       |                     |          |
| Powering on:  | EXB at EX1              |                                                          |                     |          |
| Already powe  | red on: EXB at E        | XI                                                       |                     |          |
| Powering on:  | HPCI at IOI             | 101                                                      |                     |          |
| Alleady powe  | CDU at SP1              | 101                                                      |                     |          |
| Alroady power | crod on: CPU at S       | D 1                                                      |                     |          |
| Alleauy powe  | ieu on, cro at s        |                                                          |                     |          |
| Significant   | contents of .p          | ostrc (pi                                                | latform)            |          |
| /etc/c        | pt/SUNWSMS/SMS          | .5/confi                                                 | g/platform/.postrc  | :        |
| # ident.      | "@(#)postrc 1.1         | 01/04                                                    | /02 SMI"            |          |
|               | • ( <i>" ) <u>1</u></i> | - , - ,                                                  |                     |          |
| Reading       | domain                  |                                                          | blacklist           | file     |
| /etc/opt/SUI  | <i>WSMS/config/A/</i>   | blacklist                                                | -<br>• • •          |          |
| # ident       | "@(#)blacklist          | 1.1                                                      | 01/04/02 SMI"       |          |
| Reading       | platform                |                                                          | blacklist           | file     |
| /etc/opt/SUN  | WSMS/config/pl          | atform/bl                                                | lacklist            |          |
| # ident       | "@(#)blacklist          | 1.1                                                      | 01/04/02 SMI"       |          |
| port          | 6.0.3 # N               | O COD                                                    |                     |          |
| port          | 6.0.1 # N               | O COD                                                    |                     |          |
| port          | 4.0.1 # N               | O COD                                                    |                     |          |
| port          | 4.0.3 # N               | O COD                                                    |                     |          |
| port          | 5.0.1 # N               | O COD                                                    |                     |          |
| port          | .5.0.3 # N              | O $COD$                                                  |                     |          |
| SEEPROM proh  | pe took 0 secon         |                                                          |                     |          |
| Reading Com   | onent Health S          | tatus (CE                                                | IS) information     |          |
| stage loort   | reset. Assert           | reset to                                                 | TOC ports in -0 mc  | nde      |
| stage lport_  | reset(): Not -          | ) mode: S                                                | Skipping Stage lpor | rt reset |
| stagepe_e_    | cobe: Check in-         | ise bus d                                                | configurations      |          |
| stage asic r  | probe: ASIC pro         | he and J                                                 | TAG/CBus integrity  | test     |
| WARNING: Co   | mponent ID is           | up-versi                                                 | on: Actual: 42698(  | )FD for  |
| Man Ether Hu  | 1b IO00                 | T                                                        |                     |          |
|               | Assiim                  | ina eauit                                                | valent to: 326980FT | )        |
| L             |                         | oqui                                                     |                     |          |

| ©Sun Microsystems France   | Dossier d'exploitation Sun Fire 25k | Page: 46 /92     |
|----------------------------|-------------------------------------|------------------|
| SUN_Exploit_SF25K_V1.2.doc |                                     | Date: 09/11/2006 |

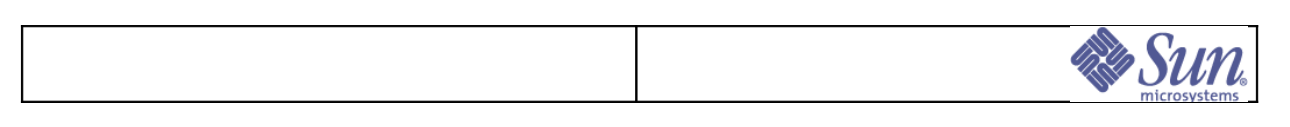

WARNING: Component ID is up-version: Actual: 426980FD for Man Ether Hub IO01 Assuming equivalent to: 326980FD stage brd rev eval: Board Revision Evaluation and Compliance... stage cpu\_probe: CPU Module probe... stage cdc\_probe: CDC DIMM probe... stage mem probe: Memory dimm probe... stage adapter probe: I/O adapter probe... stage cp shorts: Centerplane Shorts... stage lbist: Logic BIST... stage ibist: Interconnect BIST... stage field ict: Field Interconnect Tests... stage mbist1: Internal memory BIST... stage mbist2: External memory BIST ... stage domain sync: Domain sync test ... stage cbus bbsram: Console Bus test of bootbus sram ... stage sc interrupt: DARB to SC interrupt... stage cdc\_clear: CDC DIMM clear... stage cpu\_lpost: Test all L1 CPU boards... Performing ASIC config with bus config a/d/r = 333...Slot0 in domain: 00003 Slot1 in domain: 00003 EXBs in use: 0007C sgcpu.flash file: NOTE: lpost\_vercheck(): Using up-rev LPOST version 5.19.6 Build 1.0 I/F 12 (from: 5.19.0-5 Build 0 I/F 12) Fprom SB0/F0: NOTE: lpost\_vercheck(): Using up-rev LPOST version 5.19.6 Build 1.0 I/F 12 (from: 5.19.0-5 Build 0 I/F 12) Fprom SB0/F1: NOTE: lpost vercheck(): Using up-rev LPOST version 5.19.6 Build 1.0 I/F 12 (from: 5.19.0-5 Build 0 I/F 12) Fprom SB1/F0: NOTE: lpost vercheck(): Using up-rev LPOST version 5.19.6 Build 1.0 I/F 12 (from: 5.19.0-5 Build 0 I/F 12) Fprom SB1/F1: NOTE: lpost vercheck(): Using up-rev LPOST version 5.19.6 Build 1.0 I/F 12 (from: 5.19.0-5 Build 0 I/F 12) stage nmb cpu lpost: Non-Mem Board Proc tests... Performing ASIC config with bus config a/d/r = 333...Slot0 in domain: 00003 Slot1 in domain: 00003 EXBs in use: 0007C stage cpu lpost(): No NMB Boards in config. Skipping Stage nmb cpu lpost. Acquiring licenses for all good processors... Proc SB01/P2 deconfigured: no license available. Proc SB01/P3 deconfigured: no license available. Proc SB01/P1 deconfigured: no license available. stage wib lpost: Wildcat interface board tests... stage wib lpost(): No good Wcis; Skipping Stage wib\_lpost stage pci lpost: Test all L1 I/O boards... Performing ASIC config with bus config a/d/r = 333...Slot0 in domain: 00003 Slot1 in domain: 00003 EXBs in use: 0007C

| ©Sun Microsystems France   | Dossier d'exploitation Sun Fire 25k | Page: 47 /92     |
|----------------------------|-------------------------------------|------------------|
| SUN_Exploit_SF25K_V1.2.doc |                                     | Date: 09/11/2006 |

# Sup.

pcilpost.elf NOTE: lpost vercheck(): Using up-rev LPOST version 5.19.6 Build 1.0  $\overline{I/F}$  12 (from: 5.19.0-5 Build 0 I/F 12) stage exp\_lpost: Domain-level board and system tests... explpost.elf NOTE: lpost vercheck(): Using up-rev LPOST version 5.19.6 Build 1.0 I/F 12 (from: 5.19.0-5 Build 0 I/F 12) stage cpu lpost II: CPU L1 domain/system tests... sgcpu.flash file: NOTE: lpost vercheck(): Using up-rev LPOST version 5.19.6 Build 1.0 I/F 12 (from: 5.19.0-5 Build 0 I/F 12) Fprom SB0/F0: NOTE: lpost vercheck(): Using up-rev LPOST version 5.19.6 Build 1.0 I/F 12 (from: 5.19.0-5 Build 0 I/F 12) Fprom SB0/F1: NOTE: lpost vercheck(): Using up-rev LPOST version 5.19.6 Build 1.0 I/F 12 (from: 5.19.0-5 Build 0 I/F 12) Fprom SB1/F0: NOTE: lpost vercheck(): Using up-rev LPOST version 5.19.6 Build 1.0 I/F 12 (from: 5.19.0-5 Build 0 I/F 12) stage pci\_lpost\_Q: Init all L1 I/O boards under -Q... stage cpu\_lpost\_II\_Q: CPU L1 domain/system init under -Q... stage final config: Final configuration... Creating CPU SRAM handoff structures... Creating GDCD IOSRAM handoff structures in Slot IO0... Writing domain information to PCD... Key to resource status value codes: p=Present ?=Unknown =Undefined *c=Crunched* m=Missing i=Misconfig *o=FailedOBP* f=Failed *b=Blacklisted* r=Redlisted x=NotInDomain u=G,unconfig P=Passed ==G,lockstep *l=NoLicense e=EmptyCasstt* CPU Brds: PortCore 3 2 1 0 Mem P/B: 3/1 3/0 2/1 2/0 1/1 1/0 0/1 0/0 Slot Gen 10101010 /L: 10 10 10 10 10 10 10 CDC10 SB00: P PPPPPPPP PPPPPPPPPPPPPPPPΡ SB01: Ρ lllllpp CC CC cc cc CC CC PPPPΡ IOC P1/Bus/Adapt IOC P0/Bus/Adapt I/O Brds: Slot Gen Type P1 B1/10 B0/10 PO B1/eb10 B0/10 (e=ENet, b=BBC) p\_p p\_p p\_p p\_e IOOO: P hsPCI+ P Р p PP\_e p\_p IO01: P hsPCI+ P Р р PP е р р Configured in 333 with 5 procs, 20.000 GBytes, 5 IO adapters. Interconnect frequency is 149.996 MHz, Measured. Golden sram is on Slot IOO. POST (level=16, verbose=20) execution time 8:37 sms-svc:>

| ©Sun Microsystems France   | Dossier d'exploitation Sun Fire 25k | Page: 48 /92     |  |
|----------------------------|-------------------------------------|------------------|--|
| SUN_Exploit_SF25K_V1.2.doc |                                     | Date: 09/11/2006 |  |

| Sune<br>microsystems |
|----------------------|
|                      |

Le cas échéant, une fois le domaine testé, repositionner le niveau de hpost à sa valeur par défaut de 16.

 Les messages générés par hpost sont loggés dans le répertoire \$SMSVAR/adm/<domaine-name>. Pour le domaine A:

su1234SC0:sms-svc:10> cd \$SMSVAR/Adm/A
su1234SC0:sms-svc:10> more post060912.1956.20.log

où 030403.1956 signifie 12 Septembre 2006 à 19:56.

| ©Sun Microsystems France   | Dossier d'exploitation Sun Fire 25k | Page: 49 /92     |
|----------------------------|-------------------------------------|------------------|
| SUN_Exploit_SF25K_V1.2.doc |                                     | Date: 09/11/2006 |

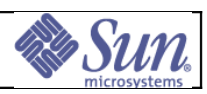

# 3.12Boot d'un domaine

**Objectif:** Obtenir le *prompt* de *login* d'un domaine. **Opérations:** 

- S'assurer que la procédure «activation d'un domaine» a été appliquée.
- Saisir les commandes suivantes sur le SC principal:

sms-svc> console -d <domain\_ID>

• A l'apparition du *prompt* ok saisir la commande:

Ok **boot** 

| ©Sun Microsystems France   | Dossier d'exploitation Sun Fire 25k | Page: 50 /92     |
|----------------------------|-------------------------------------|------------------|
| SUN_Exploit_SF25K_V1.2.doc |                                     | Date: 09/11/2006 |

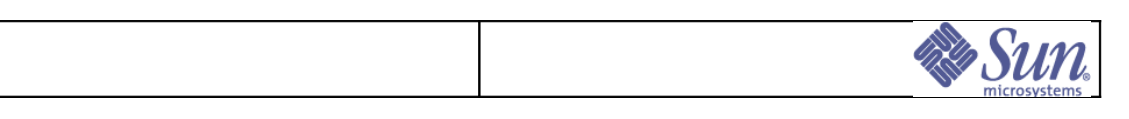

# 3.13Récupération du crash dump

**Objectif:** Transmettre à la *hotline* SUN les images résultant du *panic* d'un domaine. **Opérations:** 

- Se logger root sur le domaine (à partir du SC principal) :
- % rlogin nom\_domaine
- Aller dans le répertoire /var/crash/nom\_domaine :
- # cd /var/crash/nom\_domaine
- Transférer le contenu du répertoire sur le portail de la hotline Sun Microsystems en suivant les instructions fournies par l'ingénieur du support.

| ©Sun Microsystems France   | Dossier d'exploitation Sun Fire 25k | Page: 51 /92     |  |
|----------------------------|-------------------------------------|------------------|--|
| SUN_Exploit_SF25K_V1.2.doc |                                     | Date: 09/11/2006 |  |

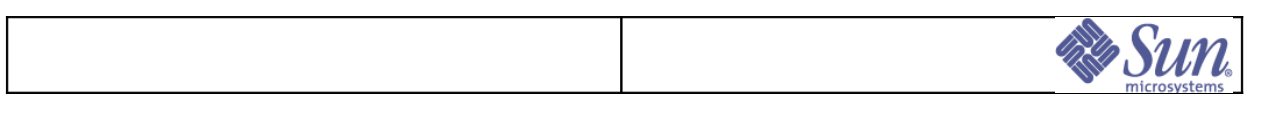

# 3.14 Gestion des jetons COD (Capacity On Demand)

**Objectif :** Etre capable à tout instant de connaître l'état des jetons ou RTU (Right to Use) sur la plate-forme et de les affecter aux différents domaines

#### **Opérations:**

• Relever l'état des RTU à l'aide de la commande codusage.

Dans le relevé suivant:

- 10 RTU ont été affectés à la plate-forme,
- 8 RTU sont actuellement utilisés,
- 2 RTU sont disponible (le domaine G est à l'arrêt).

| E25KLIX-SC0:sms-svc> <b>showcodusage</b> |          |      |       |      |      |      |             |
|------------------------------------------|----------|------|-------|------|------|------|-------------|
| <i>Resource:</i>                         |          |      |       |      |      |      |             |
| Resource                                 | In Use   | Inst | alled | Lice | nsed | Sta  | tus         |
| PROC                                     |          |      | 28    |      | 10   | 0K:  | 2 available |
| Domains:                                 |          |      |       |      |      |      |             |
| Domain/Reso                              | irce In  | Use  | Insta | lled | Rese | rved |             |
| A - PROC                                 |          | 1    |       |      |      |      |             |
| B - PROC                                 |          | 1    |       | 4    |      | 1    |             |
| C – PROC                                 |          | 1    |       | 4    |      | 1    |             |
| D – PROC                                 |          | 2    |       | 4    |      | 2    |             |
| E – PROC                                 |          | 2    |       | 4    |      | 2    |             |
| F - PROC                                 |          | 1    |       | 4    |      | 1    |             |
| G – PROC                                 |          | 0    |       | 4    |      | 2    |             |
| H – PROC                                 |          | 0    |       | 0    |      | 0    |             |
| I – PROC                                 |          | 0    |       | 0    |      | 0    |             |
| J – PROC                                 |          | 0    |       | 0    |      | 0    |             |
| K – PROC                                 |          | 0    |       | 0    |      | 0    |             |
| L – PROC                                 |          | 0    |       | 0    |      | 0    |             |
| M – PROC                                 |          | 0    |       | 0    |      | 0    |             |
| N - PROC                                 |          | 0    |       | 0    |      | 0    |             |
| 0 – PROC                                 |          | 0    |       | 0    |      | 0    |             |
| P - PROC                                 |          | 0    |       | 0    |      | 0    |             |
| Q - PROC                                 |          | 0    |       | 0    |      | 0    |             |
| R - PROC                                 |          | 0    |       | 0    |      | 0    |             |
| Unused - PRO                             | C        | 0    |       | 0    |      | 0    |             |
| E25KLIX-SC0                              | :sms-svc | >    |       |      |      |      |             |

- Modifier l'affectation des RTU par domaine à l'aide de la commande setupplatform.
   Dans le relevé suivant:
  - 1 RTU est retiré au domaine G (BOMBYXI)

```
E25KLIX-SC0:sms-svc> setupplatform -p cod
PROC RTUs installed : 10
PROC Headroom Quantity (0 to disable, 8 MAX) [0]?
```

| ©Sun Microsystems France   | Dossier d'exploitation Sun Fire 25k | Page: 52 /92     |
|----------------------------|-------------------------------------|------------------|
| SUN_Exploit_SF25K_V1.2.doc |                                     | Date: 09/11/2006 |

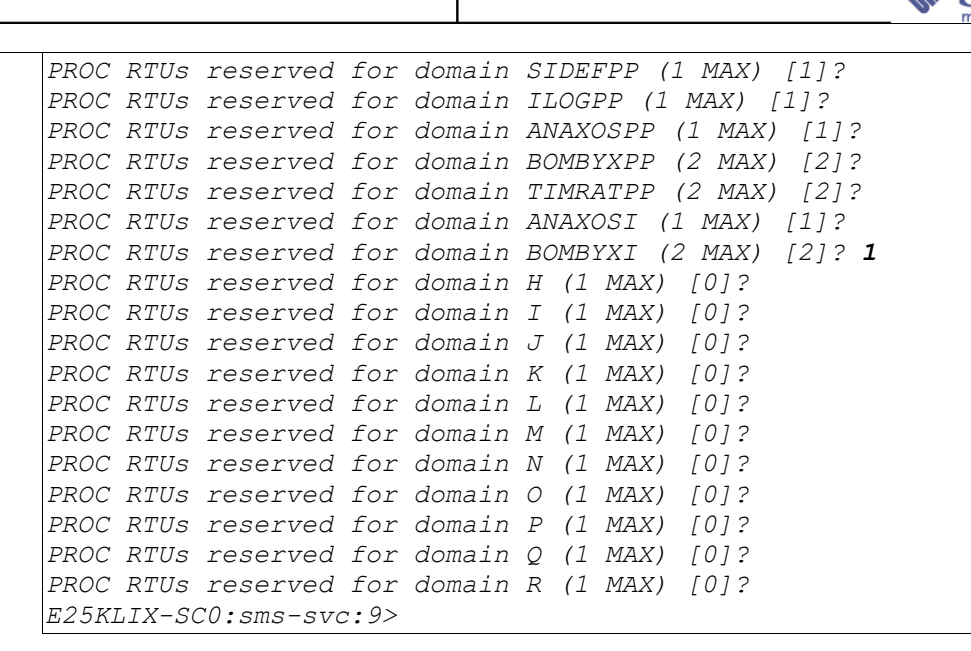

Dans le relevé suivant:

#### • 1 RTU est ajouté au domaine B (ILOGPP)

```
E25KLIX-SC0:sms-svc>
                      setupplatform -p cod
PROC RTUs installed : 10
PROC Headroom Quantity (0 to disable, 8 MAX) [0]?
PROC RTUS reserved for domain SIDEFPP (2 MAX) [1]?
PROC RTUs reserved for domain ILOGPP (2 MAX) [1]? 2
PROC RTUs reserved for domain ANAXOSPP (1 MAX) [1]?
PROC RTUs reserved for domain BOMBYXPP (2 MAX) [2]?
PROC RTUS reserved for domain TIMRATPP (2 MAX) [2]?
PROC RTUs reserved for domain ANAXOSI (1 MAX) [1]?
PROC RTUs reserved for domain BOMBYXI (1 MAX) [1]?
PROC RTUs reserved for domain H (0 MAX) [0]?
PROC RTUs reserved for domain I (0 MAX)
                                        [0]?
PROC RTUs reserved for domain J (0 MAX)
                                        [0]?
PROC RTUs reserved for domain K (0 MAX)
                                        [0]?
PROC RTUS reserved for domain L (0 MAX)
                                        [0]?
PROC RTUs reserved for domain M (0 MAX)
                                        [0]?
PROC RTUs reserved for domain N (0 MAX) [0]?
PROC RTUs reserved for domain O (0 MAX) [0]?
PROC RTUs reserved for domain P (0 MAX) [0]?
PROC RTUs reserved for domain Q (0 MAX) [0]?
PROC RTUs reserved for domain R (0 MAX) [0]?
E25KLIX-SC0:sms-svc>
```

#### **Remarque:**

Pour activer une nouvelle CPU gérée par COD sur un domaine actif et après affectation du RTU supplémentaire à l'aide de la commande setupplatform -p, un arrêt/redémarrage complet du domaine (setkeyswitch off/on) est nécessaire.

| ©Sun Microsystems France   | Dossier d'exploitation Sun Fire 25k | Page: 53 /92     |  |
|----------------------------|-------------------------------------|------------------|--|
| SUN_Exploit_SF25K_V1.2.doc |                                     | Date: 09/11/2006 |  |

# *3.15Reconfiguration Dynamique (DR): Détachement d'une System Board d'un domaine actif*

**Objectif:** Retirer dynamiquement une ressource de type SB (system board) d'un domaine actif.

#### **Opérations**:

Nota sur les opérations de détachement: la quantité de ressource (CPU et mémoire) et le type de ressource (mémoire système, ...) peut influer de façon considérable sur les temps de détachement d'une SB. De même certain processus peuvent être associé (*bind*) à un processeur. Il convient alors d'identifier le ou les processus impliqués et de les stopper ou de couper leur association au processeur impactés par la DR (voir la commande *pbind*). C'est le cas du mécanisme de synchronisation du temps *ntp*.

 Utiliser la commande suivante pour savoir si le board choisi héberge la mémoire permanente.

```
sul234SC0:sms-svc> rcfgadm -d a -av |grep permanent
SB1::memory connected configured ok base address
0x2000000000, 4194304 KBytes total, 1736904 KBytes permanent
sul234SC0:sms-svc>
```

- La commande équivalente `cfgadm –av |grep memory` peut être exécutée depuis le domaine concerné sous l'utilisateur root et donne le même résultat.
- L'exemple présenté ci-après montre une opération de détachement sur la SB1.
   Attention: le détachement de la carte système sur laquelle réside la mémoire permanente entraîne un blocage temporaire du domaine.
- Visualisaliser les CPUs présentes sur le domaine (5 CPUs dans l'exemple suivant):

• Retirer la SB du domaine depuis le system controller main:

```
sul234SC0:sms-svc> deleteboard sb1
System may be temporarily suspended, proceed
(yes/no)? yes
request suspend SUNW_OS
request suspend SUNW_OS done
```

| ©Sun Microsystems France   | Dossier d'exploitation Sun Fire 25k | Page: 54 /92     |  |
|----------------------------|-------------------------------------|------------------|--|
| SUN_Exploit_SF25K_V1.2.doc |                                     | Date: 09/11/2006 |  |

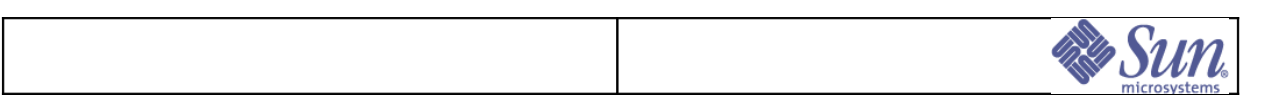

request delete capacity (2 cpus) request delete capacity (524288 pages) request delete capacity SB1 done request offline SUNW cpu/cpu32 request offline SUNW cpu/cpu36 request offline SUNW cpu/cpu32 done request offline SUNW cpu/cpu36 done unconfigure SB1 unconfigure SB1 done notify remove SUNW cpu/cpu32 notify remove SUNW cpu/cpu36 notify remove SUNW cpu/cpu32 done notify remove SUNW cpu/cpu36 done notify capacity change (2 cpus) notify capacity change (524288 pages) notify capacity change SB1 done disconnect SB1 disconnect SB1 done poweroff SB1 poweroff SB1 done notify resume SUNW\_OS notify resume SUNW OS done SB1 successfully unassigned. su1234SC0:sms-svc>

Vérifier la suppression des éléments matériels par Solaris :

```
root # prtdiag
System Configuration: Sun Microsystems sun4u Sun Fire E25K
System clock frequency: 150 MHz
Memory size: 16384 Megabytes
CPU
ID
                Run E$
                            CPU
                                    CPU
                MHz MB
                            Impl.
Slot ID
                                    Mask
                _____
_____
        _____
                            _____
                                    ____
        0, 4 1500 32.0 US-IV+
1, 5 1500 32.0 US-IV+
2, 6 1500 32.0 US-IV+
3, 7 1500 32.0 US-IV+
/SB00/P0
                                    2.2
                                   2.2
/SB00/P1
```

2.2

2.2

root@E25K-SIDEF01 #

/SB00/P2

/SB00/P3

```
• Vérifier que la SB est bien disponible pour un attachement ultérieur:
```

| su1234S0               | CO:sms-  | svc:2> show | boards      |            |             |
|------------------------|----------|-------------|-------------|------------|-------------|
| Retrievi               | ing boa. | rd informat | ion. Please | wait.      |             |
| Location<br>Domain     | n Pwr    | Type of     | Board Bc    | ard Status | Test Status |
|                        |          |             |             |            |             |
|                        |          |             |             |            |             |
| SB0                    | On       | V3CPU       |             | Active     | Passed      |
| SIDEF                  |          |             |             |            |             |
| SB1                    | Off      | V3CPU       |             | Available  | Unknown     |
| <mark>Isolate</mark> d | d        |             |             |            |             |
| SB2                    | On       | V3CPU       | Active      | Passe      | d ILOG      |
| SB3                    | On       | V3CPU       |             | Active     | Passed      |
| ANAXOS                 |          |             |             |            |             |

| ©Sun Microsystems France   | Dossier d'exploitation Sun Fire 25k | Page: 55 /92     |
|----------------------------|-------------------------------------|------------------|
| SUN_Exploit_SF25K_V1.2.doc |                                     | Date: 09/11/2006 |

|                      |     |                  |           | Sun<br>microsystems |
|----------------------|-----|------------------|-----------|---------------------|
|                      |     |                  |           |                     |
| SB4<br>BOMBYX        | On  | V3CPU            | Active    | Passed              |
| SB5<br>RATUTI        | On  | V3CPU            | Active    | Passed              |
| SB6<br>SIDEFINT      | On  | V3CPU            | Active    | Passed              |
| SB7                  | -   | Empty Slot       | Available | -                   |
| Isolated<br>Isolated | SB8 | -     Empty Slot | Available | _                   |
| SB9<br>Isolated      | -   | Empty Slot       | Available | -                   |
|                      |     |                  |           |                     |

| ©Sun Microsystems France   | Dossier d'exploitation Sun Fire 25k | Page: 56 /92     |
|----------------------------|-------------------------------------|------------------|
| SUN_Exploit_SF25K_V1.2.doc |                                     | Date: 09/11/2006 |

# 3.16 Reconfiguration Dynamique (DR): Attachement d'une System Board à un domaine actif

**Objectif:** Affecter dynamiquement une ressource de type SB (system board) à un domaine opérationnel.

🗞 S111

Nota: avant une opération de DR, vérifier que les ACL (access control list) soient correctement configurés.

#### **Opérations:**

- L'exemple présenté ci-après montre une opération d'attachement de la SB1 sur le domaine B.
- Vérifier la disponibilité de la SB1 (Isolated)

| sul234SC                      | 0:sms- | svc> showboards |               |             |                |
|-------------------------------|--------|-----------------|---------------|-------------|----------------|
| Retrieving board information. |        |                 | Please wait.  |             |                |
| <br>Location<br>Domain        | Pwr    | Type of Board   | Board Status  | Test Status |                |
|                               |        |                 |               |             |                |
|                               |        |                 |               |             |                |
| SB0                           | On     | V3CPU           | Active        | Passed      |                |
| SIDEF                         |        |                 |               |             |                |
| SB1                           | Off    | V3CPU           | Available     | Unknown     |                |
| Isolated                      | 0      |                 | <b>"</b> , ,  |             | <b>T</b> T 0.0 |
| SB2                           | On     | V3CPU           | Active        | Passed      | ILOG           |
| SB3                           | On     | V3CPU           | Active        | Passed      |                |
| ANAXOS                        | 0      | 1120011         | 7             | Deeeed      |                |
| SB4<br>DOMDVV                 | OII    | VSCPU           | ACLIVE        | Passeu      |                |
| SOMBIX                        | On     | זזמסכעז         | Activo        | Dagaad      |                |
| 363<br>7777777                | 011    | VJCPU           | ACLIVE        | rasseu      |                |
| SB6                           | On     | W3CPII          | Activo        | Passed      |                |
| SIDEFINT                      | 011    | 19610           | 11001100      | 145504      |                |
| SB7                           | _      | Emptv Slot      | Available     | _           |                |
| Isolated                      |        | 1-1             |               |             |                |
| SB8                           | -      | Empty Slot      | Available     | _           |                |
| Isolated                      |        |                 |               |             |                |
| SB9                           | -      | Empty Slot      | Available     | -           |                |
| Isolated                      |        |                 |               |             |                |
| SB10                          | -      | Empty Slot      | Available     | -           |                |
| Isolated                      |        |                 |               |             |                |
| SB11                          | -      | Empty Slot      | Available     | -           |                |
| Isolated                      |        |                 |               |             |                |
| SB12                          | -      | Empty Slot      | Available     | -           |                |
| Isolated                      |        |                 |               |             |                |
| SB13                          | -      | Empty Slot      | Avallable     | -           |                |
| isolated                      |        |                 | 7 7 - 1 - 7 - |             |                |
| SB14                          | _      | μπρτγ διοτ      | Avalladle     | -           |                |
| SB15                          | _      | Empty Slot      | Availabla     | _           |                |
| Teolatod                      | —      | Emply SIOL      | AVALLADIE     | —           |                |
| SB16                          | _      | Empty Slot      | Available     | _           |                |
| Isolated                      |        | Tuber Dice      | TIVATTADIE    |             |                |
| 10010000                      |        |                 |               |             |                |

| ©Sun Microsystems France   | Dossier d'exploitation Sun Fire 25k | Page: 57 /92     |
|----------------------------|-------------------------------------|------------------|
| SUN_Exploit_SF25K_V1.2.doc |                                     | Date: 09/11/2006 |

```
Sun
microsystems
```

\_

```
SB17 - Empty Slot Available
Isolated
...
su1234SC0:sms-svc>
```

 S'assurer que les RTU COD sont correctement distribués en vue de l'opération d'attachement (cf §4.14 Gestion des jetons COD):

| sul234SCO:s           | sms-svc> <b>sh</b> | owcodusag | e      |          |                 |
|-----------------------|--------------------|-----------|--------|----------|-----------------|
| <i>Resource:</i>      |                    |           |        |          |                 |
| Resource              | In Use I           | nstalled  | Licens | ed Stat  | us              |
| PROC                  | 8                  | 24        |        | 9 OK:    | <br>1 available |
| Domains:              |                    |           |        |          |                 |
| ======<br>Domain/Resc | ource In U         | se Insta  | lled F | Reserved |                 |
| A – PROC              |                    | 0         | <br>0  | <br>0    |                 |
| <mark>B – PROC</mark> |                    | 1         | 4      | 2        |                 |
| C – PROC              |                    | 1         | 4      | 1        |                 |
| D – PROC              |                    | 2         | 4      | 2        |                 |
| E - PROC              |                    | 2         | 4      | 2        |                 |
| F - PROC              |                    | 2         | 4      | 2        |                 |
| G - PROC              |                    | 0         | 0      | 0        |                 |
| H – PROC              |                    | 0         | 0      | 0        |                 |
| I – PROC              |                    | 0         | 0      | 0        |                 |
| J - PROC              |                    | 0         | 0      | 0        |                 |
| K – PROC              |                    | 0         | 0      | 0        |                 |
| L - PROC              |                    | 0         | 0      | 0        |                 |
| M - PROC              |                    | 0         | 0      | 0        |                 |
| N - PROC              |                    | 0         | 0      | 0        |                 |
| O - PROC              |                    | 0         | 0      | 0        |                 |
| P - PROC              |                    | 0         | 0      | 0        |                 |
| Q - PROC              |                    | 0         | 0      | 0        |                 |
| R - PROC              |                    | 0         | 0      | 0        |                 |
| Unused - PF           | ROC                | 0         | 4      | 0        |                 |
| su1234SC0:s           | ms-svc>            |           |        |          |                 |

• Visualiser les CPUs actives sur le domaine cible (1 seule CPU dans l'exemple suivant):

```
root@E25K-ILOG01 # prtdiag
System Configuration: Sun Microsystems sun4u Sun Fire E25K
System clock frequency: 150 MHz
Memory size: 4096 Megabytes
CPU
                   E$
                         CPU
                                CPU
              Run
Slot ID ID
              MHz MB Impl. Mask
        _____
_____
                ____
                   ____
                         _____
                                ____
/SB02/P0 64, 68 1500 32.0 US-IV+
                                2.2
root@E25K-ILOG01 #
• Attacher la carte libre (SB1) au domaine:
```

```
su1234SC0:sms-svc> addboard -d b sb1
```

| ©Sun Microsystems France   | Dossier d'exploitation Sun Fire 25k | Page: 58 /92     |
|----------------------------|-------------------------------------|------------------|
| SUN_Exploit_SF25K_V1.2.doc |                                     | Date: 09/11/2006 |

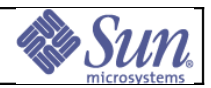

assign SB1

```
.
assign SB1 done
poweron SB1
poweron SB1 done
test SB1
....
test SB1 done
connect SB1
...
connect SB1 done
configure SB1 done
notify online SUNW_cpu/cpu32
notify online SUNW_cpu/cpu32
notify online SUNW_cpu/cpu36
notify add capacity (2 cpus)
notify add capacity (524288 pages)
notify add capacity SB1 done
```

su1234SC0:sms-svc>

Vérifier la prise en compte des nouveaux éléments matériels par Solaris :

#### Remarque:

La commande *moveboard* permet de réaliser le détachement d'une SB depuis un domaine source suivi de l'attachement vers un domaine cible en une seule commande.

| ©Sun Microsystems France   | Dossier d'exploitation Sun Fire 25k | Page: 59 /92     |
|----------------------------|-------------------------------------|------------------|
| SUN_Exploit_SF25K_V1.2.doc |                                     | Date: 09/11/2006 |

# *3.17Reconfiguration Dynamique (DR): Détachement d'une carte FC gérée par STMS*

**Objectif:** Retirer dynamiquement une ressource de type IO board - carte PCI FC de connexion au SAN gérée par STMS (Sun Storage Management System) - d'un domaine actif.

Procédure applicable dans le cadre d'une opération de maintenance sur la carte PCI.

#### **Opérations**:

Ce test n'est applicable qu'aux domaines mettant en œuvre du multipathing (STMS) sur 2 cartes PCI distinctes. En l'occurrence, ce test n'est applicable qu'aux domaines A des plates-formes.

Dans l'exemple suivant, il s'agit de retirer la carte du type **SG-PCI2FC-QF2** se trouvant dans le slot **C3V2** de l'*I/O Board* **0**.

• Vérifier que les 2 paths vers le SAN sont bien actifs, à l'aide de la commande *luxadm* exécutée sur l'une quelconque des Luns:

```
root # luxadm display /dev/rdsk/c8t6006048000028789081953594D333836d0s2
DEVICE PROPERTIES for disk:
/dev/rdsk/c8t6006048000028789081953594D333836d0s2
  Vendor:
                       EMC
  Product ID:
                       SYMMETRIX
 Revision:
                       5670
  Serial Num:
                       890819386000
  Unformatted capacity: 15356.250 MBytes
  Read Cache:
                       Enabled
   Minimum prefetch: 0x0
   Maximum prefetch: Oxffff
  Device Type:
                       Disk device
  Path(s):
  /dev/rdsk/c8t6006048000028789081953594D333836d0s2
  /devices/scsi vhci/ssd0g6006048000028789081953594d333836:c,r
aw
                                                     Controller
/devices/pci@1d,700000/SUNW,qlc@1/fp@0,0
    Device Address
                                500604844a3760e8,1f
                                210000e08b8ff373
   Host controller port WWN
   Class
                                primary
   State
                                ONLINE
                                                     Controller
/devices/pci@3d,700000/SUNW,qlc@1/fp@0,0
   Device Address
                                500604844a3760e7,1f
   Host controller port WWN
                                210000e08b8fe874
   Class
                                primary
   State
                                ONLINE
root#
```

• Identifier l'emplacement de la cible de l'opération de DR comme suit :

| ©Sun Microsystems France   | Dossier d'exploitation Sun Fire 25k | Page: 60 /92     |
|----------------------------|-------------------------------------|------------------|
| SUN_Exploit_SF25K_V1.2.doc |                                     | Date: 09/11/2006 |

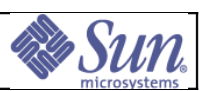

Déterminer le numéro de l'*Expander Board* et l'emplacement de la carte PCI concernée :

- Pour le slot 0.0 (C3V2), emplacement PCI = slot3,
- Pour le slot 0.1 (C5V0), emplacement PCI = slot1,
- Pour le slot 1.0 (C3V1), emplacement PCI = slot2,
- Pour le slot 1.1 (C3V0), emplacement PCI = slot0.

L'emplacement PCI s'écrit **exxb1sloty**, ou **xx** est le numéro de l'*Expander Board* et **sloty** est l'emplacement PCI décrit ci-dessus.

• Identifier le point d'attachement de la cible de l'opération de DR (C3V2 Expander 0 dans notre exemple):

```
root# cfgadm -v | grep C3V2 |grep e00
pcisch2:e00b1slot3 connected configured ok
C3V2
root#
```

• Identifier le path hardware de la carte PCI C3V2 de l'Expander Board 0

| root#  | cfgadm -lv pcis | ch2:e00b1s1c    | ot3           |                          |    |
|--------|-----------------|-----------------|---------------|--------------------------|----|
| Ap_Id  | Receptacle      | Occupant        | Condition     | Information              |    |
| When   | Type Busy       | Phys_Id         |               |                          |    |
| pcisch | 2:e00b1slot3    | conn            | ected         | configured               | ok |
| C3V2   |                 |                 |               |                          |    |
| Sep 22 | 2 14:21 mult/hp | n <b>/dev</b> i | ices/pci@1d,7 | <b>700000:</b> e00b1slot | :3 |
| root#  |                 |                 |               |                          |    |

 Identifier le numéro de contrôleur Solaris correspondant au path hardware de la carte PCI C3V2 de l'Expander Board 0

| root#<br>Ap_Id<br>When                   | <b>cfgadm -alv</b><br>Receptacle<br>Type | Occupant<br>Busy | Condition<br>Phys_Id   | Information         |
|------------------------------------------|------------------------------------------|------------------|------------------------|---------------------|
| <b>c4::</b> 500<br>unknown               | 604844a3760e8                            |                  | connected              | configured          |
| unavaila<br>/ <b>device</b><br><br>root# | able<br><b>s/pci@1d,700000</b> /         | /SUNW,qlc@1/     | disk<br>/fp@0,0:fc::50 | n<br>0604844a3760e8 |

• Déconfigurer le contrôleur à l'aide de la commande *cfgadm* puis vérifier la désactivation du path à l'aide de la commande *luxadm*:

| root# cfgadm -c unconfig                                               | gure c4                                          |  |  |
|------------------------------------------------------------------------|--------------------------------------------------|--|--|
| root# luxadm display /dev/rdsk/c8t6006048000028789081953594D333835d0s2 |                                                  |  |  |
| DEVICE PROPERTIES for disk: /                                          | dev/rdsk/c8t6006048000028789081953594D333835d0s2 |  |  |
| Vendor:                                                                | EMC                                              |  |  |
| Product ID:                                                            | SYMMETRIX                                        |  |  |
| Revision:                                                              | 5670                                             |  |  |
| Serial Num:                                                            | 890819385000                                     |  |  |
| Unformatted capacity:                                                  | 15356.250 MBytes                                 |  |  |
| Read Cache:                                                            | Enabled                                          |  |  |
| Minimum prefetch:                                                      | 0x0                                              |  |  |

| ©Sun Microsystems France   | Dossier d'exploitation Sun Fire 25k | Page: 61 /92     |
|----------------------------|-------------------------------------|------------------|
| SUN_Exploit_SF25K_V1.2.doc |                                     | Date: 09/11/2006 |

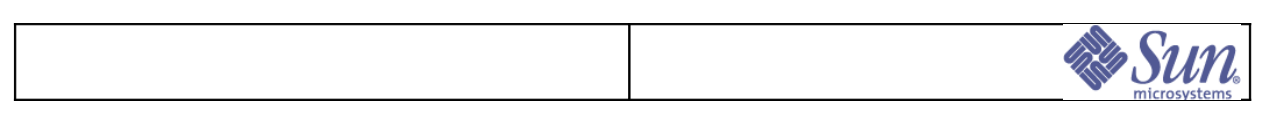

|         | Maximum prefetch:             | Oxffff    |                        |           |
|---------|-------------------------------|-----------|------------------------|-----------|
| D       | evice Type:                   | Disk de   | vice                   |           |
| $P_{i}$ | ath(s):                       |           |                        |           |
|         |                               |           |                        |           |
| /       | dev/rdsk/c8t60060480          | 00028789  | 081953594D333835d0s2   |           |
| /       | devices/scsi vhci/ss          | :d@g60060 | 48000028789081953594d3 | 33835:c,r |
| aw      | _                             |           |                        |           |
|         |                               |           | С                      | ontroller |
| /de     | vices/pci03d <b>,</b> 700000/ | SUNW,qlc  | 01/fp00,0              |           |
|         | Device Address                |           | 500604844a3760e7,1e    |           |
|         | Host controller por           | t WWN     | 210000e08b8fe874       |           |
|         | Class                         |           | primary                |           |
|         | State                         |           | ONLINE                 |           |
|         |                               |           |                        |           |
| roo     | t#                            |           |                        |           |

 Déconfigurer et déconnecter la carte PCI SG-PCI2FC-QF2 se trouvant en slot C3V2 de l'*Expander Board* 0, à l'aide de la commande *cfgadm* et en utilisant le point d'attachement relevé précédemment :

| -                             |                 |                 |                        |
|-------------------------------|-----------------|-----------------|------------------------|
| Ap_Id Type                    | Receptacle      | Occupant        | Condition              |
| IOO HPCI+                     | connected       | configured      | ok                     |
| IO1 HPCI+                     | connected       | configured      | ok                     |
| SBO V3CPU                     | connected       | configured      | ok                     |
| SB1 V3CPU                     | connected       | configured      | ok                     |
| c0 scsi-bu                    | s connected     | configured      | unknown                |
| cl scsi-bu                    | s connected     | configured      | unknown                |
| c2 scsi-bu                    | s connected     | unconfigure     | d unknown              |
| c3 scsi-bu                    | s connected     | unconfigure     | d unknown              |
| <mark>c4 fc-fabr</mark>       | ic connected    | unconfigure     | <mark>d unknown</mark> |
| c5 fc                         | connected       | unconfigure     | d unknown              |
| c6 fc-fabr                    | ic connected    | configured      | unknown                |
| c7 fc                         | connected       | unconfigure     | d unknown              |
| <pre>pci_pci0:e00b1slot</pre> | 1 unknown       | connected       | unconfigured           |
| unknown                       |                 |                 |                        |
| pci_pci3:e01b1slot            | 1 unknown       | connected       | unconfigured           |
| unknown                       |                 |                 |                        |
| pcisch1:e00b1slot0            | pci-pci/hp      | connected c     | onfigured ok           |
| pcisch2:e00b1slot3            | mult/hp         | connected c     | onfigured ok           |
| pcisch3:e00b1slot2            | pci-pci/hp      | connected c     | onfigured ok           |
| pcisch5:e01b1slot0            | pci-pci/hp      | connected c     | onfigured ok           |
| pcisch6:e01b1slot3            | mult/hp         | connected c     | onfigured ok           |
| pcisch7:e01b1slot2            | unknown         | connected       | unconfigured           |
| unknown                       |                 |                 |                        |
| root# cfgadm -v -c            | disconnect pcis | sch2:e00b1slot3 |                        |
| root# <b>cfgadm</b>           |                 |                 |                        |
| Ap_Id Type                    | Receptac        | le Occupant     | Condition              |
| IOO HPCI+                     | connecte        | ed configure    | d ok                   |
| IO1 HPCI+                     | connecte        | ed configure    | d ok                   |
| SBO V3CPU                     | connecte        | ed configure    | d ok                   |
| SB1 V3CPU                     | connecte        | ed configure    | d ok                   |
| c0 scsi-b                     | us connected    | d configured    | unknown                |
| cl scsi-b                     | us connected    | d configured    | unknown                |
| c2 scsi-b                     | us connected    | d unconfigur    | ed unknown             |
| c3 scsi-b                     | us connected    | d unconfigur    | ed unknown             |
| c6 fc-fab                     | ric connected   | d configured    | unknown                |
| c7 fc                         | connected       | d unconfigur    | ed unknown             |

| ©Sun Microsystems France   | Dossier d'exploitation Sun Fire 25k | Page: 62 /92     |
|----------------------------|-------------------------------------|------------------|
| SUN_Exploit_SF25K_V1.2.doc |                                     | Date: 09/11/2006 |

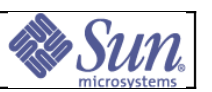

| pci_pci0:e00blslot1                                 | unknown                  | connected               | unconfigured                      |
|-----------------------------------------------------|--------------------------|-------------------------|-----------------------------------|
| pci_pci3:e01b1slot1                                 | unknown                  | connected               | unconfigured                      |
| unknown<br>pcisch1:e00b1slot0<br>pcisch2:e00b1slot3 | pci-pci/hp<br>unknown    | connected<br>disconnect | configured ok<br>ted unconfigured |
| unknown                                             |                          |                         |                                   |
| pcisch3:e00blslot2<br>pcisch5:e01blslot0            | pci-pci/np<br>pci-pci/hp | connected<br>connected  | configured ok<br>configured ok    |
| pcisch6:e01b1slot3                                  | mult/hp                  | connected               | configured ok                     |
| unknown                                             | UIIKIIOWII               | connected               | unconfigured                      |
| 1001#                                               |                          |                         |                                   |

#### Remarque:

La contrôleur c5 a également disparu de la liste des contrôleurs disponibles car la carte déconfigurée est une carte Dual FC et gére en l'occurrence les contrôleurs c4 et c5 sur cette instance de Solaris.

• La carte PCI peut désormais être physiquement retirée du slot C3V2 de l'Expander Board 0.

| ©Sun Microsystems France   | Dossier d'exploitation Sun Fire 25k | Page: 63 /92     |
|----------------------------|-------------------------------------|------------------|
| SUN_Exploit_SF25K_V1.2.doc |                                     | Date: 09/11/2006 |

# 3.18Reconfiguration Dynamique (DR): Attachement d'une carte FC gérée par STMS

**Objectif:** Attacher dynamiquement une ressource de type IO board - carte PCI FC de connexion au SAN gérée par STMS (Sun Storage Management System) - sur domaine actif.

Procédure applicable dans le cadre d'une opération de maintenance sur la carte PCI.

#### **Opérations**:

Ce test n'est applicable qu'aux domaines mettant en œuvre du multipathing (STMS) sur 2 cartes PCI distinctes. En l'occurrence, ce test n'est applicable qu'aux domaines A des plates-formes.

Dans l'exemple suivant, il s'agit de réintroduire la carte du type **SG-PCI2FC-QF2** se trouvant initialement dans le slot **C3V2** de l'*Expander Board* **0**.

#### Etat initial:

Le domaine est considéré simplement attaché au SAN, le slot C3V2 de l'expander board 0 est libre (cf §4.17 Détachement d'une carte FC gérée par STMS).

Identifier l'emplacement de la cible de l'opération de DR comme suit :

Déterminer le numéro de l'*Expander Board* et l'emplacement de la carte PCI concernée :

- Pour le slot 0.0 (C3V2), emplacement PCI = slot3,
- Pour le slot 0.1 (C5V0), emplacement PCI = slot1,
- Pour le slot 1.0 (C3V1), emplacement PCI = slot2,
- Pour le slot 1.1 (C3V0), emplacement PCI = slot0.

L'emplacement PCI s'écrit **exxb1sloty**, ou **xx** est le numéro de l'*Expander Board* et **sloty** est l'emplacement PCI décrit ci-dessus.

 Vérifier que le point d'attachement de la cible de l'opération de DR est libre (C3V2 Expander 0 dans notre exemple):

```
root# cfgadm -v | grep C3V2 |grep e00
pcisch2:e00b1slot3 empty unconfigured unknown
C3V2
root#
```

- Installer la carte PCI dans le slot 3V2 Expander 0 et connecter la fibre d'attachement au SAN dans le slot identifié Port 1.
- Configurer la carte nouvellement installée et vérifier l'apparition des nouveaux contrôleurs (carte Dual FC) au niveau de Solaris, à l'aide de la commande *cfgadm*:

| root# | cfgadm |            |            |           |
|-------|--------|------------|------------|-----------|
| Ap_Id | Туре   | Receptacle | Occupant   | Condition |
| 100   | HPCI+  | connected  | configured | ok        |
| I01   | HPCI+  | connected  | configured | ok        |
|       | •      |            |            |           |

| ©Sun Microsystems France   | Dossier d'exploitation Sun Fire 25k | Page: 64 /92     |
|----------------------------|-------------------------------------|------------------|
| SUN_Exploit_SF25K_V1.2.doc |                                     | Date: 09/11/2006 |

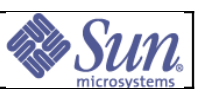

V3CPU SB0 connected configured ok SB1 V3CPU connected configured ok с0 scsi-bus connected configured unknown c1 scsi-bus connected configured unknown с2 scsi-bus connected unconfigured unknown сЗ scsi-bus unconfigured unknown connected C6 fc-fabric configured connected unknown c7connected unconfigured unknown  $f_{C}$ pci pci0:e00b1slot1 unknown connected unconfigured unknown pci pci3:e01b1slot1 unknown connected unconfigured unknown pcisch1:e00b1slot0 pci-pci/hp connected configured ok pcisch2:e00b1slot3 unknown disconnected unconfigured unknown pcisch3:e00b1slot2 pci-pci/hp connected configured ok pcisch5:e01b1slot0 pci-pci/hp connected
pcisch6:e01b1slot3 mult/hp connected configured ok connected configured ok pcisch7:e01b1slot2 unknown unconfigured connected unknown root# cfgadm -v -c configure pcisch2:e00b1slot3 root# cfgadm Ap Id Туре Receptacle Occupant Condition IOOHPCI+ connected configured ok configured *I01* HPCI+ connected ok connected configured connected configured connected configured connected configured SB0 V3CPU ok SB1 V3CPU ok scsi-bus с0 unknown с1 scsi-bus unknown connected unconfigured unknown с2 scsi-bus сЗ scsi-bus connected unconfigured unknown C4 fc-fabric connected unconfigured unknown с5 connected unconfigured unknown  $f_{C}$ configured unknown с6 fc-fabric connected Cfc connected unconfigured unknown pci pci0:e00b1slot1 unknown connected unconfigured unknown pci pci3:e01b1slot1 unknown connected unconfigured unknown pcisch1:e00b1slot0 pci-pci/hp connected configured ok pcisch2:e00b1slot3 mult/hp ok connected configured pcisch3:e00b1slot2 pci-pci/hp connected configured ok pcisch5:e01b1slot0 pci-pci/hp connected configured ok pcisch6:e01b1slot3 mult/hp connected configured ok pcisch7:e01b1slot2 unknown connected unconfigured unknown root#

Configurer le contrôleur au niveau de Solaris:

SUN\_Explo

| root# <b>cfgad</b>         | m -c configur    | e c4                 |              |                  |
|----------------------------|------------------|----------------------|--------------|------------------|
| root# <b>cfgad</b>         | m                |                      |              |                  |
| Ap Id                      | Туре             | Receptacle           | Occupant     | Condition        |
| 100                        | HPCI+            | connected            | configured   | ok               |
| <i>IO1</i>                 | HPCI+            | connected            | configured   | ok               |
| SB0                        | V3CPU            | connected            | configured   | ok               |
| SB1                        | V3CPU            | connected            | configured   | ok               |
| <i>c0</i>                  | scsi-bus         | connected            | configured   | unknown          |
| c1                         | scsi-bus         | connected            | configured   | unknown          |
| <i>c2</i>                  | scsi-bus         | connected            | unconfigured | unknown          |
| ©Sun Microsystems France   | Dossier d'exploi | itation Sun Fire 25k |              | Page: 65 /92     |
| SUN Exploit SF25K V1.2.doc |                  |                      |              | Date: 09/11/2006 |

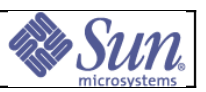

с3 scsi-bus connected unconfigured unknown с4 fc-fabric connected configured unknown unconfigured unknown с5 fc connected c6 fc-fabric configured unknown connected с7 fcconnected unconfigured unknown pci\_pci0:e00b1slot1 unknown connected unconfigured unknown pci pci3:e01b1slot1 unknown connected unconfigured unknown pcisch1:e00b1slot0 pci-pci/hp connected configured ok pcisch2:e00b1slot3 mult/hp connected configured ok pcisch3:e00b1slot2 pci-pci/hp connected configured ok pcisch5:e01b1slot0 pci-pci/hp connected configured ok pcisch6:e01b1slot3 mult/hp connected configured ok pcisch7:e01b1slot2 unknown connected unconfigured unknown root#

 Identifier le path hardware de la carte PCI C3V2 de l'Expander Board 0 correspondant au numéro de contrôleur Solaris:

```
cfgadm -alv
root#
Ap Id
           Receptacle
                          Occupant
                                         Condition Information
When
                            Busy
                                      Phys Id
              Type
. . . .
c4::500604844a3760e8
                                         connected
                                                          configured
unknown
unavailable
                                     disk
                                                                   п
/devices/pci@ld, 700000/SUNW, qlc@1/fp@0, 0:fc::500604844a3760e8
. . . .

    root#
```

• Vérifier que ce path est désormais ONLINE pour accéder au SAN:

```
root# luxadm display /dev/rdsk/c8t6006048000028789081953594D333836d0s2
              DEVICE PROPERTIES for disk: /dev/rdsk/c8t6006048000028789081953594D333836d0s2
                Vendor:
                                         EMC
                Product ID:
                                         SYMMETRIX
                Revision:
                                         5670
                Serial Num:
                                         890819386000
                Unformatted capacity: 15356.250 MBytes
                Read Cache:
                                         Enabled
                  Minimum prefetch:
                                         0 \times 0
                                         Oxffff
                  Maximum prefetch:
                Device Type:
                                         Disk device
                Path(s):
                /dev/rdsk/c8t6006048000028789081953594D333836d0s2
                /devices/scsi vhci/ssd0g6006048000028789081953594d333836:c,r
              aw
                                                                         Controller
              /devices/pci@3d,700000/SUNW,qlc@1/fp@0,0
                  Device Address
                                                  500604844a3760e7,1f
                  Host controller port WWN
                                                  210000e08b8fe874
                  Class
                                                  primary
                  State
                                                  ONLINE
                                                                         <u>Controller</u>
              /devices/pci@ld,700000/SUNW,qlc@l/fp@0,0
                  Device Address
                                                  500604844a3760e8,1f
                  Host controller port WWN
                                                  210000e08b8ff373
                  Class
                                                  primary
©Sun Microsystems France
                              Dossier d'exploitation Sun Fire 25k
                                                                             Page: 66 /92
SUN_Exploit_SF25K_V1.2.doc
                                                                          Date: 09/11/2006
```

|           |        | Sun. |
|-----------|--------|------|
| <br>State | ONLINE |      |
| root#     |        |      |

| ©Sun Microsystems France   | Dossier d'exploitation Sun Fire 25k | Page: 67 /92     |
|----------------------------|-------------------------------------|------------------|
| SUN_Exploit_SF25K_V1.2.doc |                                     | Date: 09/11/2006 |

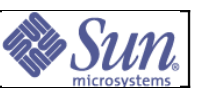

# 3.19Reconfiguration Dynamique (DR): Détachement d'une carte SCSI/Ethernet gérée par SVM/IPMP ou VXVM/IPMP

**Objectif:** Retirer dynamiquement une ressource de type IO board - carte PCI Dual SCSI/Ethernet (4422A) de connexion aux disques de boot et au réseau gérée par IPMP - d'un domaine actif.

Procédure applicable dans le cadre d'une opération de maintenance sur la carte PCI.

#### **Opérations**:

Les interfaces réseaux de la carte 4422A doivent être gérées par IPMP (*IP MultiPathing*). Chaque interface réseau IPMP de la carte 4422A doit disposer d'un lien IPMP de secours connecté à une autre carte PCI.

Les disques présents sur les interfaces SCSI de la carte 4422A doivent être gérés par Solaris Volume Manager et doivent disposer de miroirs présents sur une autre carte PCI.

Dans l'exemple suivant, il s'agit de retirer la carte du type **X4422A** se trouvant dans le slot **C3V1** de l'*Expander Board* **5**.

• dentifier l'emplacement de la cible de l'opération de DR comme suit :

Déterminer le numéro de l'*Expander Board* et l'emplacement de la carte PCI concernée :

- Pour le slot 0.0 (C3V2), emplacement PCI = slot3,
- Pour le slot 0.1 (C5V0), emplacement PCI = slot1,
- Pour le slot 1.0 (C3V1), emplacement PCI = slot2,
- Pour le slot 1.1 (C3V0), emplacement PCI = slot0.

L'emplacement PCI s'écrit **exxb1sloty**, ou **xx** est le numéro de l'*Expander Board* et **sloty** est l'emplacement PCI décrit ci-dessus.

• Identifier le point d'attachement de la cible de l'opération de DR (*C3V0 Expander* 1 dans notre exemple):

```
root# cfgadm -v | grep C3V1 |grep e05
pcisch3:e05b1slot2 connected configured ok C3V1
root#
```

• Tenter la déconfiguration de la carte PCI 4422A se trouvant en slot C3V1 de l'*Expander Board 5*, à l'aide de la commande *cfgadm*, en utilisant le point d'attachement relevé précédemment :

```
      root# cfgadm -v -c disconnect pcisch3:e05b1slot2

      cfgadm: Component system is busy, try again:

      Resource
      Information

      /dev/dsk/c1t10d0s0
      component of concat "/dev/md/dsk/d20"

      ©Sun Microsystems France
      Dossier d'exploitation Sun Fire 25k
      Page: 68 /92

      SUN_Exploit_SF25K_V1.2.doc
      Date: 09/11/2006
```

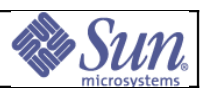

```
/dev/md/dsk/d20 submirror of "/dev/md/dsk/d0"
/dev/md/dsk/d0 mounted filesystem "/"
/dev/dsk/clt10d0s1 component of concat "/dev/md/dsk/d21"
/dev/md/dsk/d21 submirror of "/dev/md/dsk/d1"
/dev/md/dsk/d1 swap area
/dev/md/dsk/d1 dump device (swap)
/dev/dsk/clt10d0s3 component of concat "/dev/md/dsk/d23"
/dev/md/dsk/d23 submirror of "/dev/md/dsk/d3"
/dev/md/dsk/d3 mounted filesystem "/usr"
/dev/dsk/clt10d0s4 component of concat "/dev/md/dsk/d24"
/dev/md/dsk/d24 submirror of "/dev/md/dsk/d4"
/dev/md/dsk/d4 mounted filesystem "/var"
/dev/dsk/clt10d0s7 contains metadb(s)
root#
```

#### Remarque:

Le résultat de la commande précédente nous informe que l'opération de DR ne peut pas être effectuée. En effet l'interface SCSI c1 est utilisée sur cette carte (disque système miroir). Les accès au disques c1 doivent être désactivés à l'aide des commandes Volume Manager.

#### Cas Solaris Volume Manager

 Désactiver les accès au contrôleur c1 en détachant le disque miroir système puis en détruisant les réplicats présents sur ce disque:

```
root# metadetach d0 d20
d0: submirror d20 is detached
root# metadetach d1 d21
d1: submirror d21 is detached
root# metadetach d3 d23
d3: submirror d23 is detached
root# metadetach d4 d24
d4: submirror d24 is detached
root# metadb -d /dev/dsk/c1t10d0s7
root#
```

#### Cas Veritas Volume Manager

 Désactiver les accès au contrôleur c1 en détachant le disque miroir système. Utiliser la commande vxdiskadm

#### # vxdiskadm

```
Volume Manager Support Operations
Menu: VolumeManager/Disk
1 Add or initialize one or more disks
2 Encapsulate one or more disks
3 Remove a disk
4 Remove a disk for replacement
5 Replace a failed or removed disk
6 Mirror volumes on a disk
7 Move volumes from a disk
8 Enable access to (import) a disk group
9 Remove access to (deport) a disk group
```

| ©Sun Microsystems France   | Dossier d'exploitation Sun Fire 25k | Page: 69 /92     |
|----------------------------|-------------------------------------|------------------|
| SUN_Exploit_SF25K_V1.2.doc |                                     | Date: 09/11/2006 |

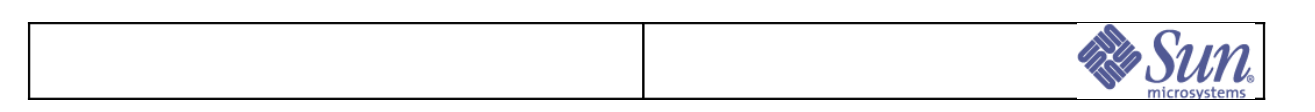

```
.../...
16 Make a disk available for hot-relocation use
17 Prevent multipathing/Suppress devices from VxVM's view
18 Allow multipathing/Unsuppress devices from VxVM's view
19 List currently suppressed/non-multipathed devices
11st List disk information
? Display help about menu
?? Display help about the menuing system
q Exit from menus
Select an operation to perform: 4
```

Choisir l'option 4, « Remove a disk for replacement »

• Visualisaliser la configuration IPMP de l'interface ce2 active sur la carte à détacher

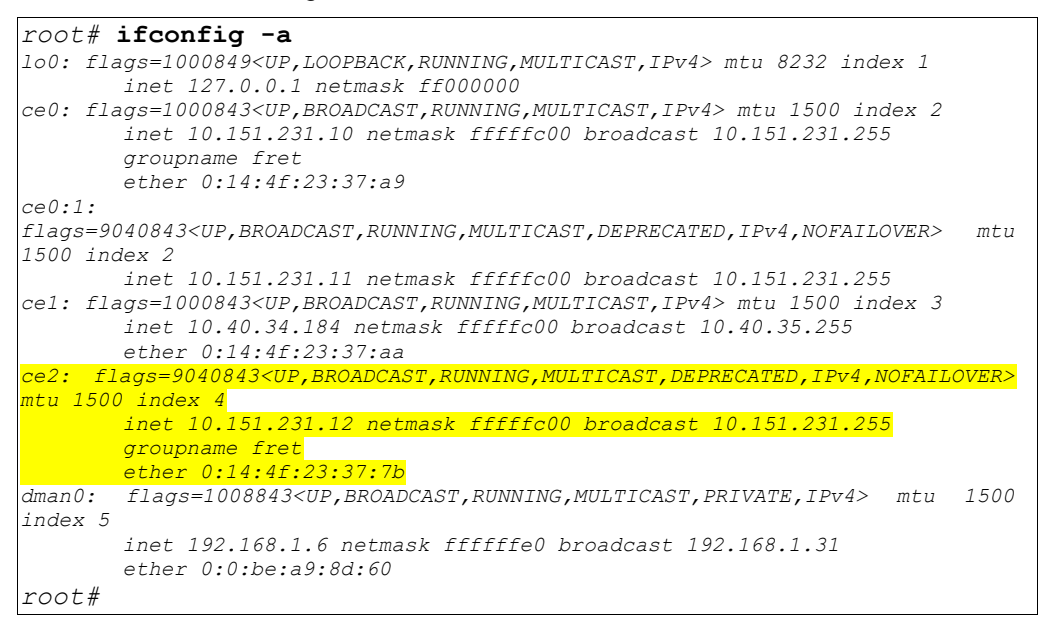

• Déconfigurer la carte PCI 4422A:

```
root# cfgadm -v -c disconnect pcisch3:e05b1slot2
root#
```

 Constater la disparition au niveau de Solaris du contrôleur c1 ainsi que de l'interface réseau ce2:

| root# <b>cfgadm</b> |              |           |             |           |
|---------------------|--------------|-----------|-------------|-----------|
| Ap_Id               | Туре         |           | Receptacle  | Occupant  |
| Condition           |              |           |             |           |
| I05                 | HPCI+        | connected | configured  | ok        |
| SB5                 | V3CPU        | connected | configured  | ok        |
| c0                  | scsi-bus     | connected | configured  | unknown   |
| c2                  | scsi-bus     | connected | unconfigure | d unknown |
| C4                  | fc           | connected | unconfigure | d unknown |
| c5                  | fc           | connected | unconfigure | d unknown |
| pci pci0:e05b1s     | lot1 unknown | coni      | nected unc  | onfigured |
| unknown             |              |           |             |           |
|                     |              |           |             |           |

| ©Sun Microsystems France   | Dossier d'exploitation Sun Fire 25k | Page: 70 /92     |
|----------------------------|-------------------------------------|------------------|
| SUN_Exploit_SF25K_V1.2.doc |                                     | Date: 09/11/2006 |

| Sun. |
|------|
|      |

```
pcisch1:e05b1slot0 pci-pci/hp connected
                                                      configured
                                                                      ok
pcisch2:e05b1slot3 mult/hp connected
                                                      configured
                                                                      ok
                                           disconnected unconfigured
pcisch3:e05b1slot2
                       unknown
unknown
root# ifconfig -a
lo0: flags=1000849<UP,LOOPBACK,RUNNING,MULTICAST,IPv4> mtu 8232 index 1
       inet 127.0.0.1 netmask ff000000
ce0: flags=1000843<UP,BROADCAST,RUNNING,MULTICAST,IPv4> mtu 1500 index 2
       inet 10.151.231.10 netmask fffffc00 broadcast 10.151.231.255
       groupname fret
       ether 0:14:4f:23:37:a9
ce0:1:
flags=9040843<UP, BROADCAST, RUNNING, MULTICAST, DEPRECATED, IPv4, NOFAILOVER>
                                                                      mtu
1500 index 2
       inet 10.151.231.11 netmask fffffc00 broadcast 10.151.231.255
cel: flags=1000843<UP,BROADCAST,RUNNING,MULTICAST,IPv4> mtu 1500 index 3
       inet 10.40.34.184 netmask fffffc00 broadcast 10.40.35.255
       ether 0:14:4f:23:37:aa
dman0: flags=1008843<UP,BROADCAST,RUNNING,MULTICAST,PRIVATE,IPv4> mtu 1500
index 5
       inet 192.168.1.6 netmask ffffffe0 broadcast 192.168.1.31
       ether 0:0:be:a9:8d:60
root#
```

 La carte PCI peut désormais être physiquement retirée du slot C3V1 de l'Expander Board 5.

| ©Sun Microsystems France   | Dossier d'exploitation Sun Fire 25k | Page: 71 /92     |
|----------------------------|-------------------------------------|------------------|
| SUN_Exploit_SF25K_V1.2.doc |                                     | Date: 09/11/2006 |

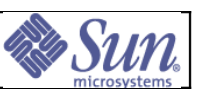

# 3.20Reconfiguration Dynamique (DR): Attachement d'une carte SCSI/Ethernet gérée par SVM/IPMP ou VXVM/IPMP

**Objectif:** Attacher dynamiquement une ressource de type IO board - carte PCI Dual SCSI/Ethernet (4422A) de connexion aux disques de boot et au réseau gérée par IPMP - à un domaine actif.

Procédure applicable dans le cadre d'une opération de maintenance sur la carte PCI.

#### **Opérations**:

Les interfaces réseaux de la carte 4422A doivent être gérées par IPMP (*IP MultiPathing*). Chaque interface réseau IPMP de la carte 4422A doit disposer d'un lien IPMP de secours connecté à une autre carte PCI.

Les disques présents sur les interfaces SCSI de la carte 4422A doivent être gérés par Solaris Volume Manager et doivent disposer de miroirs présents sur une autre carte PCI.

Dans l'exemple suivant, il s'agit d'attacher une carte du type **X4422A** dans le slot **C3V1** de l'*Expander Board* **5**.

#### Etat initial:

Le domaine est considéré simplement attaché au disque de boot, le slot C3V1 de l'expander board 5 est libre (cf §4.17 Détachement d'une carte Dual SCSI/Ethernet gérée avec SVM et IPMP).

• Identifier l'emplacement de la cible de l'opération de DR comme suit :

Déterminer le numéro de l'*Expander Board* et l'emplacement de la carte PCI concernée :

- Pour le slot 0.0 (C3V2), emplacement PCI = slot3,
- Pour le slot 0.1 (C5V0), emplacement PCI = slot1,
- Pour le slot 1.0 (C3V1), emplacement PCI = slot2,
- Pour le slot 1.1 (C3V0), emplacement PCI = slot0.

L'emplacement PCI s'écrit **exxb1sloty**, ou **xx** est le numéro de l'*Expander Board* et **sloty** est l'emplacement PCI décrit ci-dessus.

• Vérifier que le point d'attachement de la cible de l'opération de DR est libre (*C3V2 Expander* 0 dans notre exemple):

```
root# cfgadm -v | grep C3V1 |grep e05

pcisch3:e05b1slot2 empty unconfigured unknown C3V1

root#
```

- Installer la carte PCI dans le slot 3V1 Expander 5 et connecter:
  - le bus SCSI0 au disque miroir système,
  - l'interface Ethernet ENET0 au réseau.

| ©Sun Microsystems France   | Dossier d'exploitation Sun Fire 25k | Page: 72 /92     |
|----------------------------|-------------------------------------|------------------|
| SUN_Exploit_SF25K_V1.2.doc |                                     | Date: 09/11/2006 |
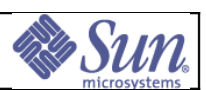

• Configurer la carte nouvellement installée et vérifier l'apparition du contrôleur c1 et de l'interface Ethernet ce2 au niveau de Solaris, à l'aide de la commande *cfgadm*:

| root# <b>cfgadm</b>                                                                                                    |                                                                                                    |                                       |                                  |               |
|----------------------------------------------------------------------------------------------------|----------------------------------------------------------------------------------------------------|---------------------------------------|----------------------------------|---------------|
| Ap_Id                                                                                                    | Туре                                                                                                    | Receptacle                            | Occupant                         |               |
| Condition                                                                                                    |                                                                                                    |                                       |                                  |               |
| 105                                                                                                    | HPCI+                                                                                                    | connected                             | configured                       | ok            |
| SB5                                                                                                    | V3CPU                                                                                                    | connected                             | configured                       | ok            |
| c0                                                                                                    | scsi-bus                                                                                                    | connected                             | configured                       |               |
| unknown                                                                                                    |                                                                                                    |                                       |                                  |               |
| c2                                                                                                    | scsi-bus                                                                                                    | connected                             | unconfigured                     |               |
| unknown                                                                                                    |                                                                                                    |                                       |                                  |               |
| C4                                                                                                    | fc                                                                                                    | connected                             | unconfigured                     |               |
| unknown                                                                                                    |                                                                                                    |                                       |                                  |               |
| c5                                                                                                    | fc                                                                                                    | connected                             | unconfigured                     |               |
| unknown                                                                                                    |                                                                                                    |                                       |                                  |               |
| pci_pci0:e05b1s1d<br>unknown                                                                                                    | otl unknown                                                                                                    | connected                             | unconfigured                     |               |
| pcisch1:e05b1slo                                                                                                    | t0 pci-pci/h                                                                                                    | p connected                           | configured                       | ok            |
| pcisch2:e05b1slo                                                                                                    | t3 mult/hp                                                                                                    | connected                             | configured                       | ok            |
| pcisch3:e05b1slo                                                                                                    | t2 unknown                                                                                                    | disconnected                          | unconfigured                     | -             |
| unknown                                                                                                    |                                                                                                    |                                       | <u>-</u>                         |               |
| root# ifconfig -a                                                                                                    | a                                                                                                    |                                       |                                  |               |
| 100: flags=1000849 <u< td=""><td>P,LOOPBACK,RUNNI</td><td>NG,MULTICAST,IPv4</td><td>&gt; mtu 8232 index</td><td>1</td></u<>                | P,LOOPBACK,RUNNI                                                                                                    | NG,MULTICAST,IPv4                     | > mtu 8232 index                 | 1             |
| ce0: flags=1000843 <u< td=""><td>P,BROADCAST,RUNN</td><td>ING,MULTICAST,IPv</td><td>4&gt; mtu 1500 inde</td><td>x 2</td></u<>              | P,BROADCAST,RUNN                                                                                                    | ING,MULTICAST,IPv                     | 4> mtu 1500 inde                 | x 2           |
| inet 10.151.2                                                                                                    | 231.10 netmask f                                                                                                    | ,<br>ffffc00 broadcast                | 10.151.231.255                   |               |
| groupname fre                                                                                                    | et                                                                                                    |                                       |                                  |               |
| ether 0:14:41                                                                                                    | E:23:37:a9                                                                                                    |                                       |                                  |               |
| flags=9040843 <up,broa< td=""><td>ADCAST,RUNNING,M</td><td>ULTICAST, DEPRECAT</td><td>ED,IPv4,NOFAILOV</td><td>'ER&gt; mtu</td></up,broa<> | ADCAST,RUNNING,M                                                                                                    | ULTICAST, DEPRECAT                    | ED,IPv4,NOFAILOV                 | 'ER> mtu      |
| 1500 index 2                                                                                                    | , ,                                                                                                    | · · · , · ·                           | , ,                              |               |
| inet 10.151.2                                                                                                    | 231.11 netmask f                                                                                                    | ffffc00 broadcast                     | 10.151.231.255                   | 2             |
| cel: flags=1000843<01                                                                                                    | P,BROADCAST,RUNN<br>1 184 netmask ff                                                                                | ING,MULTICAST,IPv<br>Tffc00 broadcast | 4> mtu 1500 inde<br>10 40 35 255 | х З           |
| ether 0:14:41                                                                                                    | f:23:37:aa                                                                                                    | IIICOU DIOAUCASC                      | 10.40.33.233                     |               |
| dman0: flags=100884.                                                                                                    | 3 <up,broadcast,f< td=""><td>RUNNING,MULTICAST,</td><td>PRIVATE, IPv4&gt; n</td><td>ntu 1500</td></up,broadcast,f<> | RUNNING,MULTICAST,                    | PRIVATE, IPv4> n                 | ntu 1500      |
| index 5                                                                                                    |                                                                                                    |                                       |                                  |               |
| inet 192.168.                                                                                                    | .l.6 netmask iii<br>                                                                                                | iffeU broadcast 1                     | 92.168.1.31                      |               |
| root# cfgadm -v -                                                                                                    | -c configure                                                                                                    | pcisch3:e05b1s                        | slot2                            |               |
| root# cfgadm                                                                                                    | o cominguio                                                                                                    | p0100101000001                        |                                  |               |
| An Id Type                                                                                                    | Recent                                                                                                    | acle Occupa                           | nt Condit                        | ion           |
| $T_{05}$ $H_{05}$ $H_{05}$                                                                                                    | connec                                                                                                    | sted config                           | ired ok                          | 1011          |
| SB5 V3CPU                                                                                                    | connec                                                                                                    | ted config                            | ired ok                          |               |
| c0 scsi-h                                                                                                    |                                                                                                    | ted config                            | ired unknow                      | n             |
| c1 $scsi-h$                                                                                                    |                                                                                                    | ted config                            | ired unknow                      | $\frac{n}{n}$ |
| $c_1 \qquad s_{c_2} \qquad s_{c_3} = b_1$                                                                                                  | us connec                                                                                                    | ted unconf                            | igured unknow                    | n             |
| $c^{2}$ $scsi-bi$                                                                                                    |                                                                                                    | ted unconf                            | igured unknow                    | n             |
| cd fc                                                                                                    | connec                                                                                                    | ted unconf                            | igured unknow                    | n             |
| $c_{5}$ fc                                                                                                    | connec                                                                                                    | ted unconf                            | igured unknow.                   | n             |
| nci ncil·elista                                                                                                    | ot1 unknown                                                                                                    | connected                             | unconfigured                     | 11            |
| unknown                                                                                                    | JEI UIIKIIOWII                                                                                                    | connected                             | unconriguieu                     |               |
| pcisch1:e05b1slo                                                                                                    | t0 pci-pci/                                                                                                    | hp connected                          | configured                       | ok            |
| pcisch2:e05b1slo                                                                                                    | t3 mult/hp                                                                                                    | connected                             | configured                       | ok            |
| pcisch3:e05b1slo                                                                                                    | t2 pci-pci/                                                                                                    | hp connected                          | configured                       | ok            |
| root# ifconfig -a                                                                                                    | a                                                                                                    |                                       |                                  |               |
| lo0: flags=1000849 <u<br>inet 127.0.0.</u<br>                                                                                              | P,LOOPBACK,RUNNI<br>.1 netmask ff000                                                                                | NG,MULTICAST,IPv4<br>000              | > mtu 8232 index                 | 1             |
| ce0: flags=1000843 <u< td=""><td>P,BROADCAST,RUNN</td><td>ING, MULTICAST, IPv</td><td>4&gt; mtu 1500 inde</td><td>x 2</td></u<>            | P,BROADCAST,RUNN                                                                                                    | ING, MULTICAST, IPv                   | 4> mtu 1500 inde                 | x 2           |
| inet 10.151.2                                                                                                    | 231.10 netmask f<br>st                                                                                              | IIIICUU broadcast                     | 10.151.231.255                   |               |
| ether 0:14:41                                                                                                    | £:23:37:a9                                                                                                    |                                       |                                  |               |

| ©Sun Microsystems France   | Dossier d'exploitation Sun Fire 25k | Page: 73 /92     |
|----------------------------|-------------------------------------|------------------|
| SUN_Exploit_SF25K_V1.2.doc |                                     | Date: 09/11/2006 |

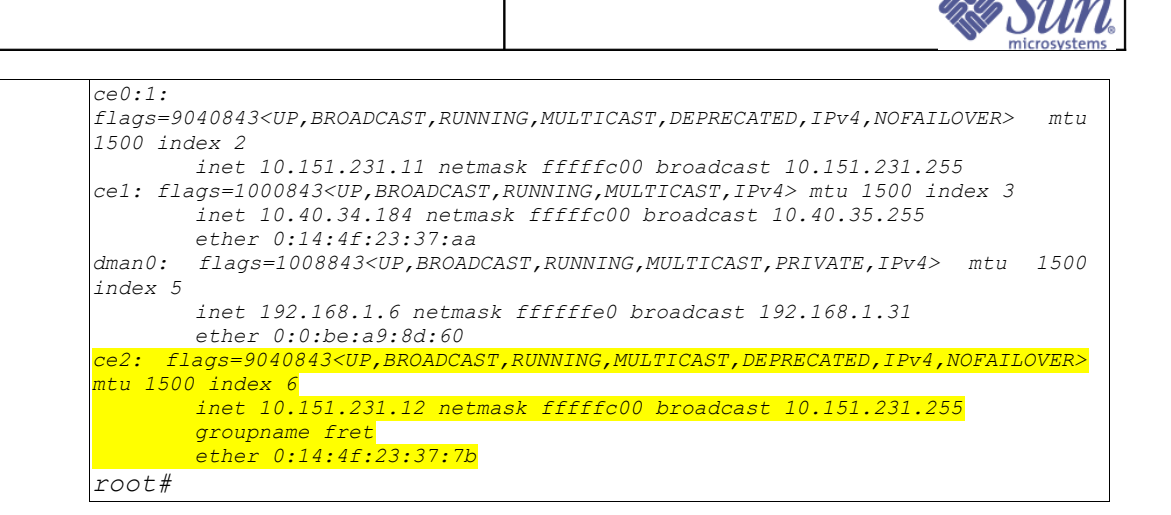

#### Cas Solaris Volume Manager

 Recréer les réplicats SVM sur le disque miroir (contrôleur c1) puis le resynchroniser avec le disque système primaire:

```
root# metadb -a -c3 /dev/dsk/clt10d0s7
root# metattach d0 d20
d0: submirror d20 is attached
root# metattach d1 d21
d1: submirror d21 is attached
root# metattach d3 d23
d3: submirror d23 is attached
root# metattach d4 d24
d4: submirror d24 is attached
root#
```

#### Cas Veritas Volume Manager

 Afin que VxVM prenne en compte ce nouveau disque dans sa configuration, exécuter la commande :

# vxdctl enable

Utiliser la commande vxdiskadm

```
# vxdiskadm
Volume Manager Support Operations
Menu: VolumeManager/Disk
1 Add or initialize one or more disks
2 Encapsulate one or more disks
3 Remove a disk
4 Remove a disk for replacement
5 Replace a failed or removed disk
6 Mirror volumes on a disk
7 Move volumes from a disk
8 Enable access to (import) a disk group
9 Remove access to (deport) a disk group
```

| ©Sun Microsystems France   | Dossier d'exploitation Sun Fire 25k | Page: 74 /92     |
|----------------------------|-------------------------------------|------------------|
| SUN_Exploit_SF25K_V1.2.doc |                                     | Date: 09/11/2006 |

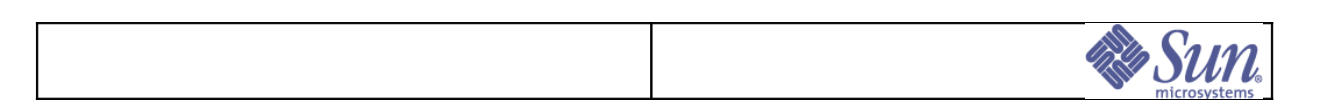

.../... 16 Make a disk available for hot-relocation use 17 Prevent multipathing/Suppress devices from VxVM's view 18 Allow multipathing/Unsuppress devices from VxVM's view 19 List currently suppressed/non-multipathed devices 11st List disk information ? Display help about menu ?? Display help about menu q Exit from menus Select an operation to perform: 5

• Choisir l'option 5, « Replace a failed or removed disk ». Puis vérifier avec la commande vxtask list l'avancement de la resynchronisation des volumes.

| ©Sun Microsystems France   | Dossier d'exploitation Sun Fire 25k | Page: 75 /92     |
|----------------------------|-------------------------------------|------------------|
| SUN_Exploit_SF25K_V1.2.doc |                                     | Date: 09/11/2006 |

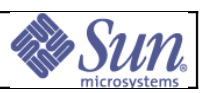

# 3.21Contrôler l'état de la plate-forme.

**Objectif :** S'assurer de la disponibilité et de l'état des sous ensembles de la plateforme.

Les system controllers vérifient en permanence l'état des composants de la plateforme. Il est possible à tout instant de visualiser cet état.

- Deux grandes familles sont identifiables:
  - La disponibilité et l'état des domaines configurés,
  - Le monitoring et l'état du Hardware présent.

#### Opérations:

 Vérifier la cohérence et le niveau de disponibilité des domaines via la commande showboards et interprétation des résultats :

Colonne Pwr:

- ON signifie sous tension
- OFF signifie hors tension

Colonne Board Status:

- Active signifie sous contrôle d'un domaine booté (Solaris)
- Assigned signifie que le composant est affecté à un domaine non démarré.
- Available signifie que le slot correspondant est vide ou le composant non affecté.

Colonne Tests Status :

- Passed signifie qu'un hpost a été déroulé sur ce composant (lors d'un setkeyswitch on ou setkeyswitch standby par exemple.
- Failed signifie que le composant est testé mais qu'une erreur est detectées.
- ou les autres états signifient que le composant n'est pas testé et donc pas utilisable par un domaine
- Monitoring de la plate-forme :

Le monitoring de la plate-forme se repose principalement sur la commande *showenvironment* qui permet d'avoir une vision globale ou plus ciblé des sousensembles du SunFire 25K.

Showenvironment -p domain\_id -p temps|volts|currents|fans|powers|faults [-v]

- <u>Temps</u>: affiche uniquement les relevés de température,
- <u>Volts</u>: affiche les informations sur le voltage,
- <u>Currents</u>: affiche les informations sur le courant (alimentation uniquement),
- <u>Fans</u>: affiche les informations relatives au système de ventilation,
- <u>Powers</u>: affiche, par bloc d'alimentation, un état général des alimentations,
- <u>Faults</u>: Affiche uniquement les mesures relevées hors norme (niveau trop bas ou trop haut).

| ©Sun Microsystems France   | Dossier d'exploitation Sun Fire 25k | Page: 76 /92     |
|----------------------------|-------------------------------------|------------------|
| SUN_Exploit_SF25K_V1.2.doc |                                     | Date: 09/11/2006 |

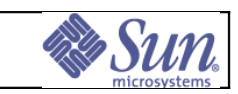

# 3.22Procédure de restauration d'un System Controller.

#### **Objectif**: restaurer un SC.

La restauration d'un SC est identique à celui d'un domaine.

Il s'agit de restaurer à partir d'une bande via la commande *ufsrestore*, ou de la commande appropriée en fonction du type de backup (tar, cpio).

Les configurations et les informations liées à la plate-forme seront mise à jour, si nécessaire, par le mécanisme de *«datasync»* embarqué sur les SC et géré par le SC MAIN.

Un point est à noter, les disques systèmes des SC sont mirrorés via Solaris Volume Manager et nécessite donc quelques opérations spécifiques:

#### 3.22.1Contexte:

La politique de sauvegarde appliquée aux system controllers de la plate-forme SunFire 25K s'articule ordinairement autour d'un mécanisme de sauvegarde du système sur une cartouche DAT indépendante, au format *ufsdump Of*.

La cartouche DAT contenant le backup système doit être préalablement introduite dans le lecteur local du SC à restaurer.

Par convention, on appelle ci-aprés "disque système" le(s) disque(s) qui contien(nen)t le système d'exploitation, c'est-à-dire les systèmes de fichiers dont les points de montage sont / et /var ainsi qu'une partition de swap. Il s'agit des systèmes de fichiers requis, pour faire booter un *system controller*.

### 3.22.2Boot cdrom du system controller

Introduire une distribution Solaris 9 dans le lecteur de DVD local, puis depuis le port série console du SC à restaurer, saisir:

ok> boot cdrom - s

### 3.22.3Création du partitionnement du disque système

Il est possible que le partitionnement du disque système *c0t2d0*, ne soit plus correcte. Pour vérifier ou recréer le paritionnement du disque système, du SC à restaurer, on utilise la commande interactive *format:* 

| # format                                                                          |
|-----------------------------------------------------------------------------------|
| Searching for disksdone                                                           |
| AVAILABLE DISK SELECTIONS:                                                        |
| 0. c0t2d0 <sun72g 14087="" 2="" 24="" 424="" alt="" cvl="" hd="" sec=""></sun72g> |
| /nciAlf 0/nciAl 1/scsiA2/sdA2 0                                                   |
| $1 = 0 + 2d0$ $\leq 0 = 0 = 1 + 1 + 0 = 0 = 1 + 2 + 2 + 2 + 2 = 0 = 124$          |
| 1. COLSAO (SON ZE CYT 1400) ALL Z INA Z4 SEC 4242                                 |
| /pci@lf,0/pci@l,1/scsi@2/sd@3,0                                                   |
| Specify disk (enter its number): 0 <- Selectionner c0t2d0                         |
| format> <b>partition</b> <- Selectionner le menu partition                        |
| format> <b>print</b> <- Afficher le partitionnement                               |
| Current partition table (original):                                               |
| Total disk cylinders available: 14087 + 2 (reserved cylinders)                    |
| Part Tag Flag Cylinders Size Blocks                                               |
| 0 root wm 0 - 1648 8.00GB (1649/0/0) 16780224                                     |
| 1 swap wu 1649 - 2473 4.00GB (825/0/0) 8395200                                    |
| 2 backup wm 0 - 14086 68.35GB (14087/0/0) 143349312                               |
| 3 unassigned wm 0 0 (0/0/0) 0                                                     |
| 4 unassigned wm 2474 - 2480 34.78MB (7/0/0) 71232                                 |
| 5 unassigned wm 2481 - 2487 34.78MB (7/0/0) 71232                                 |
| 6 unassigned wm 0 0 (0/0/0) 0                                                     |
| 7 unassigned wm 2488 - 14086 56.28GB (11599/0/0) 118031424                        |
|                                                                                   |

partition> **quit** 

| ©Sun Microsystems France   | Dossier d'exploitation Sun Fire 25k | Page: 77 /92     |
|----------------------------|-------------------------------------|------------------|
| SUN_Exploit_SF25K_V1.2.doc |                                     | Date: 09/11/2006 |

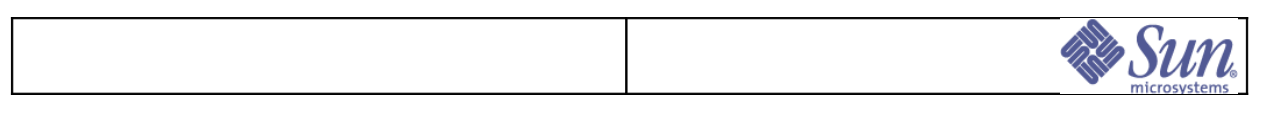

## 3.22.4 Création des systèmes de fichiers.

**Remarque** : Par convention, dans la suite du texte, la partition 0 correspond à /, la partition 1 à la swap, et la partition 7 à /export/install du SC à restaurer.

• Sur le port série console du SC à restaurer, taper:

```
# newfs /dev/rdsk/c0t2d0s0 (création de /)
# newfs /dev/rdsk/c0t2d0s7 (création de /export/install)
```

### 3.22.5Restauration de / et opérations manuelles à effectuer.

- Restauration du système de fichier / :
  - Sur le port série console du SC à restaurer, taper :

```
# mount /dev/rdsk/c0t2d0s0 /mnt
# cd /mnt
# ufsrestore rf /dev/rmt/0n
# cd /mnt/etc
```

- Positionnement de la variable TERM est requis pour avoir une émulation correcte sous l'édituer vi:
  - Sur le port série console du SC à restaurer, taper :

```
# TERM=vt100
# export TERM
```

- Sauvegarde des fichier /mnt/etc/system et /mnt/etc/vfstab originaux
  - Sur le port série console du SC à restaurer, taper :

```
# cd /mnt/etc
# cp system system.org
# cp vfstab vfstab.org
```

- Modification de vfstab
  - Sur le port série console du SC à restaurer, taper :

# vi /mnt/etc/vfstab

- ✓ Remplacer le metadevice d10 de la partition / par c0t2d0s0
- Remplacer le metadevice d20 de la partition / par c0t2d0s1
- ✓ Remplacer le metadevice d30 de la partition /export/install par c0t2d0s7
- Fichier vfstab restauré (avant modification)

| ©Sun Microsystems France   | Dossier d'exploitation Sun Fire 25k | Page: 78 /92     |
|----------------------------|-------------------------------------|------------------|
| SUN_Exploit_SF25K_V1.2.doc |                                     | Date: 09/11/2006 |

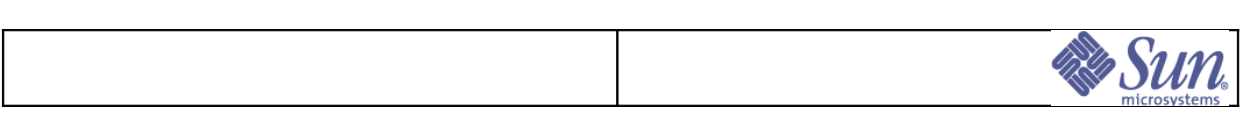

| #device          | device           | mount           | FS    | fsck | mount   | mount   |
|------------------|------------------|-----------------|-------|------|---------|---------|
| #to mount        | to fsck          | point           | type  | pass | at boot | options |
| #                |                  |                 |       |      |         |         |
| #/dev/dsk/c1d0s2 | /dev/rdsk/c1d0s2 | /usr            | ufs   | 1    | yes     | -       |
| fd               | -                | /dev/fd         | fd    | -    | no      | -       |
| /proc            | -                | /proc           | proc  | -    | no      | -       |
| /dev/md/dsk/d20  | -                | -               | swap  | -    | no      | -       |
| /dev/md/dsk/d10  | /dev/md/rdsk/d10 | /               | ufs   | 1    | no      | logging |
| /dev/md/dsk/d30  | /dev/md/rdsk/d30 | /export/install | ufs   | 1    | no      | logging |
| swap             | -                | /tmp            | tmpfs | -    | yes     | -       |

#### • Fichier vfstab modifié

| #device           | device             | mount           | FS    | fsck | mount   | mount   |
|-------------------|--------------------|-----------------|-------|------|---------|---------|
| #to mount         | to fsck            | point           | type  | pass | at boot | options |
| #                 |                    |                 |       |      |         |         |
| #/dev/dsk/c1d0s2  | /dev/rdsk/c1d0s2   | /usr            | ufs   | 1    | yes     | -       |
| fd                | -                  | /dev/fd         | fd    | -    | no      | -       |
| /proc             | -                  | /proc           | proc  | -    | no      | -       |
| /dev/dsk/c0t2d0s1 | -                  | -               | swap  | -    | no      | -       |
| /dev/dsk/c0t2d0s0 | /dev/rdsk/c0t2d0s0 | /               | ufs   | 1    | no      | logging |
| /dev/dsk/c0t2d0s7 | /dev/rdsk/c0t2d0s7 | /export/install | ufs   | 1    | no      | logging |
| swap              | -                  | /tmp            | tmpfs | -    | yes     | -       |

• Modification du fichier system

Elle s'effectue par suppression des références à l'encapsulation SDS du disque de boot

• Supprimer les lignes suivantes :

Lignes du fichier /mnt/etc/system à supprimer

| rootdev:/pseudo/md@0:0,10,blk                                    |
|------------------------------------------------------------------|
| * End MDD root info (do not edit)                                |
| * Begin MDD database info (do not edit)                          |
| set md:mddb_bootlist1="sd:20:16 sd:20:1050 sd:20:2084 sd:21:16   |
| <del>sd:21:1050"</del>                                           |
| set md:mddb_bootlist2="sd:21:2084 sd:28:16 sd:28:1050 sd:28:2084 |
| <del>sd:29:16"</del>                                             |
| set md:mddb_bootlist3="sd:29:1050 sd:29:2084"                    |
| * End MDD database info (do not edit)                            |
|                                                                  |

| ©Sun Microsystems France   | Dossier d'exploitation Sun Fire 25k | Page: 79 /92     |
|----------------------------|-------------------------------------|------------------|
| SUN_Exploit_SF25K_V1.2.doc |                                     | Date: 09/11/2006 |

|  | Sun. |
|--|------|
|  |      |

- Supprimer le fichier mddb.cf
  - Sur le port série console du SC à restaurer tapez :

# rm /mnt/etc/lvm/mddb.cf

- Installation du bootblock.
  - Sur le port série console du SC à restaurer tapez :

```
# installboot /usr/platform/sun4u/lib/fs/ufs/bootblk \
    /dev/rdsk/c0t2d0s0
# cd /
# umount /mnt
# fsck /dev/rdsk/c0t2d0s0
```

## 3.22.6Restauration de /export/install

• Sur le port série console du SC à restaurer tapez :

```
# mount /dev/rdsk/c0t2d0s7 /mnt
# cd /mnt
# ufsrestore rf /dev/rmt/0n
# cd /
# umount /mnt
```

### 3.22.7Reboot en single-user

• Sur le port série console du SC à restaurer tapez :

```
# init 0
ok boot -s
```

• Se logger root.

## 3.22.8Réencapsulation dans Solaris Volume Manager du disque de boot

- Recréer les replicaDB de SDS:
  - Sur la console du SC â restaurer tapez:

| ŧ | metadb | -fac | 3 | c0t2d0s4 |
|---|--------|------|---|----------|
| ŧ | metadb | -fac | 3 | c0t2d0s5 |
| ŧ | metadb | -fac | 3 | c0t3d0s4 |
| ŧ | metadb | -fac | 3 | c0t3d0s5 |

| ©Sun Microsystems France   | Dossier d'exploitation Sun Fire 25k | Page: 80 /92     |
|----------------------------|-------------------------------------|------------------|
| SUN_Exploit_SF25K_V1.2.doc |                                     | Date: 09/11/2006 |

| Sun. |
|------|
|      |

- Verifier le fichier /etc/lvm/md.tab
  - Le fichier doit être renseigné avec des miroirs à une voie sur le disque c0t2d0:

```
d10 -m d11 1
d11 1 1 c0t2d0s0
d20 -m d21 1
d21 1 1 c0t2d0s1
d30 -m d31 1
d31 1 1 c0t2d0s7
d32 1 1 c0t3d0s7
d12 1 1 c0t3d0s0
d22 1 1 c0t3d0s1
```

- Recréer tous les metadevices
  - Sur la console du SC à restaurer tapez :

```
# metainit -fa
# metaroot d0
```

- Restaurer le fichier vfstab correspondant à SVM.
  - Sur la console du SC à restaurer tapez :

```
# cd /etc
# cp vfstab.org vfstab
```

- Rebooter
  - Sur le port série console du SC à restaurer tapez :

| # init O       |  |  |  |
|----------------|--|--|--|
| ok <b>boot</b> |  |  |  |

## 3.22.9Mise en miroir du disque système avec SVM

Mettre /, swap et /export/install

| # ; | metattach | d10 | d12 |
|-----|-----------|-----|-----|
| # 2 | metattach | d20 | d22 |
| ¥ ; | metattach | d30 | d32 |

• Attendre la fin des synchronisations.

#### # metastat

| ©Sun Microsystems France   | Dossier d'exploitation Sun Fire 25k | Page: 81 /92     |
|----------------------------|-------------------------------------|------------------|
| SUN_Exploit_SF25K_V1.2.doc |                                     | Date: 09/11/2006 |

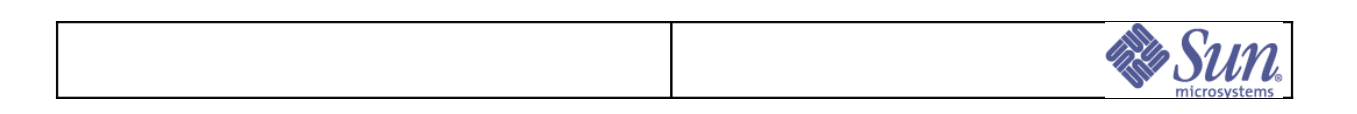

# 4Traitements des dysfonctionnements

Ce chapitre décrit en détail les diverses procédures utilisées pour le traitement des dysfonctionnements éventuels de la plate-forme SunFire 25K. Il détaille également les traitements d'échec et de récupération d'une plate-forme Enterprise<sup>™</sup> SF25K. Les autres éléments abordés dans ce chapitre sont les suivants :

- Comprendre le rôle des SC dans l'historique des défaillances,
- Identifier les différents types de défaillances,
- Localiser les enregistrements des informations de défaillance,
- Interpréter les informations de défaillance,
- Comprendre les exigences du support en termes d'informations.

| ©Sun Microsystems France   | Dossier d'exploitation Sun Fire 25k | Page: 82 /92     |
|----------------------------|-------------------------------------|------------------|
| SUN_Exploit_SF25K_V1.2.doc |                                     | Date: 09/11/2006 |

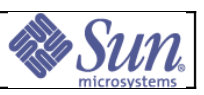

# 4.1Historique standard des messages de domaine

Les historiques standards des messages de domaine contiennent des informations importantes relatives aux problèmes affectant un seul domaine (ou tout le serveur) et pouvant être dus à une défaillance matérielle ou logicielle quelconque.

Ces messages peuvent traduire tant un *panic* du noyau (arrêt dû à une condition exceptionnelle) qu'une indication de surchauffe dans le matériel. De plus, des erreurs logicielles utilisateur peuvent être consignées, notamment les informations relatives aux actions exécutées, les refus de démarrage et les erreurs sémantiques des commandes incorrectes.

Chaque domaine comprend son fichier de messages SC spécifique :

\$SMSVAR/adm/nom\_domaine/messages

Consultez prioritairement ce fichier dès l'apparition d'un problème dans un domaine. Le fichier de messages général à la plate-forme SunFire 25K se nomme :

\$SMSVAR/adm/messages

# 4.2Liste noire (blacklist file)

Au démarrage, hpost lit le fichier blacklist. Celui-ci définit les ressources que hpost doit considérer comme défaillantes ; hpost peut les réinitialiser ou les suspendre, mais elles ne seront pas configurées dans le système.

Vous pouvez faciliter la résolution d'un problème en plaçant les composants susceptibles d'être défaillants en *blacklist*. Ceci permet aussi de faire fonctionner un domaine en isolant un composant préalablement identifié comme défaillant.

Utilisez le manuel en ligne sur le SC pour obtenir le détail des mots clés du fichier blacklist, ou exécuter la commande suivante:

```
sms-svc> hpost -?blacklist
```

**ATTENTION :** Ne placez jamais un composant en *blacklist* sans instructions spécifiques du personnel de support Sun.

Les fichiers blacklist (\$SMSETC/config/domain\_name/blacklist) ne doivent pas être modifiés manuellement mais via les jeux de commande disablecomponent/enablecomponent. Showcomponent permet de vérifier l'état des blacklists (les fichiers blacklist restant visualisables).

Trois niveaux sont possibles :

- Niveau domaine : \$SMSETC/config/domain\_id : le composant est blacklisté uniquement s'il appartient au domaine spécifié,
- Niveau plate-forme : \$SMSETC/config/platform : le composant est blacklisté quelque soit le domaine propriétaire,
- Niveau ASR : \$SMSETC/config/asr : le composant est « signalé » comme defectueux et est configuré dans la liste ASR.

En cas de multiple blacklist, les directives dans tous les fichiers sont combinées et exécutées.

La prise en compte des fichiers blacklist est réalisée lors du setkeyswitch -d domaine\_id on du domaine concerné.

Il est fortement recommandé de commenter la raison du blacklistage. Ce commentaire pouvant être consulté a tout moment via la commande *showcomponant*.

- Exemple de retrait de la SB1 du domaine A :
- *sms-svc>* **disablecomponent** -d A SB1 -c commentaire Vérfication par :

| ©Sun Microsystems France   | Dossier d'exploitation Sun Fire 25k | Page: 83 /92     |
|----------------------------|-------------------------------------|------------------|
| SUN_Exploit_SF25K_V1.2.doc |                                     | Date: 09/11/2006 |

|              |               |      | Sun. |
|--------------|---------------|------|------|
| <br>sms-svc> | showcomponent | -d A |      |
|              |               |      |      |

```
    Réactivation par :
```

```
sms-svc> enablecomponent -d A SB2
```

# 4.3Outils de diagnostic

Plusieurs programmes fournissent des informations de diagnostic relatives au serveur SunFire 25K. Ces outils sont :

- hpost,
- prtdiag.

### 4.3.1hpost

La commande hpost peut être exécutée directement à partir de la ligne de commande SC *bien qu'il soit préférable de la lancer par la commande* setkeyswitch ; les options citées ci-après son transposables d'une commande sur l'autre.

**AVERTISSEMENT**: hpost provoquera le *crash* d'un domaine en fonctionnement. Il ne vérifie pas l'état du domaine avant son démarrage.

La commande  ${\tt hpost}$  peut être exécutée sur un domaine pendant le fonctionnement d'autres domaines .

Veillez à spécifier le nom de domaine approprié au moyen de la commande  ${\tt setkeyswitch}\ {\tt -d}\ domain\_id$  .

La commande hpost comprend de nombreuses options ; veuillez vous référer à la page de manuel en ligne de hpost pour de plus amples informations.

**AVERTISSEMENT :** Si vous ne comprenez pas l'action d'une option, ne l'utilisez pas. Vous pourriez engendrer des dommages importants au système.

La commande  ${\tt hpost}$  peut être exécutée selon plusieurs niveaux par les deux options suivantes :

- -l n, où n est le niveau de précision des tests, compris entre 7 et 127. La valeur par défaut est 16. Le niveau 64 est le maximum recommandé pour les opérations de dépannage sur le terrain ; l'exécution de la commande requiert alors de une heure trente minutes à deux heures (temps moyens).
- -v m, où m est le niveau de verbosité est compris entre 0 et 255. La valeur par défaut est 20. L'exécution au niveau 255 est utile (une seule fois) pour comprendre le fonctionnement de hpost ; cependant, une sortie volumineuse peut masquer les rapports d'erreurs. Le niveau de verbosité par défaut signale toutes les défaillances.

**REMARQUE**: Le format et la syntaxe du fichier .postrc sont accessibles via la commande suivante:

sms-svc:> hpost -?postrc

### 4.3.2prtdiag

Lorsque prtdiag est exécutée à partir du domaine, elle génère l'affichage des éléments suivants :

• La configuration système,

| ©Sun Microsystems France   | Dossier d'exploitation Sun Fire 25k | Page: 84 /92     |
|----------------------------|-------------------------------------|------------------|
| SUN_Exploit_SF25K_V1.2.doc |                                     | Date: 09/11/2006 |

|  | Sun. |
|--|------|
|  |      |

- La fréquence de l'horloge système,
- Les vitesses des processeurs et les tailles de cache,
- Les tailles de chaque banque de mémoire,
- Une liste de toutes les cartes E/S et leur fréquence.

Pour exécuter prtdiag en tant qu'utilisateur *root* ou régulier, entrez la ligne suivante : # /usr/platform/sun4u/sbin/prtdiag

• Pour des informations de diagnostic, voir sur le SC le fichier :

/var/opt/SUNWSMS/adm/nom\_domaine/messages.

# 4.4Erreurs de mémoire corrigées

Les erreurs de mémoire corrigées, tout en n'ayant aucun effet sur l'exécution des logiciels (autre qu'une dégradation mineure des performances) peuvent révéler un dysfonctionnement de mémoire DIMM susceptible d'occasionner des défaillances ultérieures plus sévères.

Le serveur Sun Fire 25K comprend une fonction décodant l'adresse du DIMM défectueux à partir de l'emplacement mémoire signalé, vous permettant ainsi de localiser et de remplacer le DIMM défectueux (en utilisant, si possible, la commande de reconfiguration dynamique DR). Cette fonction permet au noyau d'afficher le numéro de carte système, le numéro de banque mémoire et l'emplacement du DIMM sur la carte. L'affichage de sortie construit par l'OBP apparaît sous la forme suivante:

Le message d'erreur du système d'exploitation apparaît sous la forme suivante :

Softerror: Intermittent ECC Memory Error SIMM Board# 3 Bank# 0 P# MM 0\_3 ECC Data Bit 63 was corrected

dans lequel P# et MM 0\_0 sont les repères sérigraphiés sur la carte support du DIMM affecté par les erreurs de mémoire.

## 4.5Défaillances système

Plusieurs événements peuvent se produire sur le serveur SunFire 25K nécessitant une manipulation spécifique ou l'enregistrement d'informations d'état. Ces événements sont les suivants :

- Demande de redémarrage (reboot),
- Arrêt dû à une condition exceptionnelle (panic),
- Réinitialisation par watchdog, redmode ou xir,
- Hôte bloqué (heartbeat failure),
- Arbstop.

| ©Sun Microsystems France   | Dossier d'exploitation Sun Fire 25k | Page: 85 /92     |
|----------------------------|-------------------------------------|------------------|
| SUN_Exploit_SF25K_V1.2.doc |                                     | Date: 09/11/2006 |

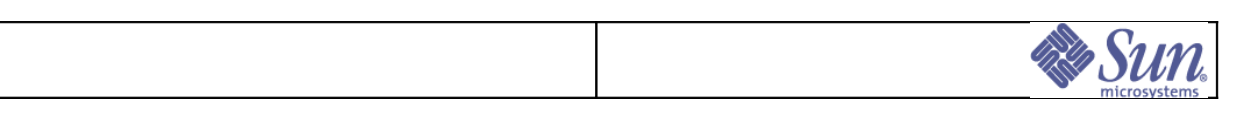

## 4.5.1Demande de redémarrage (reboot)

Un reboot se produit lorsqu'une commande de redémarrage est émise à partir de la console de domaine de la manière suivante : nom domaine# reboot

Lorsqu'une telle commande est exécutée, le traitement suivant est effectué :

- 1. Le système d'exploitation s'arrête.
- 2. L'OBP envoie une demande de redémarrage au SC.
- 3. Le démon de détection d'événements (dsmd ou esmd) détecte la demande.
- 4. le démon fomd consigne l'événement.
- 5. fomd redémarre le domaine La demande de redémarrage peut être lancée avec les commandes reboot, shutdown ou init.

### 4.5.2Panic

Un arrêt dû à une condition exceptionnelle *(panic)* se produit lorsque le système d'exploitation détecte un problème irréparable. Il peut également être forcé depuis le SC. L'arrêt peut être causé par un problème matériel ou logiciel. Analysez l'historique des messages de *panic* pour en déterminer la cause.

Lorsqu'une telle condition est détectée, le traitement automatique suivant est réalisé :

- 1. Le noyau enregistre un *dump* de lui-même dans la partition de *swap* principale.
- 2. dsmd ou esmd détecte le panic (notification envoyée à partir du démon hwad).
- 3. dsmd ou esmd consigne le panic.
- 4. fod redémarre le domaine avec hpost.
- 5. Les fichiers vmcore.n et unix.n sont créés par savecore dans le fichier /var/crash/nom\_domaine du domaine

Les *dumps* de *panic* peuvent être analysés avec crash et kadb. Vous pouvez également utiliser le script *ISCDA* de *SunSolve*®.

#### **Remarques :**

- La commande savecore doit être activée dans /etc/init.d/sysetup pour enregistrer le *crash dump*. Par défaut, les *dumps* de *panic* ne sont pas enregistrés.
- La partition de *swap* principale doit être dimensionnée de manière à contenir le *dump* brut.
- Le fichier /var doit être suffisamment grand pour contenir le *dump* transféré à partir de la zone de *swap* par savecore. Rappelez-vous que /var peut contenir plusieurs *dumps* simultanément.

| Sun Microsystems France Dossier d'exploitation Sun Fire 25k |  | Page: 86 /92     |
|-------------------------------------------------------------|--|------------------|
| SUN_Exploit_SF25K_V1.2.doc                                  |  | Date: 09/11/2006 |

| Sun. |
|------|
|      |

## 4.5.3Réinitialisations par watchdog, redmode ou xir

Ces conditions sont définies dans le *Manuel de Référence d'Architecture* SPARC<sup>™</sup> et font parties des fonctions du processeur SPARC.

Elles sont invoquées quand le processeur détecte certaines conditions d'erreur.

- Une réinitialisation par *watchdog* se produit lorsqu'une interruption est rencontrée et que le noyau est déjà dans une section critique du code gestionnaire des interruptions. Bien que l'architecture Ultra raréfie les réinitialisations par *watchdog*, elles peuvent encore survenir.
- Un redmode est un événement se produisant lorsque le système a reçu autant d'interruptions simultanées qu'il peut en gérer.
- Une xir est une réinitialisation lancée de manière externe. Elle se produit lorsqu'un signal spécifique est envoyé au processeur SPARC<sup>™</sup>. Ce signal peut être envoyé à partir du SC par la commande reset -x.

Ces trois conditions entraînent l'arrêt du domaine. Lorsque l'une d'entre elles est détectée, le traitement automatique suivant est déclenché :

- 1. osd sauvegarde les registres des processeurs dans un emplacement matériel spécial.
- 2. dsmd ou esmd consigne l'événement dans le SC.
- 3. dsmd lit les informations du registre et crée un fichier ASCII resetinfo dans \$SMSVAR/adm/nom\_domaine/resetinfo.timestamp
- 4. edd exécute ensuite un hpost et redémarre le domaine.

Les fichiers resetinfo sont en ASCII et leur affichage ne nécessite pas l'emploi du programme de *debuggage* redx. Ils contiennent les registres des processeurs tels qu'ils étaient au moment de la défaillance.

| ©Sun Microsystems France Dossier d'exploitation Sun Fire 25k |  | Page: 87 /92     |
|--------------------------------------------------------------|--|------------------|
| SUN_Exploit_SF25K_V1.2.doc                                   |  | Date: 09/11/2006 |

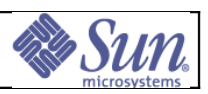

## *4.5.4Hôte bloqué (heartbeat failure)*

Un *heartbeat failure* se produit en l'absence de détection, par le démon cbd, de la pulsation des processeurs d'un domaine. Ceux-ci mettent à jour régulièrement le registre spécifique (*heartbeat register*), indiquant qu'ils sont actifs. Si ce registre n'est pas en cours de mise à jour, le domaine est considéré bloqué et un traitement de récupération est démarré.

Lorsqu'un *heartbeat failure* est détecté, le traitement automatique suivant est déclenché :

- 1. Le démon de détection d'événements (dsmd) détecte et consigne le blocage (une notification est envoyée à partir du démon hwad).
- 2. dsmd force le *panic* du domaine.
- 3. dsmd redémarre le domaine .
- 4. Intervention manuelle sur un hôte bloqué :

Un événement logiciel, ou autre, peut simuler un *heartbeat failure* alors que le registre de pulsation est en cours de mise à jour. Si ceci se produit, vous devrez intervenir manuellement pour lancer le traitement de récupération suite au problème.

La liste suivante présente les actions de récupération possibles ; elle a été définie en fonction de l'ensemble des informations d'état enregistrées. Essayez les actions séquentiellement, ne pas poursuivre après l'obtention d'un résultat.

- Tentez une nouvelle ouverture de session pour déterminer si le domaine répond.
- Tentez de rentrer de force dans l'OBP du domaine à partir de votre session console, et demandez un *dump* de *panic* :

~# (Forçage vers l'OBP)
ok sync

• Forcez un *panic* à partir du SC. Un *dump* de *panic* sera créé lorsque vous entrerez la commande suivante :

```
sms-svc> reset -d domain id
```

 Forcez une réinitialisation xir à partir du SC. Un fichier resetinfo sera créé lorsque vous entrerez la commande suivante :

sms-svc> reset -d domain\_id -x

• En dernier recours, forcez un setkeyswitch à partir du SC. Aucune information de défaillance ne sera enregistrée. Entrez la commande suivante :

```
sms-svc> setkeyswitch -d domain_id standby
sms-svc> setkeyswitch -d domain id on
```

| ©Sun Microsystems France Dossier d'exploitation Sun Fire 25k |  | Page: 88 /92     |
|--------------------------------------------------------------|--|------------------|
| SUN_Exploit_SF25K_V1.2.doc                                   |  | Date: 09/11/2006 |

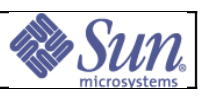

### 4.5.5Arbstop

Un *arbstop* se produit lorsque l'équipement d'interconnexion de la carte centrale du système *(Centerplane board)* détecte une erreur. Celle-ci peut être liée au Code Correcteur d'Erreur (ECC), à la parité, à un dépassement de délai d'octroi, à un dépassement de file ou à tout autre problème. Généralement, les *arbstops* et les *recordstops* associés affectent uniquement le domaine dans lequel ils se produisent, à l'exception des erreurs se produisant dans la carte centrale qui affectent tous les domaines.

Si une erreur se produit localement sur une carte système *(System Board)*, la demande d'arrêt d'arbitrage est diffusée à l'ensemble des cartes système du domaine, qui s'arrêtent. Tous les autres domaines de la plate-forme continuent à tourner. Si le problème n'est pas propre à une carte système mais survient, par exemple, sur la *Centerplane board*, tous les domaines s'arrêtent. Lorsqu'un *arbstop* se développe, le traitement suivant s'exécute :

- 1. dsmd consigne l'événement arbstop.
- 2. dsmd capture les informations matérielles en exécutant :
- 3. hpost -D
- 4. dsmd lance ensuite un redémarrage du domaine en exécutant un hpost :

Les fichiers binaires *arbstop dump* nécessitent l'utilisation du programme de *debuggage* redx pour leur interprétation.

### 4.5.6Domainstop et recordstop

Un *domainstop (dstop)* se produit lorsque le démon de détection des évènements hardware (hwad) détecte une erreur non recouvrable sur un domaine.

Un *recordstop* (*rstop*) se produit lorsque le démon de détection des évènements hardware (hwad) détecte une erreur recouverte (corrigé). Il peut s'agir d'une erreur mémoire ECC, d'une *data interconnect ecc error* ou de façon plus générale d'une erreur corrigée par les mécanismes ECC.

Les erreurs *dstop* et *rstop* n'impactent normalement que le domaine propriétaire de l'élément défectueux.

En cas de détection d'une *dstop* une requête *dstop* est « broadcastée » aux *system boards* du domaine qui sont alors stoppés. Les autres domaines ne sont pas impactés. Le system controller actif log alors l'erreur.

• Les dumps dstop sont crées dans le répertoire suivant :

- \$SMSLOGGER/domain\_name/dsmd.dstop.yymdd.hhmss
- Les dumps rstop sont crées dans le répertoire suivant :

\$SMSLOGGER/domain\_name/dsmd.rstop.yymdd.hhmss

Les erreurs détectées durant les hpost sont crées dans le répertoire suivant :

- \$SMSLOGGER/domain\_name/xcstat.yymdd.hhmss
- **nota:** la date indiquée est la date du SC.

Les fichiers de dump sont visualisable via la commande *redx.* La taille de dump d'une SB est d'environ 4-5 Kbytes.

| ©Sun Microsystems France   | Dossier d'exploitation Sun Fire 25k | Page: 89 /92     |
|----------------------------|-------------------------------------|------------------|
| SUN_Exploit_SF25K_V1.2.doc |                                     | Date: 09/11/2006 |

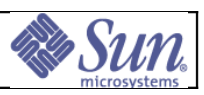

## 4.6Domaine bloqué

Ce chapitre décrit la démarche à adopter lorsqu'un domaine est bloqué. **Prérequis** 

- Etre loggé sur le SC en tant qu'utilisateur sms-svc avec deux fenêtres « terminal ».
- Utiliser les commandes showboards et showplatform pour pointer sur le bon domaine.
- Utiliser l'une des deux sessions comme console système sur ce domaine au moyen de la commande console.
- Utiliser l'autre session pour toutes les commandes SC.
- Utiliser ps -elf pour rechercher les processus gros consommateurs de *cpu*, df -lk pour vérifier les taux d'utilisation des systèmes de fichiers et who pour déterminer qui sont les utilisateurs actuellement *loggés* et quels processus ils exécutent.

#### Exécutez la procédure

Vous devez engager cette procédure :

- Si vous êtes incapable de joindre un domaine à partir du SC au moyen de la commande ping,
- Si vous êtes incapable de générer une session *telnet* sur le domaine.

Le tableau suivant décrit les actions à réaliser.

#### Tableau 9 : Procédure de restauration d'un domaine bloqué

| N° | Actions                                              | Description                                                                                                    |
|----|------------------------------------------------------|----------------------------------------------------------------------------------------------------|
| 1  | <pre>% showboards % showplatform</pre>               | Entrez les commandes SC ci-contre et sauvegardez le résultat.                                                                                                    |
| 2  | % reset -d<br>domain_id -x                           | Essayez de forcer le domaine à retourner<br>sous l'OBP en entrant reset.                                                                                                    |
|    |                                                      | Observez l'activité de la session <i>console</i> .<br>La commande reset aboutit si le prompt ok<br>de l'OBP apparaît.                                                                                                    |
| 3  |                                                      | Si la commande reset a abouti avec succès,<br>exécutez la séquence de commandes 4 à 7.                                                                                                    |
|    | Action à effectuer<br>sous l'interface<br>graphique. | Quand c'est terminé, sauvegardez le<br>contenu du tampon de la fenêtre dans un<br>fichier ou effectuez un copier/coller vers<br>un fichier. Ces données sont utiles pour<br>l'analyse de la cause du blocage du<br>domaine. |
| 4  | ok <b>ctrace</b>                                     | Cette commande vous délivrera une trace<br>avant le lancement de l'OBP.                                                                                                    |
| 5  | ok <b>.registers</b>                                 | Cette commande génère un <i>dump</i> des registres globaux à l'instant du lancement de l'OBP.                                                                                                    |
| 6  | ok .local                                            | Cette commande génère un <i>dump</i> des registres locaux à l'instant du lancement de l'OBP.                                                                                                    |

| ©Sun Microsystems France Dossier d'exploitation Sun Fire 25k |  | Page: 90 /92     |
|--------------------------------------------------------------|--|------------------|
| SUN_Exploit_SF25K_V1.2.doc                                   |  | Date: 09/11/2006 |

|   |                                                | Sun.                                                                                                    |
|---|------------------------------------------------|----------------------------------------------------------------------------------------------------|
|   |                                                |                                                                                                    |
| 7 | ok <b>sync</b>                                 | Sync émet un appel en retour vers le noyau<br>afin d'obtenir un <i>dum</i> p du noyau. Le<br>système devrait effectuer ce <i>dump</i> puis<br>redémarrer <i>(reboot)</i> après l'émission de<br>cette commande OBP. |
| 8 | <i>Laissé en blanc<br/>intentionnellement.</i> | Si la commande reset n'a pas fonctionné,<br>essayer de forcer le <i>panic</i> du système au<br>moyen de la commande reset -x sur le SC.                                                                             |
|   |                                                | Si tout a échoué, émettre une commande<br>setkeyswitch standby suivi d'une commande<br>setkeyswitch on pour remettre le domaine<br>en opération.                                                                    |

| ©Sun Microsystems France   | Dossier d'exploitation Sun Fire 25k | Page: 91 /92     |
|----------------------------|-------------------------------------|------------------|
| SUN_Exploit_SF25K_V1.2.doc |                                     | Date: 09/11/2006 |

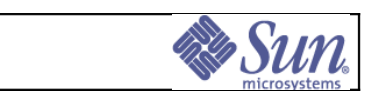

# 4.7Informations techniques pour le support

Ces informations, qui doivent être collectées dès la constatation du problème, avant l'ouverture d'un appel support, se scindent en informations générales et informations propres à un problème donné.

## 4.7.1 Informations générales

Pour les informations de configuration système, récupérez les sorties obtenues, pour chaque domaine, par les commandes prtdiag, sysdef et showrev -p.

### 4.7.2 Informations propres à un problème donné

- Indiquez si possible le type de problème, tel que *panic*, *arbstop*, *domainstop*, réinitialisation par *watchdog*, blocage, erreur disque...
- Indiquez la sévérité du problème, tel que : « système arrêté » ou « système partiellement déconfiguré ».
- Répertoriez toutes les modifications système récentes qu'elles soient matérielles, logicielles ou liées à l'adjonction de patchs et de nouvelles applications ; utilisez à cette fin les feuillets présentés en Annexe B – Cahier de Suivi
- Lancez un *explorer* sur les domaines et les SC en se *loggant root* puis en entrant la commande : # *lopt/SUNWexplo/explorer* et tenir à disposition les résultats ou , à défaut, observez les recommandations ci-dessous.
- tenez à disposition toutes les informations pertinentes sur les fichiers résidents du SC, duplicata des fichiers /var/adm/messages des domaines :

```
/var/opt/SUNWSMS/adm/nom_domaine/messages
/var/opt/SUNWSMS/adm/messages, et
/var/opt/SUNWSMS/var/nom_domaine/post
```

• récupérez l'historique des consoles SC, et, lorsque cela est possible, les fichiers :

.postrc et /var/opt/SUNWSMS/etc/nom\_plate-forme/blacklist.

- récupérez les informations du fichier /etc/system ainsi que toutes informations pertinentes du fichier /var/adm/messages.
- pour les arbstop, tenez à disposition le contenu du fichier : /var/opt/SUNWSMS/adm/nom\_domaine/arbstopdump sur le SC.
- pour les réinitialisations dues à un *watchdog*, mettez à disposition le contenu du fichier :

/var/opt/SUNWSMS/adm/nom\_domaine/resetinfo sur le SC.

pour un *panic*, tenez à disposition le contenu du *crash dump* du domaine hôte SunFire 25K récupéré dans /var/crash/nom\_domaine.

| ©Sun Microsystems France   | Dossier d'exploitation Sun Fire 25k | Page: 92 /92     |
|----------------------------|-------------------------------------|------------------|
| SUN_Exploit_SF25K_V1.2.doc |                                     | Date: 09/11/2006 |